# USER MANUAL

# KF-7131

Kiosk System Powered By Intel<sup>®</sup> Bay Trail Platform

# KF-7131 M1

# KF-7131 17" Projected Capacitive Touch Kiosk

#### **COPYRIGHT NOTICE & TRADEMARK**

All trademarks and registered trademarks mentioned herein are the property of their respective owners.

This manual is copyrighted in January, 2017. You may not reproduce or transmit in any form or by any means, electronic, or mechanical, including photocopying and recording.

#### DISCLAIMER

This user's manual is meant to assist users in installing and setting up the system. The information contained in this document is subject to change without any notice.

#### **CE NOTICE**

This is a class A product. In a domestic environment this product may cause radio interference in which case the user may be required to take adequate measures.

#### FCC NOTICE

This equipment has been tested and found to comply with the limits for a Class A digital device, pursuant to part 15 of the FCC Rules. These limits are designed to provide reasonable protection against harmful interference when the equipment is operated in a commercial environment. This equipment generates, uses, and can radiate radio frequency energy and, if not installed and used in accordance with the instruction manual, may cause harmful interference to radio communications. Operation of this equipment in a residential area is likely to cause harmful interference in which case the user will be required to correct the interference at his own expense.

You are cautioned that any change or modifications to the equipment not expressly approve by the party responsible for compliance could void your authority to operate such equipment.

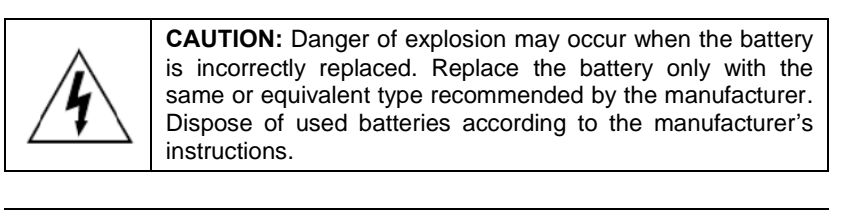

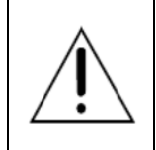

**WARNING:** Some internal parts of the system may have high electrical voltage. We strongly recommend that only qualified engineers are allowed to open and disassemble the system. Please operate the LCD and Touchscreen with extra care as they can be broken easily.

# Contents

| 1 | Introd | luct | lion                                               | 1-1    |
|---|--------|------|----------------------------------------------------|--------|
|   | 1.1    | At   | bout This Manual                                   | 1-2    |
|   | 1.2    | Ki   | osk System Diagrams                                | 1-2    |
|   | 1.2.   | .1   | Front View                                         | 1-2    |
|   | 1.2.   | .2   | Rear View                                          | 1-3    |
|   | 1.2.   | .3   | Top View                                           | 1-4    |
|   | 1.2.   | .4   | Quarter View                                       | 1-4    |
|   | 1.2.   | .5   | Side View                                          | 1-5    |
|   | 1.3    | Q    | uick Setup                                         | 1-6    |
|   | 1.3.   | .1   | Connecting KF-7131 to the Network                  | 1-6    |
|   | 1.3.   | .2   | Turn On KF-7131 Kiosk                              | 1-7    |
|   | 1.4    | Sy   | vstem Specifications (Intel Bay Trail Platform)    | 1-8    |
|   | 1.5    | PE   | 3-6822 Mainboard Specification (Bay Trail Platform | n)1-13 |
|   | 1.6    | K    | R-7130 Daughter Board Specification                | 1-15   |
|   | 1.7    | 0    | S Specification                                    | 1-16   |
|   | 1.8    | AF   | PI Specification                                   | 1-16   |
|   | 1.9    | Sa   | afety Precautions                                  | 1-17   |
| 2 | Syste  | m C  | Configuration                                      | 2-1    |
|   | 2.1    | LA   | AN Port                                            | 2-2    |
|   | 2.2    | Po   | ower Button                                        | 2-3    |
|   | 2.3    | Re   | ear I/O Ports Diagram                              | 2-4    |
|   | 2.4    | D    | C-IN Port                                          | 2-4    |

| 2.5  | VGA Port2-5                                        |
|------|----------------------------------------------------|
| 2.6  | COM Port2-5                                        |
| 2.7  | Cash Drawer Port2-5                                |
| 2.8  | USB Ports2-6                                       |
| 2.9  | RAID Port2-6                                       |
| 2.10 | RAID Power Port2-6                                 |
| 2.11 | Printer Power Port2-6                              |
| 2.12 | Main Board Component Location & Jumper Settings2-7 |
| 2.13 | Setting Jumpers2-8                                 |
| 2.14 | Setting Main Board Connectors and Jumpers2-10      |
| 2.14 | 1.1 COM Port RI & Voltage Selection2-10            |
| 2.14 | 1.2 COM Connector                                  |
| 2.14 | 1.3 i-Button Connector                             |
| 2.14 | 4.4 COM3 / i-Button Function Selection             |
| 2.14 | 1.5 Cash Drawer Control Selection2-12              |
| 2.14 | 4.6 Cash Drawer Power Selection2-12                |
| 2.14 | 1.7 USB Connector2-13                              |
| 2.14 | 1.8 LED Connector2-14                              |
| 2.14 | 1.9 Power Connector2-15                            |
| 2.14 | 4.10 Power for Thermal Printer Connector           |
| 2.14 | 4.11 External Speaker Connector2-15                |
| 2.14 | 4.12 Inverter Connector2-16                        |
| 2.14 | 4.13 LED Backlight Power Control Selection         |
| 2.14 | 1.14 Panel Resolution Selection2-17                |
| 2.14 | 1.15 LVDS Connector2-18                            |
| 2.14 | 1.16 Touch Panel Connector2-18                     |
| 2.14 | 1.17 Touch Panel Signal Interface Selection2-19    |

| 2.14     | 4.18  | Clear CMOS Data Selection                                       | 2-20 |
|----------|-------|-----------------------------------------------------------------|------|
| 2.14     | 4.19  | MSR/Card Reader Connector                                       | 2-20 |
| 2.14     | 4.20  | UPS Connector                                                   | 2-21 |
| 2.14     | 4.21  | Fan Connector                                                   | 2-21 |
| 2.14     | 1.22  | RAID LED Connector (Optional)                                   | 2-21 |
| 2.14     | 4.23  | SATA & SATA Power Connector                                     | 2-22 |
| 2.14     | 1.24  | SATA RAID Function Selection (Optional)                         | 2-23 |
| 2.14     | 4.25  | Power Button Connector                                          | 2-23 |
| 2.14     | 1.26  | Printer Connector                                               | 2-24 |
| 2.14     | 1.27  | Mini-PCIe / mSATA Connector                                     | 2-25 |
| 2.15     | Dau   | ighter Board Component Locations                                | 2-26 |
| 2.16     | Sett  | ing Daughter Board Connectors and Jumpers                       | 2-26 |
| 2.16     | 6.1 F | Power Supply Connector                                          | 2-26 |
| 2.16     | 6.2 ( | COM Connector                                                   | 2-27 |
| 2.16     | 6.3 E | External Speaker Connector                                      | 2-27 |
| 2.16     | 6.4 M | Micro USB Connector                                             | 2-27 |
| 2.16     | 6.5 l | JSB Connector                                                   | 2-28 |
| 2.16     | 6.6 A | Audio Connector                                                 | 2-28 |
| 3 Softwa | are L | Itilities                                                       | 3-1  |
| 3.1      | Intro | oduction                                                        | 3-2  |
| 3.2      | Inst  | alling Intel <sup>®</sup> Chipset Software Installation Utility | 3-3  |
| 3.2.     | 1 I   | ntroduction                                                     | 3-3  |
| 3.2.     | 2 I   | ntel <sup>®</sup> Chipset Software Installation Utility         | 3-3  |
| 3.3      | Inst  | alling VGA Driver Utility                                       | 3-4  |
| 3.4      | Inst  | alling LAN Driver Utility                                       | 3-5  |
| 3.5      | Inst  | alling Sound Driver Utility                                     | 3-6  |

| 4 | BIOS SE | 「UP4-                                  | 1 |
|---|---------|----------------------------------------|---|
|   | 4.1 In  | roduction4-2                           | 2 |
|   | 4.2 A   | cessing Setup Utility4-                | 3 |
|   | 4.3 M   | ain Menu4-                             | 7 |
|   | 4.4 A   | vanced Menu4-a                         | 8 |
|   | 4.4.1   | ACPI Settings                          | 9 |
|   | 4.4.2   | Hardware Monitor                       | 0 |
|   | 4.4.3   | F81866 Watchdog                        | 1 |
|   | 4.4.4   | CPU Configuration4-12                  | 2 |
|   | 4.4.4   | .1 Socket 0 CPU Information4-1         | 3 |
|   | 4.4.5   | IDE Configuration                      | 4 |
|   | 4.4.6   | OS Selection                           | 6 |
|   | 4.4.7   | Voltage/RI Adjustment Configuration4-1 | 7 |
|   | 4.4.8   | CSM Configuration                      | 8 |
|   | 4.4.9   | USB Configuration                      | 0 |
|   | 4.4.10  | Super IO Configuration                 | 2 |
|   | 4.4.1   | 0.1 Serial Port 1 Configuration4-2     | 3 |
|   | 4.4.1   | 0.2 Serial Port 2 Configuration4-24    | 4 |
|   | 4.4.1   | 0.3 Serial Port 3 Configuration4-2     | 5 |
|   | 4.4.1   | 0.4 Serial Port 4 Configuration4-20    | 6 |
|   | 4.4.1   | 0.5 Parallel Port Configuration4-2     | 7 |
|   | 4.4.1   | 0.6 PS2 Controller Configuration4-29   | 9 |
|   | 4.5 C   | ipset Menu4-30                         | 0 |
|   | 4.5.1   | Configuring North Bridge4-3            | 1 |
|   | 4.5.2   | .1 GOP Configuration                   | 2 |
|   | 4.5.2   | South Bridge4-3                        | 3 |
|   | 4.5.3   | USB Configuration4-34                  | 4 |
|   | 4.5.4   | PCI Express Configuration              | 5 |

| -  |           |                                           |      |
|----|-----------|-------------------------------------------|------|
|    | 4.6       | Security Menu                             | 4-36 |
|    | 4.7       | Boot Menu                                 | 4-38 |
|    | 4.7.      | 7.1 Configuring Hard Drive BBS Priorities | 4-39 |
|    | 4.8       | Save & Exit Menu                          | 4-40 |
| Ap | opendix   | A System Diagrams                         | A-1  |
|    | Front Ba  | ase Bracket Assembly                      | A-2  |
|    | Barcode   | e Scanner Bracket Assembly                | A-3  |
|    | Front De  | ecoration Bracket Assembly                | A-4  |
|    | Ticket H  | lolder and Card Bracket Assembly          | A-5  |
|    | Front Pa  | anel Cover Parts Assembly-1               | A-6  |
|    | Front Pa  | anel Cover Parts Assembly-2               | A-7  |
|    | Front Pa  | anel with Main Body Assembly              | A-8  |
|    | Main Bo   | ody Assembly                              | A-9  |
|    | NFC Co    | over and Bracket Assembly                 | A-10 |
|    | Main Bo   | ody Internal Parts Assembly               | A-11 |
|    | Drawer I  | Parts Assembly                            | A-13 |
|    | SSD Bra   | acket Assembly                            | A-15 |
|    | Packing   | g Assembly                                | A-16 |
| Ap | opendix   | B Technical Summary                       | B-1  |
|    | System    | Block Diagram                             | B-2  |
|    | Interrupt | t Map                                     | В-З  |
|    | I/O MAP   | ۶ <sub></sub>                             | B-18 |
|    | Memory    | у Мар                                     | B-21 |
|    | Configur  | ring WatchDog Timer                       | B-23 |
|    | Flash Bl  | IOS Update                                | B-26 |
|    | ACPI Fu   | unctions List                             | B-30 |

# Introduction

This chapter provides the information for the KF-7131 Kiosk. It describes how to set up the system quickly and outlines the system specifications.

The following topics are included:

- About This Manual
- Kiosk System Diagram
- Quick Setup
- System Specification
- Motherboard Specification
- OS Specification
- API Specification
- Safety Precautions

Experienced users can go to Chapter 2 System Configuration on page 2-1 for a quick start.

#### 1.1 About This Manual

Thank you for purchasing our KF-7131 Kiosk System. The KF-7131 is an updated system designed to be comparable with the highest performance of IBM AT personal computers. The KF-7131 provides faster processing speed, greater expandability and can handle more tasks than before. This manual is designed to assist you how to install and set up the whole system. It contains 4 chapters and 2 appendixes. Users can configure the system according to their own needs.

#### Chapter 1 Introduction

This chapter introduces you to the background of this manual. It also includes the physical illustrations, quick setup and specifications for the KF-7131 system. The final section of this chapter indicates some safety reminders on how to take care of your system properly.

#### Chapter 2 System Configuration

This chapter outlines the locations of the motherboard and daughter board components and their respective functions. You will learn how to set the jumpers and configure the system to meet your own needs.

#### Chapter 3 Software Utilities

This chapter contains helpful information for proper installations of the Intel Chipset Software Installation Utility, VGA Driver Utility, LAN Driver Utility and Sound Driver Utility.

#### Chapter 4 AMI BIOS Setup

This chapter indicates you how to change the BIOS configurations.

#### Appendix A System Assembly Diagrams

This appendix provides the exploded diagrams and part numbers of the KF-7131.

#### Appendix B Technical Summary

This appendix provides the information about the allocation maps for the system block diagram, system resources, Watchdog Timer Configuration, Flash BIOS Update and ACPI functions list.

# 1.2 Kiosk System Diagrams

Unit: mm

# 1.2.1 Front View

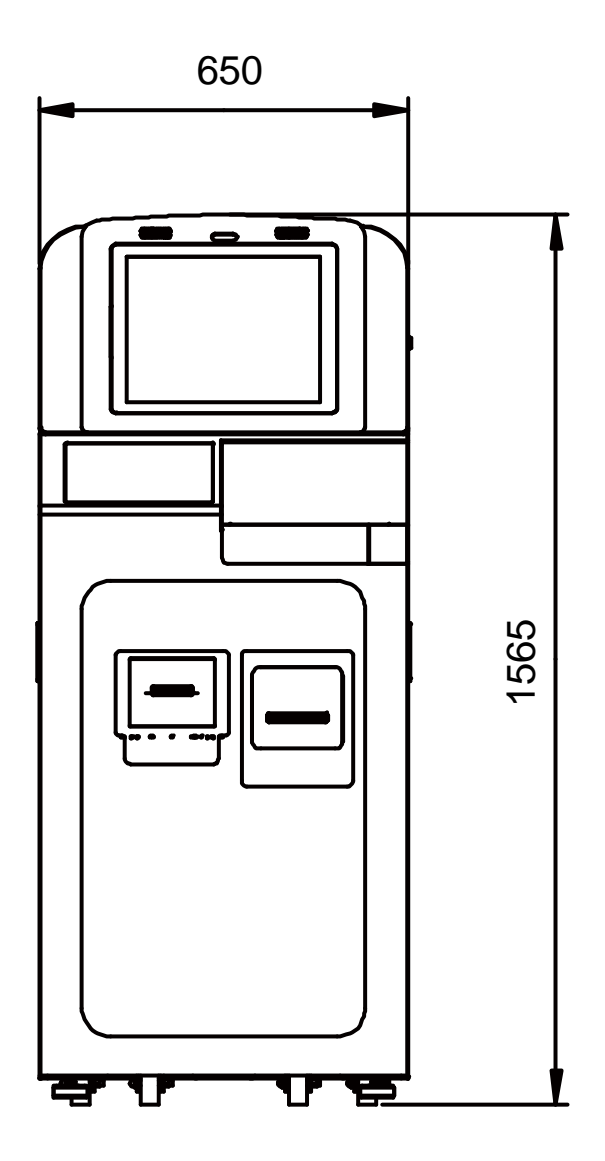

#### 1.2.2 Rear View

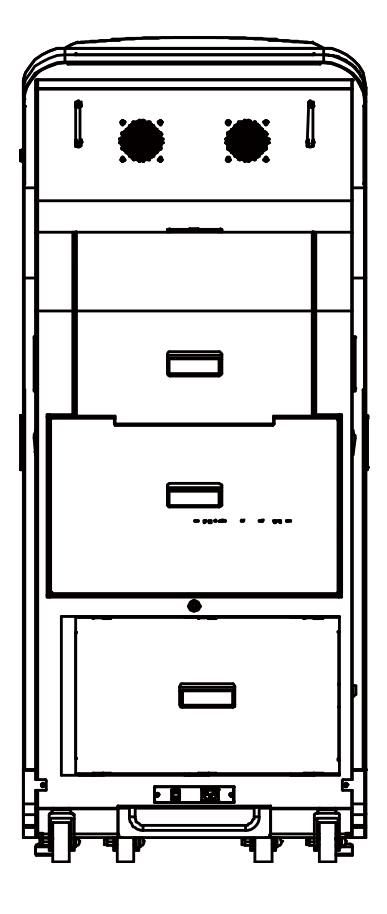

# 1.2.3 Top View

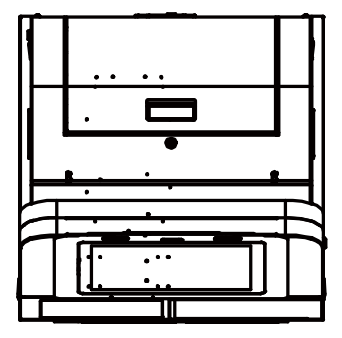

#### 1.2.4 Quarter View

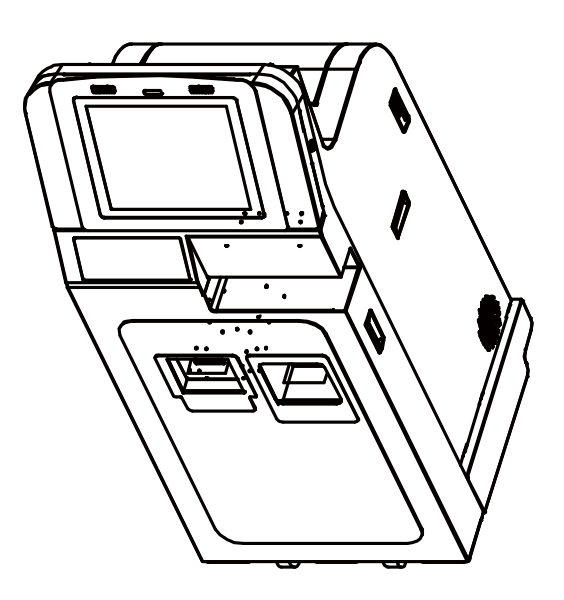

#### 1.2.5 Side View

Unit: mm

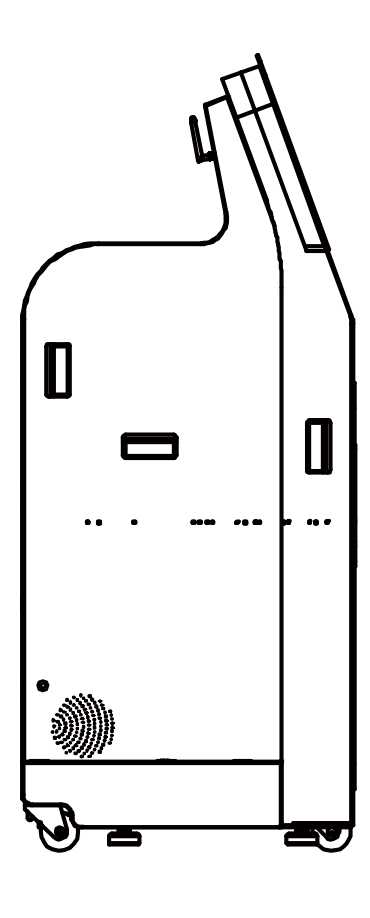

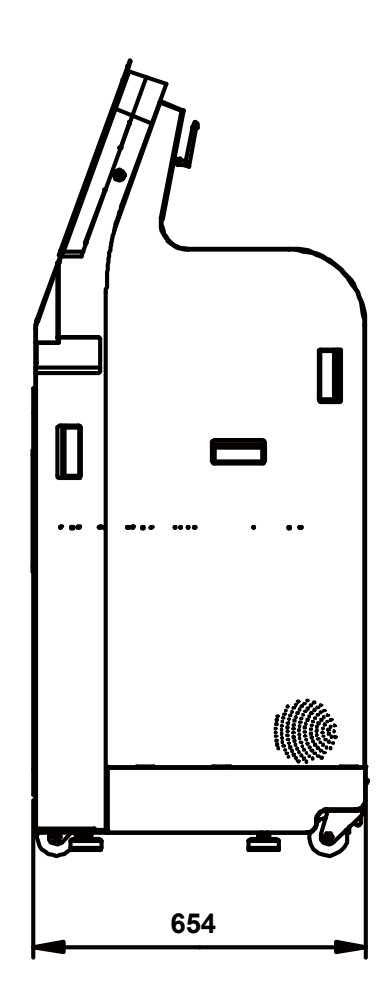

# 1.3 Quick Setup

#### 1.3.1 Connecting KF-7131 to the Network

- **Step 1.** Connect the AC power cord to the AC power jack located on the rear-bottom side of the kiosk system and plug the other end to an AC power outlet.
- **Step 2.** Connect the Ethernet cable to the LAN port on the back of the system and the other end of the network cable to a port on your hub, switch or router. See the figure shown below:

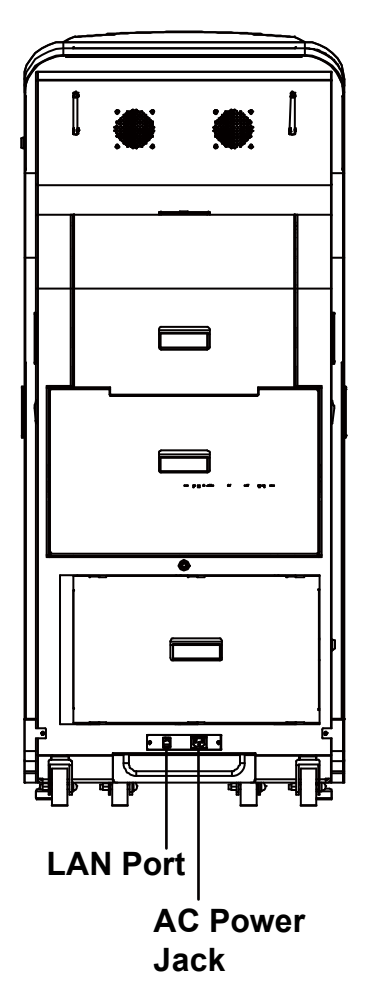

Figure 1-1. Connect KF-7131 to the Network and Power

## 1.3.2 Turn On KF-7131 Kiosk

- 1. Unlock the top front door and open it.
- 2. Press the Power Button located on the back of the top front cover. See the picture below:

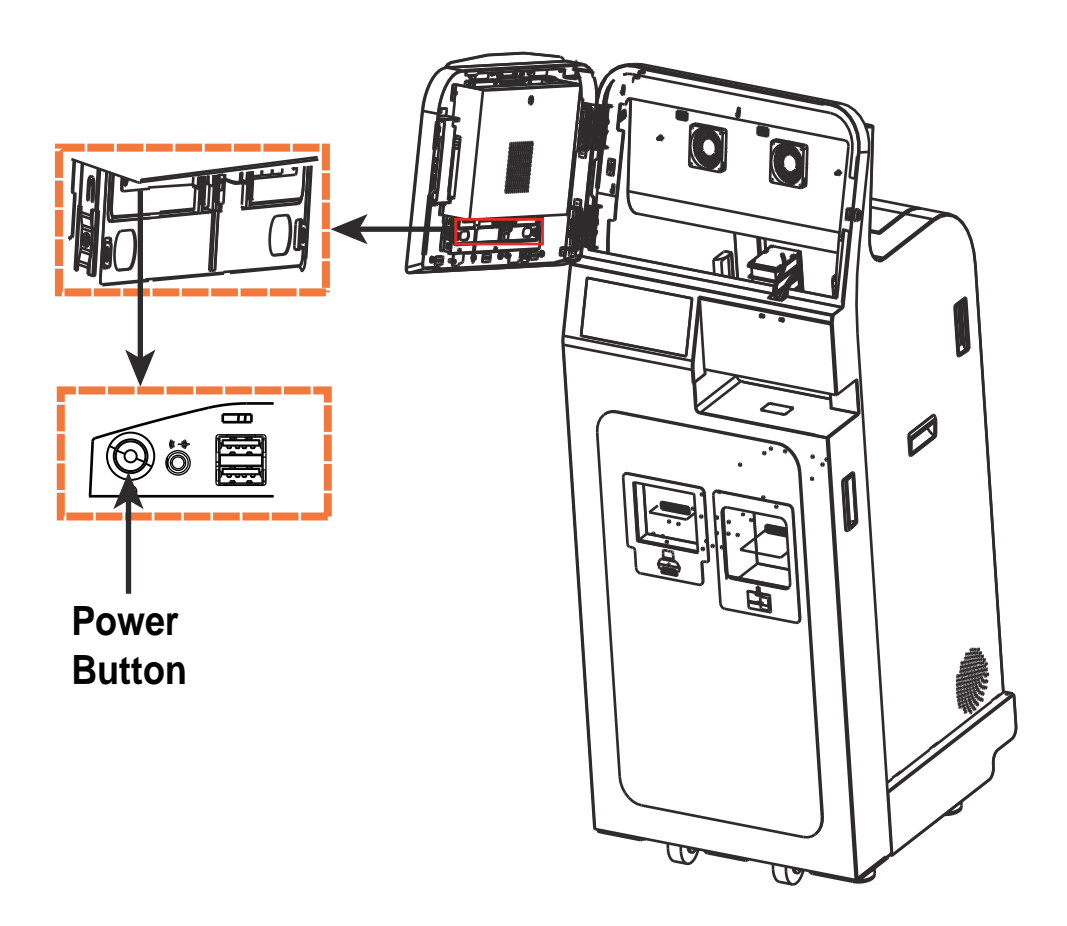

## 1.4 System Specifications (Intel Bay Trail Platform)

| Operator Display  | Туре               | 17-inch 4:3 LED backlight LCD    |
|-------------------|--------------------|----------------------------------|
| (LCD)             | Resolution         | 18/24bit LVDS 1280x1024 dots     |
|                   |                    | SXGA                             |
|                   | Brightness         | Typical 350 cd/m <sup>2</sup>    |
|                   | View Angle         | Horizontal : (R) 85°/(L) 85°     |
|                   | Ŭ                  | Vertical : (U) 80°/(L) 80°       |
|                   | Estimated          | 50,000h                          |
|                   | luminance lifetime |                                  |
|                   | Backlight          | LED Backlight                    |
| Touch             | Туре               | 17" Projected Capacitive Touch   |
|                   | Interface          | USB (From M/B internal)          |
| CPU               | FCBGA1170          | Intel <sup>®</sup> Celeron J1900 |
|                   | Socket             |                                  |
| Chipset           | Intel platform     | Bay Trail SoC                    |
| Memory            | 1x SO-DDR3L        | 204-pin DDR3L-1600 SO-DIMM       |
|                   | slot               | socket on board, up to 4GB       |
| Storage (HDD/SSD) | Туре               | 2.5" 512GB MLC SSD               |
|                   | Interface          | SATA                             |
| BIOS              | AMI BIOS           | SPI Flash ROM                    |
| Kiosk System Fan  | Туре               | DC FAN(120mmx120mmx38mm)         |
| Hardware Monitor  | Туре               | (1) Voltage detection (5V, 12V)  |
|                   |                    | (2) CPU & System Temperature     |
|                   |                    | detection                        |
| Watch Dog Timer   | -                  | 1~255 seconds                    |
| Buzzer            | -                  | Supports system beep             |
| Speakers          | Туре               | 2 x 2W HD speaker                |
| Power Supply      | Туре               | 72W Power Adaptor                |
| Dimension         | WxHxD              | 650mm x 1565mm x 650mm           |
| Weight            | Kg                 | About 120 Kg                     |
| Temperature       | Operating          | 10°C ~ 32°C (50°F~90°F)          |
|                   | Temperature        |                                  |
|                   | Storage            | 0°C ~ 60°C (32°F~140°F)          |
|                   | Temperature        |                                  |
| Humidity          | Operating          | 20~85RH (no condensation)        |
|                   | Humidity           |                                  |
|                   | Storage Humidity   | 20~85RH (no condensation)        |
| External I/O Port |                    |                                  |
| LAN Port 1        | Model              | 1 x 10/100/1000 Mbps             |
|                   |                    | (PB-6822 LAN)                    |

| Integrated Devices |                 |                                                                |
|--------------------|-----------------|----------------------------------------------------------------|
| Wifi Module &      | Model           | FANGTEC AR9462 Combo Mini                                      |
| Antenna            |                 | Card                                                           |
|                    | Specification   | IEEE802.11 a/b/g/n 2T2R+ BT4.0                                 |
|                    |                 | + BLE2ANT                                                      |
|                    | Interface       | Mini PCI-e (M/B internal)                                      |
|                    | Cable & Antenna | RF cable:                                                      |
|                    |                 | JC SMA F/M 1.37(B) L300mm IPEX                                 |
|                    |                 | 180(Deg) x 2                                                   |
|                    |                 | Antenna: Dual Band Ant. SMA                                    |
|                    |                 | Plug Female Pin 1.37B Black x 2                                |
| Web Cam            | Model           | FANGTEC AG5120C24-S1-3F0                                       |
|                    | Specification   | 2.0M Camera; Fixed-Focus; 3.3                                  |
|                    |                 | ~ 5V; USB Interface; Firmware:                                 |
|                    |                 | 6L150818 (MIC Off)                                             |
|                    | Angle           | Diagonal : 72 degree                                           |
|                    |                 | Horizontal : 60.3 degree                                       |
|                    | Let est est e   | Vertical : 46.8 degree                                         |
| Dense de Orennes   |                 | USB (From M/B internal)                                        |
| Barcode Scanner    | Model           | Riotec FS5022J Barcode                                         |
|                    |                 |                                                                |
|                    | 1D/2D           | 1D (100% UPC-A): 430 mm                                        |
|                    | Specifications  | 2D(15mills PDF417). 360 mm                                     |
|                    | Scan Speed      | 60 frames /sec.                                                |
|                    | Dest Resolution | D (41111S). Code 39                                            |
|                    | Pood Anglo      | ZD (6./MIIS): PDF417                                           |
|                    | Reau Angle      | $1111: 360^\circ$ / Pltch $\pm 60^\circ$ / Skew $\pm 60^\circ$ |
|                    | Decouing Zone   | 4 mils Code 39 65 ~ 150 mm                                     |
|                    |                 | 10 mils PDF 417 38 $\sim$ 260 mm                               |
|                    |                 | 15 mils PDF 417 60 ~ 380 mm                                    |
|                    |                 | 10 mils QR code 45 ~ 170 mm                                    |
|                    |                 | 15 mils QR code 48 ~ 155 mm                                    |
|                    |                 | 10 mils Data Matrix 50 ~ 220 mm                                |
|                    |                 | 15 mils Data Matrix 40 ~ 305 mm                                |

|                       | Supported                             | 1D :                             |
|-----------------------|---------------------------------------|----------------------------------|
|                       | Barcode Types                         | UPC-A, UPC-E, EAN-8, EAN-13,     |
|                       | , , , , , , , , , , , , , , , , , , , | UCC/EAN-128, Code 39, Code       |
|                       |                                       | 93. Interleaved 2 of 5. Codabar. |
|                       |                                       | MSI. GS1 DataBar                 |
|                       |                                       | 2D :                             |
|                       |                                       | PDF 417, MicroPDF417,            |
|                       |                                       | Datamatrix, QR Code, MaxiCode    |
|                       | Interface                             | USB interface                    |
| RFID (NFC (Near Field | Model                                 | EWTA–M1252U (NFC Reader)         |
| Communication))       | Smart Card                            | ISO/IEC18092 (NFC) compliant     |
| Module                | Interface Support                     | Supports Mifare, ISO-14443 Type  |
|                       |                                       | A/B. FeliCa RF (Radio            |
|                       |                                       | Frequency) Card                  |
|                       | NFC Support                           | Supports 3 NFC operation         |
|                       |                                       | modes: Card reader/writer, Peer  |
|                       |                                       | to Peer and Card emulation       |
|                       | Mifare <sup>®</sup> Support           | Mifare 7-byte UID. Mifare-Plus . |
|                       |                                       | Mifare DESFire                   |
|                       | Detachable                            | 5 cm approximately               |
|                       | Antenna Distance                      |                                  |
|                       | Communication                         | USB 2.0 interface                |
|                       | Interface                             |                                  |
| Colorful Card Printer | Model                                 | HiTi CS-220e Transparent Card    |
| & Dispenser           |                                       | Printer                          |
| -                     | Printing                              | Color Dye Sublimation YMCKO      |
|                       | Technology                            | (direct-to-card)                 |
|                       | Resolution                            | 300 dpi                          |
|                       | Display                               | LCD (Liquid Crystal Display)     |
|                       | Memory                                | 64MB                             |
|                       | Print Speed                           | Full Color printing (YMCKO): Up  |
|                       |                                       | to180 cards/hour                 |
|                       |                                       | Monochrome Black printing: Up    |
|                       |                                       | to140 cards/hour                 |
|                       | Card Format                           | CR-80 ISO7810(53.98mm x          |
|                       |                                       | 85.60mm)                         |
|                       |                                       | Thickness:0.25mm ~ 1.0mm         |
|                       |                                       | (10mil ~ 40mil)                  |
|                       | Card Input                            | 100 cards (thickness: 0.76mm /   |
|                       | Capacity                              | 30mil)                           |
|                       | Card Output                           | 50 cards (thickness: 0.76mm /    |
|                       | Capacity                              | 30mil)                           |

|                 | Software Driver    | Windows 2000 Windows XD        |
|-----------------|--------------------|--------------------------------|
|                 | Sonware Driver     | Vindows 2000, Windows AF,      |
|                 |                    | Visia, Windows 7, Windows 8,   |
|                 | O a manual a atian |                                |
|                 | Communication      | USB 1.1 / USB2.0 full speed    |
|                 | Interface          |                                |
|                 | Contactless        | (ISO 14443A & B, ISO 15693)    |
|                 | (RFID) Encoding    |                                |
|                 | Module             |                                |
|                 | Flipper Module     | Flipper Module                 |
|                 | High-Capacity      | 400 cards loader               |
|                 | Input Hopper       |                                |
|                 | Ribbon             | YMCKO Ribbon (CS-200e) x       |
|                 |                    | 1pcs                           |
| Thermal Printer | Model              | RING 408PE+                    |
|                 | Print Method       | Thermal Transfer               |
|                 | Print Resolution   | 203 dpi                        |
|                 | Print width        | 108 mm                         |
|                 | Print length       | 12mm to 1727mm                 |
|                 | Print speed        | 152.4mm/sec. (6 inches/sec.)   |
|                 | Roll Diameter      | 254mm (Outlook diameter) x     |
|                 |                    | 108mm (Width) x 76.2mm         |
|                 |                    | (Internal axis diameter).      |
|                 | Memory             | 8MB SDRAM, 4MB Flash           |
|                 | Interface          | USB interface                  |
|                 | Weight             | 2.7 Kg                         |
|                 | Power Supply       | External power supply          |
|                 |                    | 100/240VAC, 50/60Hz            |
|                 | EMC & Safety       | CE, FCC Class A, CCC CB, CUL,  |
|                 |                    | BSMI                           |
|                 | Barcode            | Code 39, Code 93, Code 128     |
|                 |                    | (Sub set A, B, C), UCC128,     |
|                 |                    | UCC/EAN-128, UPC A/E(add on    |
|                 |                    | 2&5), Interleaved 2 of 5,      |
|                 |                    | EAN128, EAN8/13(add on 2&5),   |
|                 |                    | Codabar, PostNET, DUN14,       |
|                 |                    | MaxiCode, HIBC. Plessev.       |
|                 |                    | RPS128, PDF417, Datamatrix.    |
|                 |                    | QR code                        |
|                 | Resident Fonts     | 11 Resident Windows bit mapped |
|                 |                    | font, and scalable font in 4   |
|                 |                    | orientations.                  |
|                 |                    | orientations.                  |

|     | Printer Language     | All commands and supports firmware download           |
|-----|----------------------|-------------------------------------------------------|
|     | Software             | Windows barcode software and windows driver utilities |
|     | Graphics<br>Handling | PCX, BMP files                                        |
|     | LED Display          | 2 x LED indicators and 1 x<br>function key            |
|     | Interface            | USB interface                                         |
| UPS | Model                | APC Back-UPS 550                                      |
|     | Specification        | 110V/ 500VA / 330W                                    |
|     | Dimension            | 8.8 x 18 x 30.2 mm                                    |

# 1.5 PB-6822 Mainboard Specification (Bay Trail Platform)

| PCB Dimension      | W x D                 | Form factor (219mm x 178.4mm)             |
|--------------------|-----------------------|-------------------------------------------|
| PCB Layer          | -                     | 6 layers                                  |
| CPU                | FCBGA1170 Socket      | Intel <sup>®</sup> Celeron J1900          |
| Chipset            | Intel platform        | Bay Trail SoC                             |
| Memory             | DDR3 SDRAM            | DDR3 SO-DIMM slot x 1 (Max. 8GB           |
|                    |                       | for each slot)                            |
| Display Engine     | Built-in Intel CPU    | Dual independent pipe for dual            |
|                    |                       | Independent display.                      |
|                    |                       | bits + Hi-FRC data )                      |
| BIOS               | AMI BIOS              | SPI Flash ROM                             |
| Hardware           | Built-in I/O Chip     | (1) Voltage detection (5V 12V             |
| Monitor            |                       | Battery)                                  |
|                    |                       | (2) CPU & System Temperature              |
|                    |                       | detection                                 |
| Ethernet LAN       | LAN                   | 1x RJ-45 8-pin connector 1000             |
|                    |                       | BASE-TX1 (supports Wake On LAN)           |
| Watch Dog<br>Timer | -                     | 1~255 seconds                             |
| Buzzer             | -                     | Supports system beep                      |
| Power Supply       | -                     | Mini-DIN 4-pin connector                  |
| External I/O Po    | orts (M/B Bottom I/O) | · · · · · · · · · · · · · · · · · · ·     |
| VGA                | DB-15 female          | 1x 15-pin connector                       |
| Serial Ports       |                       | Total 4 x COM ports                       |
|                    | RJ45 female COM1      | 1x 10 pins (from M/B COM1 wafer by cable) |
|                    | RJ45 female COM2      | 1x 10 pins (from M/B COM2 wafer by cable) |
|                    | RJ45 female COM3      | 1x 10 pins (from M/B COM3 wafer by cable) |
|                    | (M/B) wafer COM4      | 2 x 5-pin wafer                           |
| USB Ports          | -                     | Total 7 x USB 2.0 ports                   |
|                    | (M/B) wafer USB 1     | 1x 5-pin wafer                            |
|                    | (M/B) wafer USB 2     | 1x 5-pin wafer                            |
|                    | (M/B) wafer USB 6     | 1x 5-pin wafer                            |
|                    | (M/B) wafer USB 7     | 1x 5-pin wafer                            |

|                      | USB type-A female | from (M/B) USB3             |
|----------------------|-------------------|-----------------------------|
|                      | dual layer        |                             |
|                      | USB type-A female | from (M/B) USB8             |
|                      | dual layer        |                             |
|                      | (M/B)USB /eSATA   | eSATA                       |
| RJ45                 | 8P8C              | 1x RJ45 8-pin connector     |
| Audio Port           |                   | Miniature jack              |
| DC Power Input       | DC-IN             | 1x 4-pin DC-In Jack (DC24V) |
| CPU FAN<br>Interface |                   | 1x 4-pin wafer              |
| SATA                 | SATA1             | 2x SATA III Port Interface  |
|                      | SATA2             | (with 4-in power connector) |
| LED Indicator        | 1x connector      | 1x 2 pin-header (Power)     |

| .6 KR-7130 Daughter Board Specification |                              |                   |  |  |
|-----------------------------------------|------------------------------|-------------------|--|--|
| Conform to Ro                           | HS Directive                 |                   |  |  |
| PCB Dimension                           | W x D                        | 65mm x 150 mm     |  |  |
| PCB Layer                               |                              | 4 layers          |  |  |
| Key Function                            | USB HUB                      | Total 8 x USB 2.0 |  |  |
|                                         | Dual Channel Speaker         | 2 x 2W speakers   |  |  |
| External I/O Po                         | ort                          |                   |  |  |
| USB Port                                |                              | Total 8 x USB 2.0 |  |  |
|                                         | USB_IN1 for USB 2.0<br>input | Mini USB type B   |  |  |
|                                         | USB_IN2 for USB 2.0<br>input | Mini USB type B   |  |  |
|                                         | USB 1-1                      | 1x 5-pin wafer    |  |  |
|                                         | USB 1-2                      | 1x 5-pin wafer    |  |  |
|                                         | USB 1-3                      | 1x 5-pin wafer    |  |  |
|                                         | USB 1-4                      | 1x 5-pin wafer    |  |  |
|                                         | USB 2-1                      | 1x 5-pin wafer    |  |  |
|                                         | USB 2-2                      | 1x 5-pin wafer    |  |  |
|                                         | USB 2-3                      | 1x 5-pin wafer    |  |  |
|                                         | USB 2-4                      | 1x 5-pin wafer    |  |  |
| COM Port                                | COM1                         | 2x 5-pin wafer    |  |  |
| Speaker                                 | Dual Channel Speaker         | Total 2 x wafer   |  |  |
|                                         | L-SPK                        | 1x 2-pin wafer    |  |  |
|                                         | R-SPK                        | 1x 2-pin wafer    |  |  |

#### D 7420 Develter Deerd Creation 17

# 1.7 OS Specification

| OS                             | Description       |
|--------------------------------|-------------------|
| Windows <sup>®</sup> 7 Pro FES | Supports 32 bits. |

# **API Specification** Watch Dog Timer API

- Digital I/O API •
- Hardware Monitor API ٠
- **USB** Power API •
- **RS-232 Power API** •

#### **1.9 Safety Precautions**

Before operating this system, read the following information carefully to protect your systems from damages, and extend the life cycle of the system.

- 1. Check the Line Voltage
  - The operating voltage for the power supply should be within the range of 100V to 240V AC; otherwise the system may be damaged.
- 2. Environmental Conditions
  - Place your KF-7131 on a sturdy, level surface. Be sure to allow enough space around the system to have easy access needs.
  - Avoid installing your KF-7131 Kiosk system in extremely hot or cold places.
  - Avoid direct sunlight exposure for a long period of time (for example, in a closed car in summer time. Also avoid the system from any heating device.). Or do not use KF-7131 when it has been left outdoors in a cold winter day.
  - Bear in mind that the operating ambient temperature is between 5°C and 35°C (41°F and 95°F).
  - Avoid moving the system rapidly from a hot place to a cold place, and vice versa, because condensation may occur inside the system.
  - Protect your KF-7131 from strong vibrations which may cause hard disk failure.
  - Do not place the system too close to any radio-active device. Radio-active device may cause signal interference.
  - Always shut down the operating system before turning off the power.
- 3. Handling
  - Avoid placing heavy objects on the top of the system.
  - Do not turn the system upside down. This may cause the hard drive to malfunction.
  - Do not allow any objects to fall into this device.
  - If water or other liquid spills into the device, unplug the power cord immediately.
- 4. Good Care
  - When the outside case gets stained, remove the stains using neutral washing agent with a dry cloth.
  - Never use strong agents such as benzene and thinner to clean the surface of the case.
  - If heavy stains are present, moisten a cloth with diluted neutral washing agent or alcohol and then wipe thoroughly with a dry cloth.
  - If dust is accumulated on the case surface, remove it by using a special vacuum cleaner for computers.

# **2** System Configuration

This chapter contains helpful information that describes the jumper and connector settings, component locations, and pin assignment.

The following topics are included:

- LAN Port
- Rear I/O Ports Diagram
- Main Board Component Locations
- Setting Jumpers
- Setting Main Board Connectors and Jumpers
- Setting Daughter Board Connectors and Jumpers

# 2.1 LAN Port

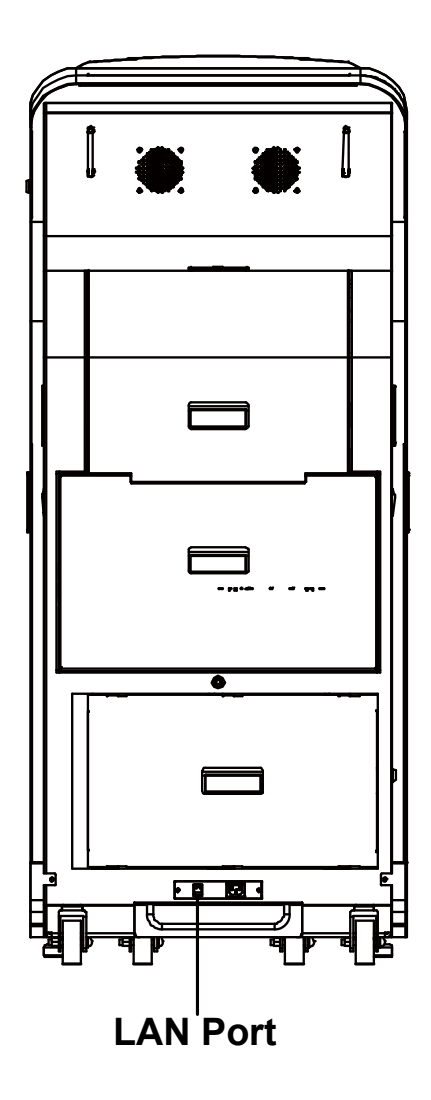

#### LAN Port

#### Yellow Green

LAN: LAN RJ-45 Port (rear I/O)

| PIN | ASSIGNMENT | PIN | ASSIGNMENT |
|-----|------------|-----|------------|
| 1   | MDIP0      | 5   | MDIP2      |
| 2   | MDIN0      | 6   | MDIN2      |
| 3   | MDIP1      | 7   | MDIP3      |
| 4   | MDIN1      | 8   | MDIN3      |

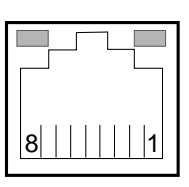

LAN

# LAN LED Status

There are one LAN LED indicators on the rear side of the system. By observing their status, you can know the status of the Ethernet connection.

| LAN LED Indicator | Color  | Status | Description                       |
|-------------------|--------|--------|-----------------------------------|
| Left Side LED     | Yellow | Blink  | LAN Message Active                |
|                   | -      | Off    | No LAN Message Active             |
| Right Side LED    | Green  | On     | 10/100 LAN connection is enabled. |
|                   | Orange | On     | Giga LAN connection is enabled.   |
|                   | -      | Off    | No LAN switch/hub is connected    |

## 2.2 Power Button

Open the top front door and press the Power button located on the back of the cover. Please see

Turn On KF-7131 Kiosk for details.

| ACTION  | ASSIGNMENT |
|---------|------------|
| Press   | 0V         |
| Release | +3.3V      |

Power Button

#### 2.3 Rear I/O Ports Diagram

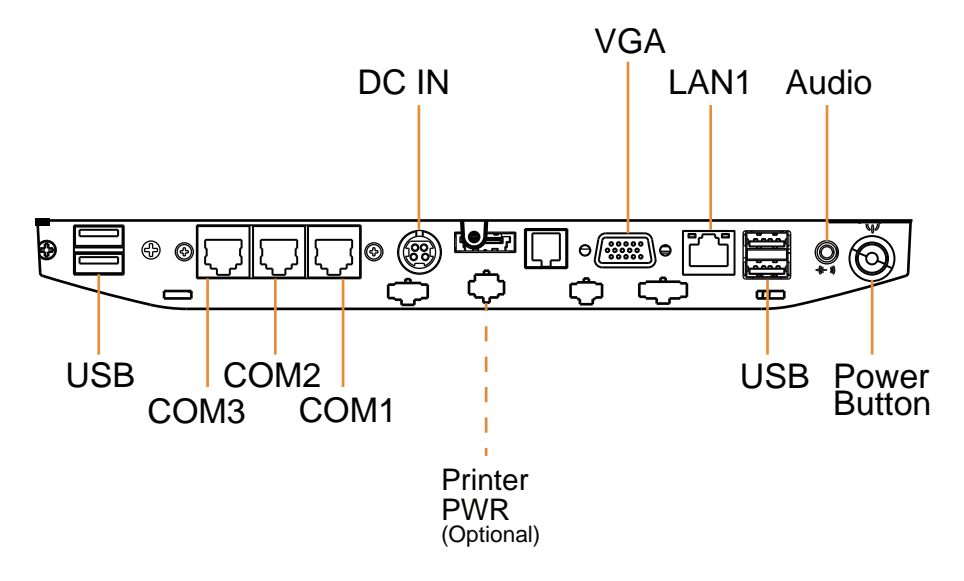

#### 2.4 DC-IN Port

**DC-IN:** DC Power-In Port (rear I/O)

| PIN | ASSIGNMENT | PIN | ASSIGNMENT |
|-----|------------|-----|------------|
| 1   | GND        | 3   | +24V       |
| 2   | GND        | 4   | +24V       |

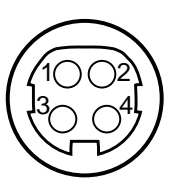

DC IN

## 2.5 VGA Port

VGA: VGA Port, D-Sub 15-pin (rear I/O)

| PIN | ASSIGNMENT | PIN | ASSIGNMENT |
|-----|------------|-----|------------|
| 1   | RED        | 9   | +5V        |
| 2   | GREEN      | 10  | GND        |
| 3   | BLUE       | 11  | NC         |
| 4   | NC         | 12  | DDCA DATA  |
| 5   | GND        | 13  | HSYNC      |
| 6   | GND        | 14  | VSYNC      |
| 7   | GND        | 15  | DDCA CLK   |
| 8   | GND        | -   | -          |

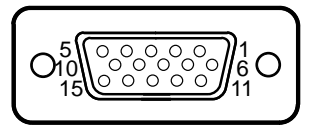

VGA

#### 2.6 COM Port

COM1, COM2, COM3: COM Ports (rear I/O)

| PIN | ASSIGNMENT | PIN | ASSIGNMENT   |
|-----|------------|-----|--------------|
| 1   | DCD1/2/3   | 6   | DSR1/2/3     |
| 2   | RXD1/2/3   | 7   | RTS1/2/3     |
| 3   | TXD1/2/3   | 8   | CTS1/2/3     |
| 4   | DTR1/2/3   | 9   | RI/+5V/+12V  |
|     |            |     | selectable   |
|     |            |     | (Maximum     |
|     |            |     | current: 1A) |
| 5   | GND        | 10  | NC           |

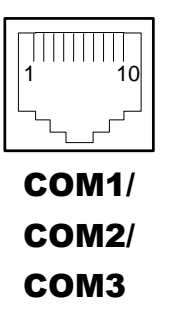

#### 2.7 Cash Drawer Port

DRW1: Signal from M/B GPIO (rear I/O)

| PIN | ASSIGNMENT   | PIN | ASSIGNMENT         |
|-----|--------------|-----|--------------------|
| 1   | GND          | 4   | +12V/+24V          |
|     |              |     | (Max. current: 1A) |
| 2   | Drawer Open  | 5   | NC                 |
| 3   | Drawer Sense | 6   | GND                |

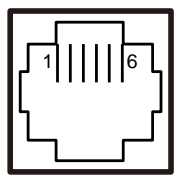

| /     | DRW1                            |
|-------|---------------------------------|
| Open  | Write "700"h to I/O port "588"h |
| Close | Write "00"h to I/O port "588"h  |

DRW1

#### 2.8 USB Ports

USB0, USB1, USB2, USB3, USB4: USB Type A ports.

| PIN | ASSIGNMENT           | PIN | ASSIGNMENT |
|-----|----------------------|-----|------------|
| 1   | +5V                  | 3   | D+         |
|     | (Max. current: 0.5A) |     |            |
| 2   | D-                   | 4   | GND        |

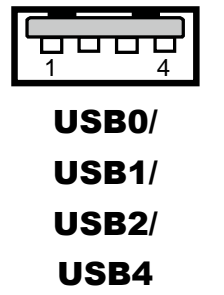

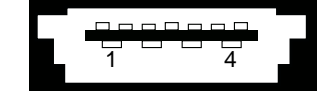

USB3

#### 2.9 RAID Port

**RAID:** Link to stand-RAID storage device for signals

| PIN | ASSIGNMENT | PIN | ASSIGNMENT |
|-----|------------|-----|------------|
| 1   | GND        | 5   | RX-        |
| 2   | TX+        | 6   | RX+        |
| 3   | TX-        | 7   | GND        |
| 4   | GND        | -   | -          |

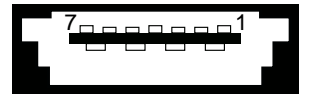

RAID

#### 2.10 RAID Power Port

RAID PWR: Power supply for the stand-RAID storage device

| PIN | ASSIGNMENT |
|-----|------------|
| 1   | +24V       |
| 2   | GNDV       |

#### 2.11 Printer Power Port

**PRINT PWR:** DC24V power supply for the stand-printer

| PIN | ASSIGNMENT |
|-----|------------|
| 1   | +24V       |
| 2   | GNDV       |

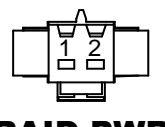

RAID PWR

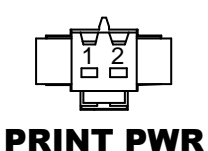

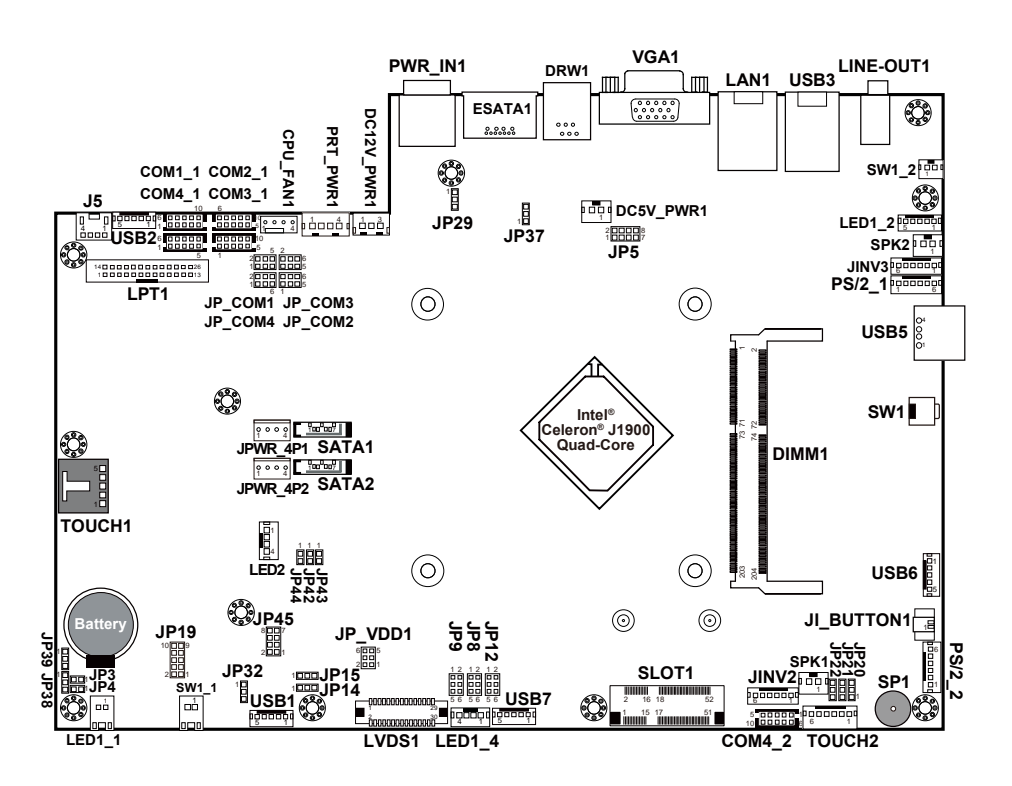

# 2.12 Main Board Component Location & Jumper Settings M/B: PB-6822

Figure 2-1. PB-6822 Main Board Component Location

| Â | <b>WARNING:</b> Always disconnect the power cord when you are working with the connectors and jumpers on the main board. Make sure both the system and the external devices are turned OFF as sudden surge of power could ruin sensitive components. Make sure KF-7131 is properly grounded. |
|---|----------------------------------------------------------------------------------------------------|
| Â | <b>CAUTION:</b> Observe precautions while handling electrostatic sensitive components. Make sure to ground yourself to prevent static charge while configuring the connectors and jumpers. Use a grounding wrist strap and place all electronic components in any static-shielded devices.   |

# 2.13 Setting Jumpers

You can configure your board by setting the jumpers. A jumper consists of two or three metal pins with a plastic base mounted on the card. By using a small plastic "cap", also known as the jumper cap (with a metal contact inside), you are able to connect the pins. So you can configure your hardware settings by "opening" or "closing" jumpers.

Jumpers can be combined into sets that are called jumper blocks. When jumpers are all in the block, you have to put them together to set up the hardware configuration. The figure below shows what this looks like.

#### Jumpers & Caps

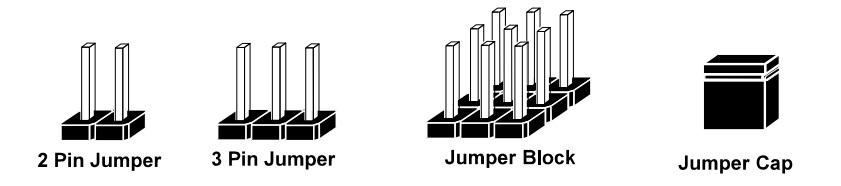

If a jumper has three pins, for example, labeled 1, 2 and 3. You can connect pins 1 and 2 to create one setting and shorting. You can also select to connect pins 2 and 3 to create another setting. The format of the jumper picture will be illustrated throughout this manual. The figure below shows different types of jumpers and jumper settings.

#### Jumper diagrams

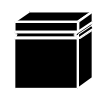

Jumper Cap looks like this

2 pin Jumper looks like this

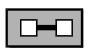

| - |   |   |
|---|---|---|
| н |   | _ |
| н |   |   |
|   |   |   |
| н | _ |   |

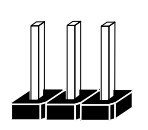

3 pin Jumper looks like this

| _ |  |
|---|--|
|   |  |

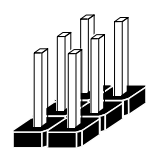

Jumper Block looks like this

#### Jumper settings

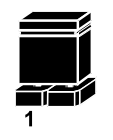

2

2 pin Jumper closed(enabled) looks like this

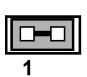

3 pin Jumper 2-3 pin closed(enabled) looks like this

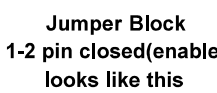

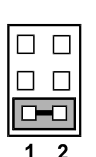

1-2 pin closed(enabled)

#### 2.14 Setting Main Board Connectors and Jumpers 2.14.1 COM Port RI & Voltage Selection

JP\_COM1, JP\_COM2, JP\_COM3, JP\_COM4: Pin-headers on board

| SELECTION | JUMPER<br>SETTING | JUMPER ILLUSTRATION           |                               |                              |                        |
|-----------|-------------------|-------------------------------|-------------------------------|------------------------------|------------------------|
| RI        | 1-2               | 2 0 0 6<br>1 0 0 5<br>JP_COM1 | 2 0 0 6<br>1 0 0 5<br>JP_COM2 | 2 0 0 6<br>1 0 5<br>JP_COM3  | 2                      |
| +12V      | 3-4               | 2 6<br>1 5<br><b>JP_COM1</b>  | 2 6<br>1 5<br><b>JP_COM2</b>  | 2 6<br>1 5<br><b>JP_COM3</b> | 2 6<br>1 5<br>JP_ COM4 |
| +5V       | 5-6               | 2                             | 2                             | 2 6<br>1 5<br>JP_COM3        | 2                      |

Note: Default is RI for JP\_COM4, and no pin connection for JP\_COM1, JP\_COM2 or JP\_COM3.

|   | CAUTION: |                                                                                                    |  |  |  |  |
|---|----------|----------------------------------------------------------------------------------------------------|--|--|--|--|
| 4 | 1.       | The voltage levels of the external COM1 ~ 3 ports are<br>adjustable on BIOS or via the corresponding jumpers<br>JP_COM1, JP_COM2 & JP_COM3. You cannot perform<br>both of the actions at the same time in prevention of system<br>error, component damage or serious boot failure.<br>For instance, JP_COM1 can be enabled when COM1 is<br>disabled on BIOS. |  |  |  |  |
|   | 2.       | There is no pin connection for JP_COM2 or JP_COM3 by default. Refer to the <b>Voltage/RI Adjustment Configuration</b> section in chapter 3 for detailed BIOS setting (BIOS default: Disabled)                                                                                                    |  |  |  |  |
|   | 3.       | The voltage level of COM4 is not adjustable on BIOS.                                                                                                    |  |  |  |  |

| Aptio S<br>Advanced                                      | Setup Utility – Copyright (C)                          | 2013 American | Megatrends, | Inc.          |
|----------------------------------------------------------|--------------------------------------------------------|---------------|-------------|---------------|
| COM1 select<br>COM2 select<br>COM3 select<br>Cash drawer | [Disabled]<br>[Disabled]<br>[Disabled]<br>[Cash drawer | 12V]          | COM4 select | RI 12V and 5V |
| 2.14.2 COM Connector |                                               |                                                              |
|----------------------|-----------------------------------------------|--------------------------------------------------------------|
| ASSIGNMENT           | PIN                                           | ASSIGNMENT                                                   |
| DCD                  | 6                                             | DSR                                                          |
| RXD                  | 7                                             | RTS                                                          |
| TXD                  | 8                                             | CTS                                                          |
| DTR                  | 9                                             | RI/+5V/+12V selectable                                       |
|                      |                                               | (Max. current: 1A)                                           |
| GND                  | 10                                            | NC                                                           |
|                      | ASSIGNMENT<br>DCD<br>RXD<br>TXD<br>DTR<br>GND | ASSIGNMENT PIN<br>DCD 6<br>RXD 7<br>IXD 8<br>DTR 9<br>GND 10 |

Chapter 2 System Configuration

Note: Each COM connector is selectable for RI/+5V/+12V. COM Port RI & Voltage Selection section for details.

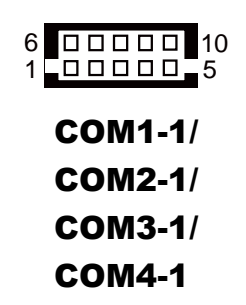

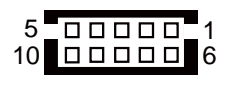

COM4-2

### 2.14.3 i-Button Connector

JI\_BUTTON1: i-Button Connector

| PIN | ASSIGNMENT   |  |
|-----|--------------|--|
| 1   | COM3_DTR_R_I |  |
| 2   | COM3_RXD_R_I |  |

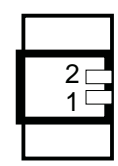

### **JI\_BUTTON1**

### 2.14.4 COM3 / i-Button Function Selection

JP20, JP21, JP22: COM3 / i-Button Function Connectors

| SELECTION          | JUMPER SETTING | JUMPER ILLUSTRATION                     |
|--------------------|----------------|-----------------------------------------|
| COM 3<br>(Default) | 1-2            | □ <sup>3</sup><br>□ 1<br>JP20/JP21/JP22 |
| i-Button*          | 2-3            | □ 1<br>JP20/JP21/JP22                   |

**Note:** COM3 & COM3-1 will not function when jumpers JP20, JP21 & JP22 are set as "i-Button."

### 2.14.5 Cash Drawer Control Selection

JP37: Cash Drawer Control Connector

| SELECTION               | JUMPER SETTING | JUMPER ILLUSTRATION |
|-------------------------|----------------|---------------------|
| DRW1-2<br>Open          | 1-2            | □ 3<br>□ 1          |
|                         |                | JP37                |
| <b>GND</b><br>(Default) | 2-3            | 3<br>1              |
|                         |                | JP37                |

### 2.14.6 Cash Drawer Power Selection

JP29: Cash Drawer Power Selection

| SELECTION | JUMPER SETTING | JUMPER ILLUSTRATION |
|-----------|----------------|---------------------|
| +24V      | 1-2            | ☐ 1<br>☐ 3<br>JP29  |
| +12V      | 2-3            | □ 1<br>□ 3<br>JP29  |

Note: Default is no pin connection.

|   | CAUTION:                                                                                                    |
|---|----------------------------------------------------------------------------------------------------|
| Â | 1. The voltage level of the external cash drawer port DRW1 is adjustable on BIOS or via the corresponding jumper JP29. You cannot perform both of the methods at the same time in prevention of system error, component damage or serious boot failure. That is, JP29 can be enabled when DRW1 has been disabled on BIOS. |
|   | 2. There is no pin connection for JP29 by default. Refer to the <b>Voltage/RI Adjustment Configuration</b> section in Chapter 3 for detailed BIOS setting (BIOS default: 12V).                                                                                                    |

| Aptio<br>Advanced                                        | Setup Utility – Copyright (C) 2013 f                        | American Megatrends, Inc. |
|----------------------------------------------------------|-------------------------------------------------------------|---------------------------|
| COM1 select<br>COM2 select<br>COM3 select<br>Cash drawer | [Disabled]<br>[Disabled]<br>[Disabled]<br>[Cash drawer 12V] | COM4 select RI 12V and 5V |

### 2.14.7 USB Connector

USB1, USB2, USB6, USB7: USB 2.0 Connectors

| PIN | ASSIGNMENT                 |
|-----|----------------------------|
| 1   | 5V (Maximum current: 0.5A) |
| 2   | D-                         |
| 3   | D+                         |
| 4   | GND                        |
| 5   | GND                        |

Note: USB1 would be used when jumpers JP14 & JP15 are set as 1-2 (short) connected.

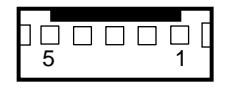

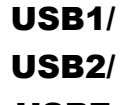

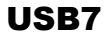

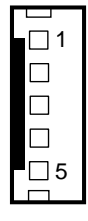

USB6

### 2.14.8 LED Connector

LED1\_1: Power LED Indication Connector

| PIN | ASSIGNMENT |
|-----|------------|
| 1   | GND        |
| 2   | PWR_LED    |

LED1\_2: Power & HDD LED Indication Connector

| PIN | ASSIGNMENT | PIN | ASSIGNMENT |
|-----|------------|-----|------------|
| 1   | PWR_LED    | 4   | HDD_LEDJ   |
| 2   | PWR_LEDJ   | 5   | GND        |
| 3   | HDD_LED    | -   | -          |

LED1\_1

п

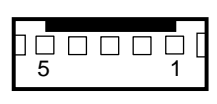

LED1\_2

**LED1 4:** Power & HDD LED Indication Connector

| PIN | ASSIGNMENT | PIN | ASSIGNMENT |
|-----|------------|-----|------------|
| 1   | PWR_LED    | 3   | HDD_LEDJ   |
| 2   | PWR_LEDJ   | 4   | HDD_LEDJ   |

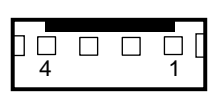

LED1\_4

### 2.14.9 Power Connector

DC12V\_PWR1: DC 12Voltage Provider Connector

| PIN | ASSIGNMENT |
|-----|------------|
| 1   | VCC12      |
| 2   | GND        |
| 3   | VCC12      |

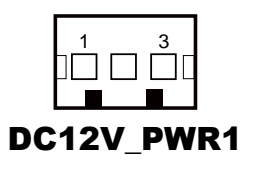

### DC5V\_PWR1: DC 5Voltage Provider Connector

| PIN | ASSIGNMENT |
|-----|------------|
| 1   | 5V         |
| 2   | GND        |

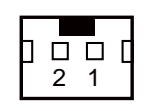

DC5V\_PWR1

### 2.14.10 Power for Thermal Printer Connector

**PRT\_PWR1:** Power for Thermal Printer Connector

| PIN | ASSIGNMENT |
|-----|------------|
| 1   | VCC24SB    |
| 2   | VCC24SB    |
| 3   | GND        |
| 4   | GND        |

### 2.14.11 External Speaker Connector

SPK1, SPK2: External Speaker Connector

| PIN | ASSIGNMENT |
|-----|------------|
| 1   | SPK_GND    |
| 2   | SPK_OUT    |

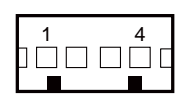

PRT\_PWR1

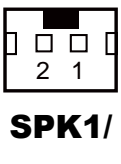

SPK2

### 2.14.12 Inverter Connector

JINV2, JINV3: Inverter Connectors

| PIN | ASSIGNMENT  |
|-----|-------------|
| 1   | +12V        |
| 2   | +12V        |
| 3   | GND         |
| 4   | BRCTR       |
| 5   | GND         |
| 6   | LVDS_BKLTEN |

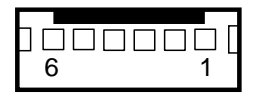

JINV2/ JINV3

### 2.14.13 LED Backlight Power Control Selection

JP12: LED Backlight Power Control Connector

(for LED backlight panel without the built-in power driver)

| SELECTION | JUMPER SETTING | JUMPER ILLUSTRATION         |
|-----------|----------------|-----------------------------|
| On        | 1-3<br>2-4     | 1 2<br>5 0 6<br><b>JP12</b> |
| Off       | 3-5<br>4-6     | 1 🗆 2<br>5 🗖 6<br>JP12      |

Note: Default is LED.

### 2.14.14 Panel Resolution Selection

JP8, JP9: Panel Resolution Control Connectors

| SELECTION                                        | JUMPER<br>SETTING              | JUMPER ILLUSTRATION      |                                     |  |
|--------------------------------------------------|--------------------------------|--------------------------|-------------------------------------|--|
| 17"<br>1280 x 1024<br>(24 bit Dual)<br>(Default) | JP8: 1-3, 4-6<br>JP9: 1-3, 4-6 | 1 2<br>5 6<br><b>JP8</b> | 1 2<br>5 0 6<br><b>JP9</b>          |  |
| 15"<br>1024 x 768<br>(24 bit)                    | JP8: 1-3, 4-6<br>JP9: 3-5, 4-6 | 1 2<br>5 6<br><b>JP8</b> | 1 🗆 2<br>5 🖬 6<br>JP9               |  |
| 10.4"<br>1024 x 768<br>(18 bit)                  | JP8: 2-4, 3-5<br>JP9: 3-5, 4-6 | 1 2<br>5 6<br><b>JP8</b> | 1 🗆 2<br>5 🖬 6<br>JP9               |  |
| 10.4"<br>800 x 600<br>(18bit)                    | JP8: 3-5, 4-6<br>JP9: 3-5, 4-6 | 1 🗆 2<br>5 🗖 6<br>JP8    | 1 🗆 2<br>5 <b>–</b> 6<br><b>JP9</b> |  |

| LVDS | LVDSI: LVDS Connector |     |              |  |  |
|------|-----------------------|-----|--------------|--|--|
| PIN  | ASSIGNMENT            | PIN | ASSIGNMENT   |  |  |
| 1    | LVDS_VCC              | 16  | LVDS_CLKA_D+ |  |  |
| 2    | GND                   | 17  | VDS_CLKA_D-  |  |  |
| 3    | NC                    | 18  | GND          |  |  |
| 4    | NC                    | 19  | LVDS_A2_D+   |  |  |
| 5    | GND                   | 20  | LVDS_A2_D-   |  |  |
| 6    | LVDS_B2_D-            | 21  | GND          |  |  |
| 7    | LVDS_B2_D+            | 22  | LVDS_A1_D+   |  |  |
| 8    | GND                   | 23  | LVDS_A1_D-   |  |  |
| 9    | LVDS_B1_D-            | 24  | GND          |  |  |
| 10   | LVDS_B1_D+            | 25  | LVDS_A0_D+   |  |  |
| 11   | LVDS_B3_D+            | 26  | LVDS_A0_D-   |  |  |
| 12   | LVDS_B3_D-            | 27  | LVDS_A3_D+   |  |  |
| 13   | LVDS_B0_D+            | 28  | LVDS_A3_D-   |  |  |
| 14   | LVDS_B0_D-            | 29  | LVDS_VCC     |  |  |
| 15   | GND                   | 30  | LVDS VCC     |  |  |

### 2.14.15 LVDS Connector

| 1 29  |  |
|-------|--|
| 2 30  |  |
|       |  |
|       |  |
| LVDS1 |  |
|       |  |

### 2.14.16 Touch Panel Connector

#### **TOUCH1:** Touch Panel Connector

| PIN | ASSIGNMENT     | PIN | ASSIGNMENT    |
|-----|----------------|-----|---------------|
| 1   | LR (Low Right) | 4   | UR (Up Right) |
| 2   | LL (Low Left)  | 5   | UL (Up Left)  |
| 3   | Probe          | -   |               |

#### **TOUCH2:** Touch Panel Connector

| PIN | ASSIGNMENT     | PIN | ASSIGNMENT    |
|-----|----------------|-----|---------------|
| 1   | LR (Low Right) | 4   | UR (Up Right) |
| 2   | LL (Low Left)  | 5   | UL (Up Left)  |
| 3   | Probe          | -   |               |

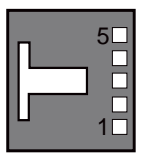

**TOUCH1** 

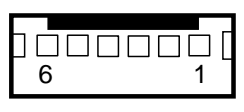

**TOUCH2** 

2.14.17 Touch Panel Signal Interface Selection JP14, JP15, JP38, JP39: Control connectors for touch panel signal interface

| SELECTION                      | JUMPER<br>SETTING                                | JUMPER ILLUSTRATION |                    |                                     | N                                   |
|--------------------------------|--------------------------------------------------|---------------------|--------------------|-------------------------------------|-------------------------------------|
| USB1<br>Connector<br>(Default) | JP14: 1-2<br>JP15: 1-2<br>JP38: 2-3<br>JP39: 2-3 | 1 3<br><b>JP14</b>  | 1 3<br>JP15        | □1<br>□3<br>JP38                    | □1<br>□3<br>JP39                    |
| USB<br>Interface               | JP14: 2-3<br>JP15: 2-3<br>JP38: 2-3<br>JP39: 2-3 | 1 3<br><b>JP14</b>  | 1 3<br><b>JP15</b> | <b>1</b><br><b>3</b><br><b>JP38</b> | <b>1</b><br><b>3</b><br><b>JP39</b> |
| RS-232<br>Interface            | JP14: 1-2<br>JP15: 1-2<br>JP38: 1-2<br>JP39: 1-2 | 1 3<br><b>JP14</b>  | 1 3<br>JP15        | <b>JP38</b>                         | JP39                                |

Notes:

- 1. Manufacturing default is USB1 Connector.
- 2. The COM2 & COM2-1 connector will not function when JP38 & JP39 are set as 1-2 connected.
- 3. USB1 connector when JP14 & JP15 are set as 1-2 connected.

### 2.14.18 Clear CMOS Data Selection

JP3: Clear CMOS Data Selection

| SELECTION                  | JUMPER SETTING | JUMPER ILLUSTRATION |
|----------------------------|----------------|---------------------|
| <b>Normal</b><br>(Default) | Open           | 1<br>□ □<br>JP3     |
| Clear CMOS*                | 1-2            | 1<br><br>JP3        |

\*To clear CMOS data, you must power off the computer and set the jumper to "Clear CMOS" as shown above. After five to six seconds, set the jumper back to the **Normal** state and power on the computer.

### 2.14.19 MSR/Card Reader Connector

PS/2\_1, PS/2\_2: MSR/Card Reader Connectors

| PIN | ASSIGNMENT        |
|-----|-------------------|
| 1   | KB_CLK (Output)   |
| 2   | KB_CLK_C (Input)  |
| 3   | KB_DATA_C (Input) |
| 4   | KB_DATA (Output)  |
| 5   | +5V               |
| 6   | GND               |

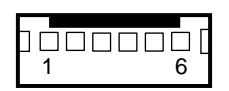

PS/2\_1

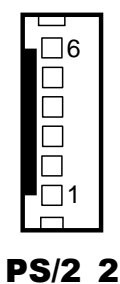

### 2.14.20 UPS Connector

J5: UPS Data Connector

| PIN | ASSIGNMENT    |  |
|-----|---------------|--|
| 1   | LPC_PSONJ     |  |
| 2   | LPC_PWRBTN    |  |
| 3   | PCIE_DBG_CLK  |  |
| 4   | PCIE_DBG_DATA |  |

### 2.14.21 Fan Connector

CPU\_FAN1: CPU Fan Connector

| PIN | ASSIGNMENT |
|-----|------------|
| 1   | GND        |
| 2   | VCC5       |
| 3   | CPU_FANIN  |
| 4   | CPU_FANOUT |

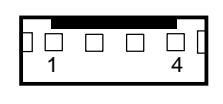

J5

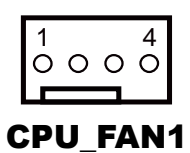

### 2.14.22 RAID LED Connector (Optional)

LED2: SATA RAID LED Connector

| PIN | ASSIGNMENT |
|-----|------------|
| 1   | VCC3_3     |
| 2   | LED1_E     |
| 3   | VCC3_3     |
| 4   | LED2 E     |

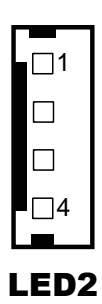

#### 2.14.23 SATA & SATA Power Connector SATA1. SATA2: Serial ATA Connector

| PIN | ASSIGNMENT | PIN | ASSIGNMENT |
|-----|------------|-----|------------|
| 1   | G1         | 5   | RX-        |
| 2   | TX+        | 6   | RX+        |
| 3   | TX-        | 7   | G3         |
| 4   | G2         | -   | -          |

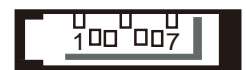

SATA1/ SATA2

**Note:** SATA1 only supports the optional RAID function on board.

### JPWR\_4P1, JPWR\_4P2: Serial ATA Power Connectors

| PIN | ASSIGNMENT |
|-----|------------|
| 1   | VCC        |
| 2   | GND        |
| 3   | GND        |
| 4   | VCC12      |

0 0 0 0 1 4 JPWR\_4P1/

JPWR\_4P2

Note: JPWR\_4P1 only supports the optional RAID function on board.

## 2.14.24 SATA RAID Function Selection (Optional) JP42, JP43, JP44: SATA RAID Function Pin-headers

| SELECTIO<br>N             | JUMPER<br>SETTING                    | JUMPER ILLUSTRATION |           |           |
|---------------------------|--------------------------------------|---------------------|-----------|-----------|
| <b>RAID1</b><br>(Default) | JP42: 1-2<br>JP43: Open<br>JP44: 1-2 | 1<br>JP42           | 1<br>JP43 | 1<br>JP44 |

### 2.14.25 Power Button Connector

SW1\_1, SW1\_2: Power Button Connector

| PIN | ASSIGNMENT  |
|-----|-------------|
| 1   | LPC_PWRBTNJ |
| 2   | GND         |

| Ē | □<br>1 | □<br>2 | ٢  |
|---|--------|--------|----|
| S | W      | 1_'    | 1/ |
| S | W      | 1_2    | 2  |

### 2.14.26 Printer Connector

LPT1: Printer Connector

| PIN | ASSIGNMENT | PIN | ASSIGNMENT |
|-----|------------|-----|------------|
| 1   | STBJ       | 14  | ALFJ       |
| 2   | PDR0       | 15  | ERRJ       |
| 3   | PDR1       | 16  | PAR_INITJ  |
| 4   | PDR2       | 17  | SLCTINJ    |
| 5   | PDR3       | 18  | GND        |
| 6   | PDR4       | 19  | GND        |
| 7   | PDR5       | 20  | GND        |
| 8   | PDR6       | 21  | GND        |
| 9   | PDR7       | 22  | GND        |
| 10  | ACKJ       | 23  | GND        |
| 11  | BUSY       | 24  | GND        |
| 12  | PE         | 25  | GND        |
| 13  | SLCTJ      | 26  | NC         |

### LPT1

### 2.14.27 Mini-PCle / mSATA Connector

SLOT1: Mini-PCIe Connector (USB function not supported.)

| PIN | ASSIGNMENT | PIN | ASSIGNMENT |
|-----|------------|-----|------------|
| 1   | WAKE#      | 27  | GND        |
| 2   | +3.3V      | 28  | +1.5V      |
| 3   | Reserved   | 29  | GND        |
| 4   | GND        | 30  | SMB_CLK    |
| 5   | Reserved   | 31  | PETn2      |
| 6   | +1.5V      | 32  | SMB_DATA   |
| 7   | CLKREQ#    | 33  | PETp2      |
| 8   | Reserved   | 34  | GND        |
| 9   | GND        | 35  | GND        |
| 10  | Reserved   | 36  | NC         |
| 11  | REFCLK1-   | 37  | GND        |
| 12  | Reserved   | 38  | NC         |
| 13  | REFCLK1+   | 39  | +3.3V      |
| 14  | Reserved   | 40  | GND        |
| 15  | GND        | 41  | +3.3V      |
| 16  | Reserved   | 42  | Reserved   |
| 17  | Reserved   | 43  | GND        |
| 18  | GND        | 44  | Reserved   |
| 19  | Reserved   | 45  | NC         |
| 20  | Reserved   | 46  | Reserved   |
| 21  | GND        | 47  | NC         |
| 22  | PERST#     | 48  | +1.5V      |
| 23  | PERn2      | 49  | NC         |
| 24  | +3.3SB     | 50  | GND        |
| 25  | PERp2      | 51  | Reserved   |
| 26  | GND        | 52  | +3.3V      |

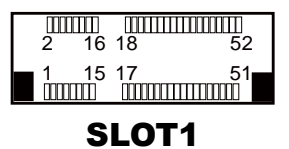

KF-7131 SERIES USER MANUAL

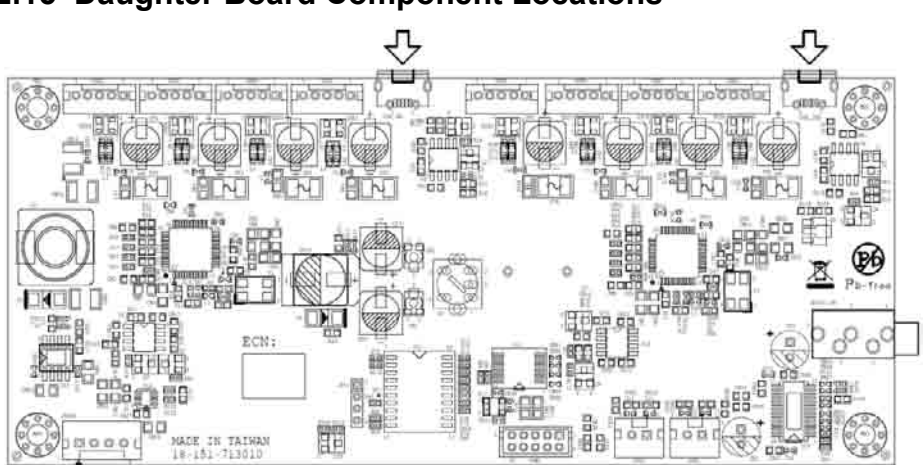

2.15 Daughter Board Component Locations

Figure 2-2. Daughter Board Component Location

## 2.16 Setting Daughter Board Connectors and Jumpers 2.16.1 Power Supply Connector

JVIN1: Power Supply Wafer

| PIN | ASSIGNMENT |
|-----|------------|
| 1   | +24V       |
| 2   | +24V       |
| 3   | GND        |
| 4   | GND        |

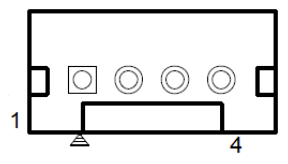

JVIN1

2 1

SPK1/ SPK2

### 2.16.2 COM Connector

COM1: COM Connector

| PIN | ASSIGNMENT | PIN | ASSIGNMENT |
|-----|------------|-----|------------|
| 1   | NC         | 6   | NC         |
| 2   | RXD        | 7   | NC         |
| 3   | TXD        | 8   | NC         |
| 4   | NC         | 9   | NC         |
| 5   | GND        | 10  | NC         |

### 2.16.3 External Speaker Connector

SPK1, SPK2: External Speaker Connector

The pin assignments for SPK1 are as follows:

| PIN | ASSIGNMENT |
|-----|------------|
| 1   | OUTPL      |
| 2   | OUTNL      |

The pin assignments for SPK2 are as follows:

| PIN | ASSIGNMENT |
|-----|------------|
| 1   | OUTNR      |
| 2   | OURPR      |

### 2.16.4 Micro USB Connector

USB\_IN1, USB\_IN2 : Micro USB IN Connector

| PIN | ASSIGNMENT |
|-----|------------|
| 1   | NC         |
| 2   | D-         |
| 3   | D+         |
| 4   | GND        |
| 5   | GND        |

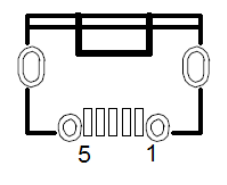

USB\_IN1/ USB\_IN2

### 2.16.5 USB Connector

USB1, USB2, USB3, USB4, USB5, USB6, USB7, USB8: USB 2.0 Wafers

| PIN | ASSIGNMENT |
|-----|------------|
| 1   | 5V         |
| 2   | D-         |
| 3   | D+         |
| 4   | GND        |
| 5   | GND        |

| $\begin{bmatrix} 1 \\ 5 \\ 1 \end{bmatrix}$ |
|---------------------------------------------|
| USB1/                                       |
| USB2/                                       |
| USB3/                                       |
| USB4/                                       |
| USB5                                        |
| USB6/                                       |
| USB8                                        |

### 2.16.6 Audio Connector

AUDIO\_IN1 : LINE\_OUT Connector

| PIN | ASSIGNMENT |
|-----|------------|
| 1   | AUDIO_GND  |
| 2   | L_IN       |
| 3   | GND        |
| 4   | R_IN       |
| 5   | GND        |

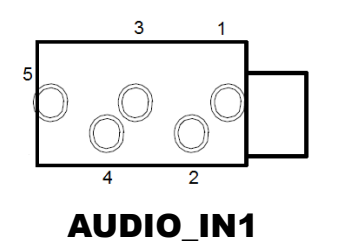

# **3** Software Utilities

This chapter provides the detailed information that guides users to install driver utilities for the system. The following topics are included:

- Installing Intel<sup>®</sup> Chipset Software Installation Utility
- Installing VGA Driver Utility
- Installing LAN Driver Utility
- Installing Sound Driver Utility

### 3.1 Introduction

Enclosed with the KF-7131 Series package is our driver utilities contained in a DVD-ROM disk. Refer to the following table for driver locations:

| Filonomo (Assumo that           |                                  | OS    |
|---------------------------------|----------------------------------|-------|
| DVD-ROM drive is D:)            | Purpose                          | WIN7  |
|                                 |                                  | 32bit |
| D:\Driver\Platform\ WIN7        | Main Chip /INTEL /BayTrail J1900 | V     |
| POSReady 7 (32bit) \UTILITY     |                                  |       |
| D:\Driver\ Platform\ WIN7       | Graphic /INTEL /BayTrail J1900   | V     |
| POSReady 7 (32bit) \VGA         |                                  |       |
| D:\Driver\ Platform\ WIN7       | LAN Chip /REALTEK /RTL8119-CG    | V     |
| POSReady 7 (32bit) \LAN         |                                  |       |
| D:\Driver\ Platform\ WIN7       | Sound Codec /REALTEK             | V     |
| POSReady 7 (32bit) \Sound       | /ALC888S-VD2-GR                  |       |
| D:\Driver\ Platform \ WIN7      | Intel TXE Firmware               | V     |
| POSReady 7 (32bit) \Intel TXE   |                                  |       |
| Firmware                        |                                  |       |
| D:\Driver\ Platform \ WIN7      | Windows 7 update KMDF            | V     |
| POSReady 7 (32bit) \Windows 7   |                                  |       |
| update KMDF                     |                                  |       |
| D:\ Device \ Ring 408PE+Thermal | Thermal Printer                  | V     |
| Printer\ ring_7.4.exe           |                                  |       |
| D:\ Device \ Wifi\              | WiFi Module                      | V     |
| WLAN_Win10_10.0.0.329\setup.e   |                                  |       |
| xe                              |                                  |       |
| D:\ Device \EWTA_M1252U NFC     | NFC Module                       | V     |
| Module\ Setup.exe               |                                  |       |
| D:\ Device \ Hiti CS-220e Card  | Card Printer & Dispenser         | V     |
| Printer & Dispenser             |                                  |       |
| CS-220e_Driver_v2.5.0.16+FW_v   |                                  |       |
| 1.06.0.M.exe                    |                                  |       |
| D:\ Device \                    | UPS                              | V     |
| UPS\PCPEInstaller.exe           |                                  |       |

Note: Install the driver utilities immediately after the OS installation is completed.

### 3.2 Installing Intel<sup>®</sup> Chipset Software Installation Utility

### 3.2.1 Introduction

The Intel<sup>®</sup> Chipset Software Installation Utility installs the Windows \*.INF files to the target system. These files outline to the operating system how to configure the Intel chipset components in order to ensure that the following functions work properly:

- Core PCI and ISAPNP Services
- PCIe Support
- SATA Storage Support
- USB Support
- Identification of Intel<sup>®</sup> Chipset Components in the Device Manager

### 3.2.2 Intel<sup>®</sup> Chipset Software Installation Utility

The utility pack is to be installed only for POSReady 7 & Windows<sup>®</sup> 7 series, and it should be installed immediately after the OS installation is finished. Please follow the steps below:

- *1* Connect the USB DVD-ROM device to KF-7131 and insert the driver disk.
- 2 Enter the Main Chip folder where the Chipset driver is located (depending on your OS platform).
- *3* Click **Setup.exe** file for driver installation.
- 4 Follow the on-screen instructions to install the driver.
- **5** Once the installation is completed, shut down the system and restart KF-7131 for the changes to take effects.

### 3.3 Installing VGA Driver Utility

The VGA interface embedded in KF-7131 can support a wide range of display types. You can have dual displays via LVDS interfaces and make the system work simultaneously.

To install the VGA driver utility, follow the steps below:

- *1* Connect the USB DVD-ROM device to KF-7131 and insert the driver disk.
- 2 Enter the VGA folder where the driver is located (depending on your OS platform).
- *3* Click the **Setup.exe** file for driver installation.
- 4 Follow the on-screen instructions to complete the installation.
- **5** Once the installation is completed, shut down the system and restart KF-7131 for the changes to take effects.

### 3.4 Installing LAN Driver Utility

Enhanced with LAN function, KF-7131 supports various network adapters. To install the LAN Driver, follow the steps below:

- *1* Connect the USB DVD-ROM device to KF-7131 and insert the driver disk.
- 2 Enter the LAN folder where the driver is located (depending on your OS platform).
- *3* Click **Setup.exe** file for driver installation.
- 4 Follow the on-screen instructions to complete the installation.
- **5** Once the installation is completed, shut down the system and restart KF-7131 for the changes to take effects.

### For more details on the installation procedure, refer to the Readme.txt file that you can find on LAN Driver Utility.

### 3.5 Installing Sound Driver Utility

The sound function enhanced in this system is fully compatible with POSReady 7 & Windows<sup>®</sup> 7 series.

To install the Sound Driver, follow the steps below:

- *1* Connect the USB DVD-ROM device to KF-7131 and insert the driver disk.
- **2** Open the **Sound** folder where the driver is located (depending on your OS platform).
- *3* Click the **Setup.exe** file for driver installation.
- 4 Follow the on-screen instructions to complete the installation.
- **5** Once the installation is completed, shut down the system and restart KF-7131 for the changes to take effects.

# 4 BIOS SETUP

This chapter guides users how to configure the basic system configurations via the BIOS Setup Utilities. The information of the system configuration is saved in battery-backed CMOS RAM and BIOS NVRAM so that the Setup information is retained when the system power is off. The BIOS Setup Utilities consist of the following menu items:

- Accessing Setup Utilities
- Main Menu
- Advanced Menu
- Chipset Menu
- Boot Menu
- Security Menu
- Save & Exit Menu

### 4.1 Introduction

The KF-7131 Kiosk System uses an AMI (American Megatrends Incorporated) Aptio BIOS that is stored in the Serial Peripheral Interface Flash Memory (SPI Flash) and can be updated. The SPI Flash contains the built-in BIOS setup program, Power-On Self-Test (POST), PCI auto-configuration utility, LAN EEPROM information, and Plug and Play support.

Aptio is AMI's BIOS firmware based on the UEFI (Unified Extensible Firmware Interface) specifications and the Intel Platform Innovation Framework for EFI. The UEFI specification defines an interface between the operating system and platform firmware. The interface consists of data tables that contain platform-related information, boot service calls, and runtime service calls that are available to the operating system and its loader. These elements have combined to provide a standard environment for booting the operating system and running pre-boot applications.

The diagram below shows the Extensible Firmware Interface's location in the software stack.

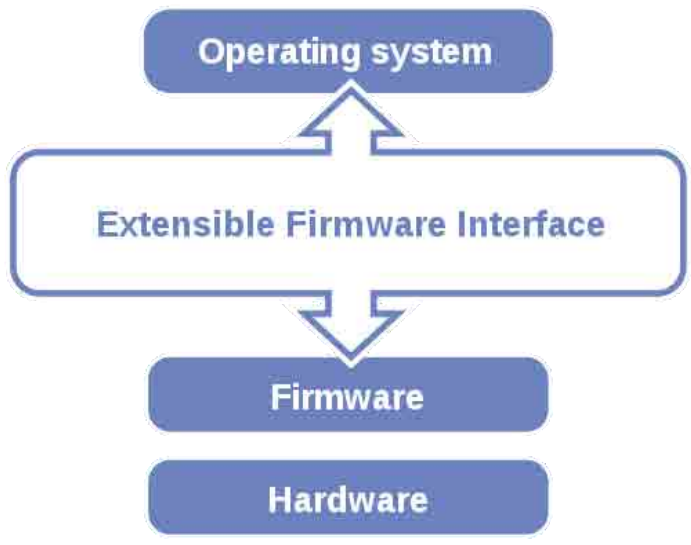

Figure 4-1. Extensible Firmware Interface Diagram

EFI BIOS provides an user interface that allows you to modify hardware configuration, e.g. change the system date and time, enable/disable a system component, determine bootable device priority, set up personal password, etc., which is convenient for engineers to perform modifications and customize the computer system and allows technicians to troubleshoot the occurred errors when the hardware is faulty.

The BIOS setup menu allows users to view and modify the BIOS settings for the computer. After the system is powered on, users can access the BIOS setup menu by pressing <Del> or <Esc> immediately while the POST message is running before the operating system is loading.

Users will need to set up the system configuration from the BIOS Setup Utility when any of the following conditions occurs:

- 1. You are starting your system for the first time.
- 2. You have changed the hardware in your system or the hardware becomes faulty.
- 3. The system configuration is reset after the user configures to clear CMOS data via the JP3 jumper.
- 4. The power of the CMOS RAM became lost and the system configuration has been erased.

All the menu settings are described in details in this chapter.

### 4.2 Accessing Setup Utility

After the system is powered on, BIOS will enter the Power-On Self-Test (POST) routines and the POST message will be displayed:

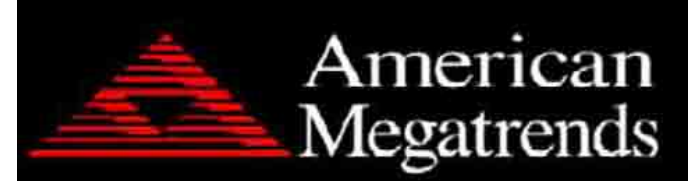

Version 2.17.1249. Copyright (C) 2016 American Megatrends, Inc. BIOS Date: 10/14/2016 09:14:21 Ver: 71310PD1 Press <Del> or <Esc> to Enter Setup.

Figure 4-2. POST Screen with AMI Logo

Press the <Del> key to access the Setup Utility program.

| Aptio Setup Utility –<br>Main Advanced Chipset Security                                                 | Copyright (C) 2016 American<br>Boot Save & Exit                                         | Megatrends, Inc.                                                                                                    |
|----------------------------------------------------------------------------------------------------|-----------------------------------------------------------------------------------------|----------------------------------------------------------------------------------------------------|
| BIOS Information<br>BIOS Vendor<br>Core Version<br>Compliancy<br>Project Version<br>Build Date and Time | American Megatrends<br>5.010<br>UEFI 2.4; PI 1.3<br>71310PD1 x64<br>12/08/2016 17:40:35 | Choose the system default<br>language                                                                                                    |
| TXE Information<br>Sec RC Version<br>TXE FW Version                                                     | 00.05.00.00<br>01.01.04.1145                                                            |                                                                                                    |
| System Language                                                                                         | [English]                                                                               |                                                                                                    |
| System Time                                                                                             | [17:05:17]                                                                              | <pre>File Select Them Enter: Select +/-: Change Opt. F1: General Help F2: Previous Values F3: Optimized Defaults F4: Save &amp; Exit ESC: Exit</pre> |
| Version 2.17.1249. Co                                                                                   | pyright (C) 2016American M                                                              | egatrends, Inc.                                                                                                    |

Figure 4-3. BIOS Setup Menu Initialization Screen

If you enter incorrect passwords for 3 consecutive times, the screen will be locked and you will not be able to enter any data unless the system is restarted.

The language of the BIOS setup menu interface and help messages are shown in US English. You may use the up  $\langle \uparrow \rangle$ /down  $\langle \downarrow \rangle$  arrow key to select among the items and press  $\langle$ Enter $\rangle$  to confirm and enter the sub-menu. A brief help message of the selected item will also appear at the bottom of the screen for your information. The following table provides the list of the keys that you can use while operating the BIOS setup menu.

| BIOS Setup<br>Menu Key                | Description                                                                                   |
|---------------------------------------|-----------------------------------------------------------------------------------------------|
| $< \rightarrow>$ and $< \rightarrow>$ | Select a different menu screen (move the cursor from the selected menu to the left or right). |

| BIOS Setup<br>Menu Key          | Description                                                                           |
|---------------------------------|---------------------------------------------------------------------------------------|
| $<\uparrow>$ and $<\downarrow>$ | Select a different item (move the cursor from the selected item upwards or downwards) |
| <enter></enter>                 | Execute the command or select the sub-menu.                                           |
| <f2></f2>                       | Load the previous configuration values.                                               |
| <f3></f3>                       | Load the default configuration values.                                                |
| <f4></f4>                       | Save the current values and exit the BIOS setup menu.                                 |
| <esc></esc>                     | Close the sub-menu.                                                                   |
|                                 | Trigger the confirmation to exit BIOS setup                                           |
|                                 | menu.                                                                                 |

### **BIOS Messages**

This section describes the alert messages generated by the board's BIOS. These messages would be shown on the monitor when certain recoverable errors/events occur during the POST stage. The table bellow gives an explanation of the BIOS alert messages:

| <b>BIOS Message</b>                                          | Explanation                                                                                                    |
|--------------------------------------------------------------|----------------------------------------------------------------------------------------------------|
| A first boot or<br>NVRAM reset<br>condition has been         | BIOS has been updated or the battery was replaced.                                                                                                    |
| detected.                                                    |                                                                                                    |
| The CMOS defaults were loaded.                               | Default values have been loaded after the<br>BIOS was updated or the battery was<br>replaced.                                                                |
| The CMOS battery<br>is bad or has been<br>recently replaced. | The battery may be losing power and users<br>should replace the battery immediately. Also,<br>this message is displayed once the new battery<br>is replaced. |

### 4.3 Main Menu

The **Main** menu allows you to view the BIOS Information, change the system date and time, and view the user access privilege level. Use tab to switch between date elements.

| Aptio Setup Utility –<br>Main Advanced Chipset Security (                                               | Copyright (C) 2016 American<br>Boot Save & Exit                                         | Megatrends, Inc.                                                                                                    |
|----------------------------------------------------------------------------------------------------|-----------------------------------------------------------------------------------------|----------------------------------------------------------------------------------------------------|
| BIOS Information<br>BIOS Vendor<br>Core Version<br>Compliancy<br>Project Version<br>Build Date and Time | American Megatrends<br>5.010<br>UEFI 2.4; PI 1.3<br>71310PD1 x64<br>12/08/2016 17:40:35 | Choose the system default<br>language                                                                                                    |
| TXE Information<br>Sec RC Version<br>TXE FW Version<br>System Language                                  | 00.05.00.00<br>01.01.04.1145<br>[English]                                               |                                                                                                    |
| System Date<br>System Time                                                                              | [Thu 12/08/2016]<br>[17:05:17]                                                          | <pre>++: Select Screen t4: Select Item Enter: Select +/-: Change Opt. F1: General Help F2: Previous Values F3: Optimized Defaults F4: Save &amp; Exit ESC: Exit</pre> |
| Version 2.17.1249. Copyright (C) 2016 American Megatrends, Inc.                                         |                                                                                         |                                                                                                    |

### Figure 4-4. BIOS Main Menu

| BIOS Setting           | Options               | Description/Purpose                                                  |
|------------------------|-----------------------|----------------------------------------------------------------------|
| BIOS Vendor            | No changeable options | Display the BIOS vendor.                                             |
| Core Version           | No changeable options | Display the current BIOS core version.                               |
| Compliancy             | No changeable options | Display the current UEFI version.                                    |
| Project Version        | No changeable options | Display the version of the BIOS currently installed on the platform. |
| Build Date and<br>Time | No changeable options | Display the date of current BIOS version.                            |
| Sec RC Version         | No changeable options | Display the current Sec RC version.                                  |
| TXE FW Version         | No changeable options | Display the current TXE Version                                      |
| System Language        | English               | BIOS Setup language.                                                 |
| System Date            | month, day, year      | Specify the current date.                                            |
| System Time            | hour, minute, second  | Specify the current time.                                            |

### 4.4 Advanced Menu

From the **Advanced** menu, you are allowed to configure the following items:

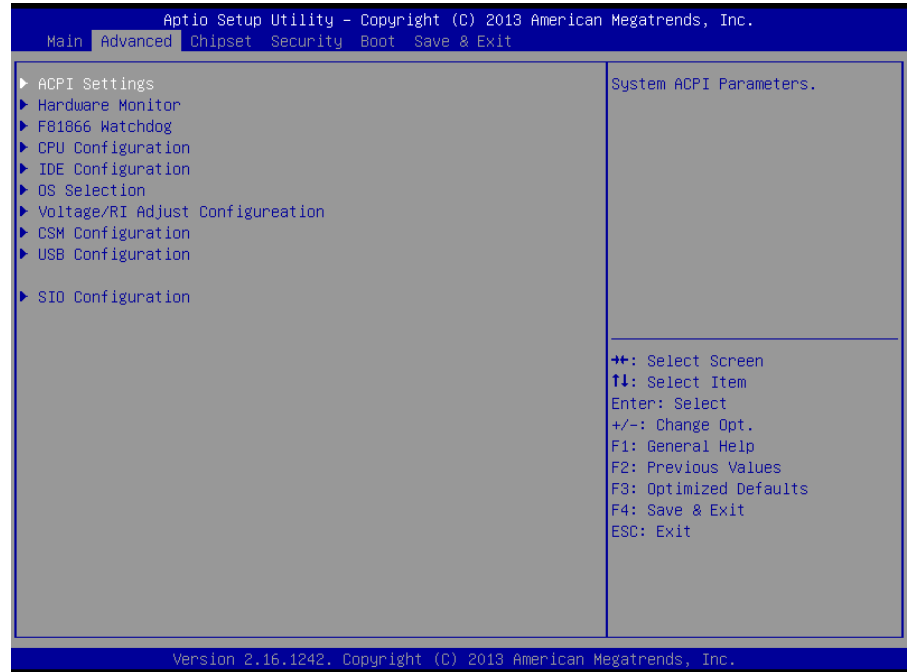

### Figure 4-5. BIOS Advanced Menu

| BIOS Setting               | Options  | Description/Purpose                  |  |
|----------------------------|----------|--------------------------------------|--|
| ACPI Settings              | Sub-Menu | System ACPI Parameters.              |  |
| Hardware Monitor           | Sub-Menu | Monitor hardware status              |  |
| F81866 Watchdog            | Sub-Menu | F81866 Watchdog Parameters.          |  |
| CPU Configuration          | Sub-Menu | CPU Configuration. Parameters.       |  |
| IDE Configuration          | Sub-Menu | SATA Configuration Parameters.       |  |
| OS Selection               | Sub-Menu | OS Selection                         |  |
| Voltage/RI Adjust          | Sub-Menu | Voltage/RLAdjust settings            |  |
| Configuration              | Sub Wenu | voltage/ Ki / Kijust Settings.       |  |
| CSM Configuration Sub-Menu |          | Configure Option ROM execution, boot |  |
| eoiniguration              | Sub-Menu | options filters, etc.                |  |
| USB Configuration          | Sub-Menu | USB Configuration Parameters.        |  |
| SIO Configuration          | Sub-Menu | System Super I/O Chip Configuration. |  |

### **4.4.1 ACPI Settings** Select **ACPI Configuration** from the **Advanced** menu and press **Enter** to configure relevant ACPI configuration parameters.

| Aptio Setup Utility –<br>Advanced                               | Copyright (C) 2013 American                      | Megatrends, Inc.                                                                                                    |
|-----------------------------------------------------------------|--------------------------------------------------|----------------------------------------------------------------------------------------------------|
| ACPI Settings                                                   |                                                  | Enables or Disables BIOS A                                                                                                    |
| Enable ACPI Auto Configuration                                  |                                                  |                                                                                                    |
| Enable Hibernation<br>ACPI Sleep State<br>Lock Legacy Resources | [Enabled]<br>[S3 (Suspend to RAM)]<br>[Disabled] |                                                                                                    |
|                                                                 |                                                  | <pre>++: Select Screen 14: Select Item Enter: Select +/-: Change Opt. F1: General Help F2: Previous Values F3: Optimized Defaults F4: Save &amp; Exit ESC: Exit</pre> |
| Version 2 16 1242 Co                                            | puright (C) 2013 American M                      | egatrends Inc                                                                                                    |

Figure 4-6. ACPI Settings Screen

| BIOS Setting       | Options               | Description/Purpose                        |
|--------------------|-----------------------|--------------------------------------------|
| Enable ACPI Auto   | - Disabled            | Enable or disable ACPI feature.            |
| Configuration      | - Enabled             |                                            |
| Enable Hibernation | - Disabled            | Enable or disable the system ability to    |
|                    | - Enabled             | hibernate (OS/S4 Sleep State). This option |
|                    |                       | may be not effective with some OS.         |
| ACPI Sleep State   | - Suspend Disabled    | Specifies the ACPI sleep state.            |
|                    | - S3 Only (Suspend to | Suspend Disabled disables ACPI sleep       |
|                    | RAM)                  | feature.                                   |
|                    |                       | S3 allows the platform to enter the        |
|                    |                       | Suspend to RAM mode.                       |
| Lock Legacy        | - Disabled            | Enable or disable the lock of Legacy       |
| Resources.         | - Enabled             | Resources.                                 |

### 4.4.2 Hardware Monitor

Select **Hardware Monitor** from the **Advanced** menu and press **Enter** to monitor the status of the system hardware, including system temperature, CPU temperature, CPU fan speed and the voltage levels of VCORE, 5VSB, VCC5 and VCC12 in supply.

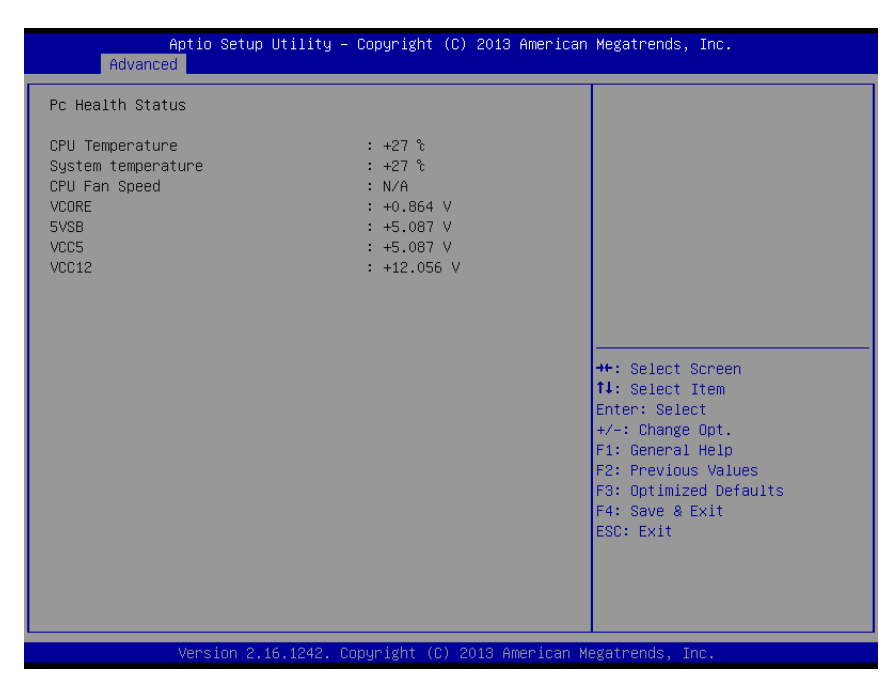

Figure 4-7. Hardware Monitor Screen

| BIOS Setting       | Options       | Description/Purpose                |
|--------------------|---------------|------------------------------------|
| CDLI Tomporatura   | No changeable | Display the processor temperature. |
| CFO Temperature    | Options       |                                    |
| Sustam Tamparatura | No changeable | Display the system temperature.    |
| System Temperature | Options       |                                    |
| CDU Ean Speed      | No changeable | Display the fan speed.             |
| CFU Fail Speed     | Options       |                                    |
| VCORE              | No changeable | Display the voltage level of       |
|                    | options       | the +VCORE in supply.              |
| SVCD               | No changeable | Display the voltage level of the   |
| 5750               | options       | +VSB5 in supply.                   |
| VCC5               | No changeable | Display the voltage level of the   |
|                    | options       | + VCC5 in supply.                  |
| VCC12              | No changeable | Display the voltage level of the   |
|                    | options       | + VCC12 in supply.                 |

### 4.4.3 F81866 Watchdog

### Select **F81866 Watchdog** from the **Advanced** menu and press **Enter** to enable/disable Watchdog timer.

| Aptio Setup Uti.<br>Advanced                     | lity – Copyright (C) 2013 A | merican Megatrends, Inc.                                                                                                    |
|--------------------------------------------------|-----------------------------|----------------------------------------------------------------------------------------------------|
| F81866 Watchdog                                  |                             | The number of second count for                                                                                                    |
| Enable Watchdog                                  | [Enabled]                   | (1997) (1925) Seconds)                                                                                                    |
| Watchdog timer unit<br>Count for Timer (Seconds) | [15]<br>60                  | <pre>++: Select Screen 11: Select Item Enter: Select +/-: Change Opt. F1: General Help F2: Previous Values F3: Optimized Defaults F4: Save &amp; Exit ESC: Exit</pre> |
| Version 2.16.12                                  | 242. Copyright (C) 2013 Am∈ | rican Megatrends, Inc.                                                                                                    |

Figure 4-8. F81866 Watchdog Screen

| BIOS Setting         | Options               | Description/Purpose                     |  |
|----------------------|-----------------------|-----------------------------------------|--|
| Enable WatchDog      | -Enabled              | Enable/ disable the watchdog timer.     |  |
| Endole Wateribog     | -Disable              |                                         |  |
| Watch dog timor unit | -1s                   | Select the time interval in seconds or  |  |
| watchuog timer unit  | -60s                  | minutes                                 |  |
| Count for Timer      | multiple options      | Set the desired value (seconds) for the |  |
| (Seconds)            | ranging from 1 to 255 | watchdog timer.                         |  |

### 4.4.4 CPU Configuration

Select **CPU Configuration** from the **Advanced** menu and press **Enter** to view CPU signature, configure Socket 0 CPU information, view CPU speed, 64-bit support, enable/disable the legacy operating systems to boot processors with extended CPUID functions, etc.

| Aptio Setup Utility - (<br>Advanced                                              | Copyright (C) 2013 American      | Megatrends, Inc.                                                                                                    |
|----------------------------------------------------------------------------------|----------------------------------|----------------------------------------------------------------------------------------------------|
| CPU Configuration                                                                |                                  | Socket specific CPU Information                                                                                                    |
| ▶ Socket 0 CPU Information                                                       |                                  |                                                                                                    |
| CPU Speed<br>64-bit                                                              | 2001 MHz<br>Supported            |                                                                                                    |
| Active Processor Cores<br>Limit CPUID Maximum<br>Intel Virtualization Technology | [A11]<br>[Disabled]<br>[Enabled] |                                                                                                    |
|                                                                                  |                                  | <pre>++: Select Screen 1: Select Item Enter: Select +/-: Change Opt. F1: General Help F2: Previous Values F3: Optimized Defaults F4: Save &amp; Exit ESC: Exit</pre> |
| Version 2 16 1242 Co                                                             | nuright (C) 2013 American Me     | adatronde Inc                                                                                                    |

Figure 4-9. Advanced Menu > CPU Configuration Screen

| BIOS Setting         | Options       | Description/Purpose                      |
|----------------------|---------------|------------------------------------------|
| CPU Signature        | No changeable | Report the CPU Signature                 |
| -                    | options       |                                          |
| Socket 0             | Sub-Menu      | Report the CPU Information               |
| CPU Information      |               |                                          |
| CPU Speed            | No changeable | Report the current CPU Speed             |
|                      | options       |                                          |
| 64-bit               | No changeable | Report if 64-bit is supported by the     |
|                      | options       | processor.                               |
| Active Processor     | - All         | Choose the number of cores to be enabled |
| Cores                | - 1           | in the current processor.                |
| Limit CPUID          | - Disabled    | Enable for legacy operating systems to   |
| Maximum              | - Enabled     | boot processors with extended CPUID      |
|                      |               | functions. Select Disabled for Win XP.   |
| Intel Virtualization | - Disabled    | When Enabled is selected, a VMM can      |
| Technology           | - Enabled     | utilize additional hardware capabilities |
|                      |               | provided by Vanderpool Technology(VT).   |
#### 4.4.1 Socket 0 CPU Information Select CPU Configuration > Socket 0 CPU Information from the Advanced menu and press Enter to view the relevant settings.

| Aptio Setup Ut<br>Advanced                                                                                                    | ility – Copyright (C) 2013 Amer                                                                                                    | ican Megatrends, Inc.                                                                                                    |
|----------------------------------------------------------------------------------------------------|----------------------------------------------------------------------------------------------------|----------------------------------------------------------------------------------------------------|
| Advanced<br>Socket 0 CPU Information<br>Intel(R) Celeron(R) CPU J190<br>CPU Signature<br>Microcode Patch<br>Max CPU Speed<br>Min CPU Speed<br>Processor Cores<br>Intel HT Technology<br>Intel VT-x Technology<br>L1 Data Cache<br>L1 Code Cache<br>L2 Cache<br>L3 Cache | 0 @ 1.99GHz<br>30673<br>320<br>1990 MHz<br>1334 MHz<br>4<br>Not Supported<br>Supported<br>24 kB × 4<br>32 kB × 4<br>1024 kB × 2<br>Not Present | ++: Select Screen<br>14: Select Item<br>Enter: Select<br>+/-: Change Opt.<br>F1: General Help<br>F2: Previous Values<br>F3: Optimized Defaults<br>F4: Save & Exit<br>ESC: Exit |
| Version 2.16.                                                                                                    | 1242. Copyright (C) 2013 Americ                                                                                                    | an Megatrends, Inc.                                                                                                    |

Figure 4-10. Socket 0 CPU Information Screen

| BIOS Setting        | Options               | Description/Purpose                     |
|---------------------|-----------------------|-----------------------------------------|
| CPU Signature       | No changeable options | Report the CPU Signature                |
| Microcode Patch     | No changeable options | Report the CPU Microcode Patch Version. |
| Max CPU Speed       | No changeable options | Report the maximum CPU Speed.           |
| Min CPU Speed       | No changeable options | Report the minimum CPU Speed            |
| Processor Cores     | No changeable options | Display the number of physical cores in |
|                     |                       | processor.                              |
| Intel HT Technology | No changeable options | Report if Intel Hyper-Threading         |
|                     |                       | Technology is supported by processor    |
| Intel VT-x          | No changeable options | Report if Intel VT-x Technology is      |
| Technology          |                       | supported by processor.                 |
| L1 Data Cache       | No changeable options | Display L1 data cache size.             |
| L1 Code Cache       | No changeable options | Display L1 code cache size.             |
| L2 Cache            | No changeable options | Display L2 cache size.                  |
| L3 Cache            | No changeable options | Display L3 cache size.                  |

#### 4.4.5 IDE Configuration

Select **CPU Configuration > IDE Configuration** from the **Advanced** menu and press **Enter** to configure relevant SATA settings.

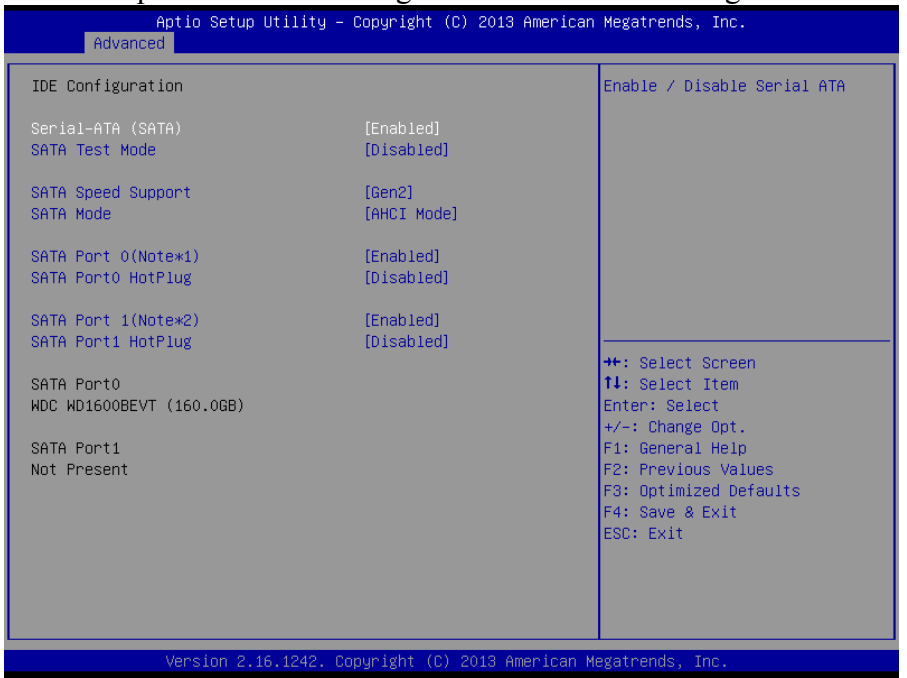

Figure 4-11. IDE Configuration Screen

| BIOS Setting                | Options                   | Description/Purpose                                                                                                    |
|-----------------------------|---------------------------|----------------------------------------------------------------------------------------------------|
| Serial-ATA<br>Controller(s) | - Disabled<br>- Enabled   | Enable or disable SATA Device.                                                                                                    |
| SATA Test Mode              | - Disabled<br>- Enabled   | Enable or disable SATA Test Mode.                                                                                                    |
| SATA Speed Support          | - GEN1<br>- GEN2          | Gen1 mode sets the device to 1.5 Gbit/s<br>speed.<br>Gen2 mode sets the device to 3 Gbit/s                                                                                                    |
| SATA Mode                   | - IDE mode<br>- AHCI mode | <ul> <li>Speed (in case it is comparible).</li> <li>Configure SATA as following:</li> <li>IDE: Set SATA operation mode to IDE mode.</li> <li>AHCI: SATA works as AHCI (Advanced Host Controller Interface) mode for getting better performance.</li> </ul> |
| SATA Port 0(Note*1)         | - Disabled<br>- Enabled   | Enable or disable SATA port 0 device.                                                                                                    |
| SATA Port 0 HotPlug         | - Disabled<br>- Enabled   | Enable or disable SATA port 0 device Hot<br>Plug                                                                                                    |

KF-7131 SERIES USER MANUAL

Chapter 4 BIOS Setup

| BIOS Setting        | Options    | Description/Purpose                        |
|---------------------|------------|--------------------------------------------|
| SATA Port 1(Note*2) | - Disabled | Enable or disable SATA port 1 device       |
|                     | - Enabled  | Enable of disable SATA port 1 device.      |
| SATA Port 1 HotPlug | - Disabled | Enable or disable SATA port 1 Device Hot   |
|                     | - Enabled  | Plug                                       |
| SATA Port 0         | [drive]    | Display the drive installed on this SATA   |
|                     |            | port 0. Shows [Empty] if no drive is       |
|                     |            | installed.                                 |
|                     |            | If the mother board supports RAID, it will |
|                     |            | show ASMT109x- Conf (0.1GB)                |
| SATA Port 1         | [drive]    | Display the drive installed on this SATA   |
|                     |            | port 1. Shows [Empty] if no drive is       |
|                     |            | installed.                                 |

#### 4.4.6 OS Selection

Select **CPU Configuration > OS Selection** from the **Advanced** menu and press **Enter** to select the Windows operating system.

| Advance                      | Aptio Setup<br>d | Utility – ( | Copyright  | (C) | 2013   | American  | Megatrends, Inc.                                                                                                    |
|------------------------------|------------------|-------------|------------|-----|--------|-----------|----------------------------------------------------------------------------------------------------|
| OS Selection<br>OS Selection |                  |             | [Windows   | 7]  |        |           | OS Selection                                                                                                    |
|                              |                  |             |            |     |        |           | ++: Select Screen<br>f4: Select Item<br>Enter: Select<br>+/-: Change Opt.<br>F1: General Help<br>F2: Previous Values<br>F3: Optimized Defaults<br>F4: Save & Exit<br>ESC: Exit |
|                              | Version 2.       | 16.1242. Co | oyright (C |     | 013 Am | erican Me | egatrends, Inc.                                                                                                    |

Figure 4-12. OS Selection Screen

| BIOS Setting | Options                                 | Description/Purpose        |
|--------------|-----------------------------------------|----------------------------|
| OS Selection | - Windows 8<br>- Android<br>- Windows 7 | Operating System Selection |

#### 4.4.7 Voltage/RI Adjustment Configuration

Select CPU Configuration > Voltage/RI Adjust Configuration from the Advanced menu and press Enter to configure the voltage levels of COM1-COM4 and cash drawer.

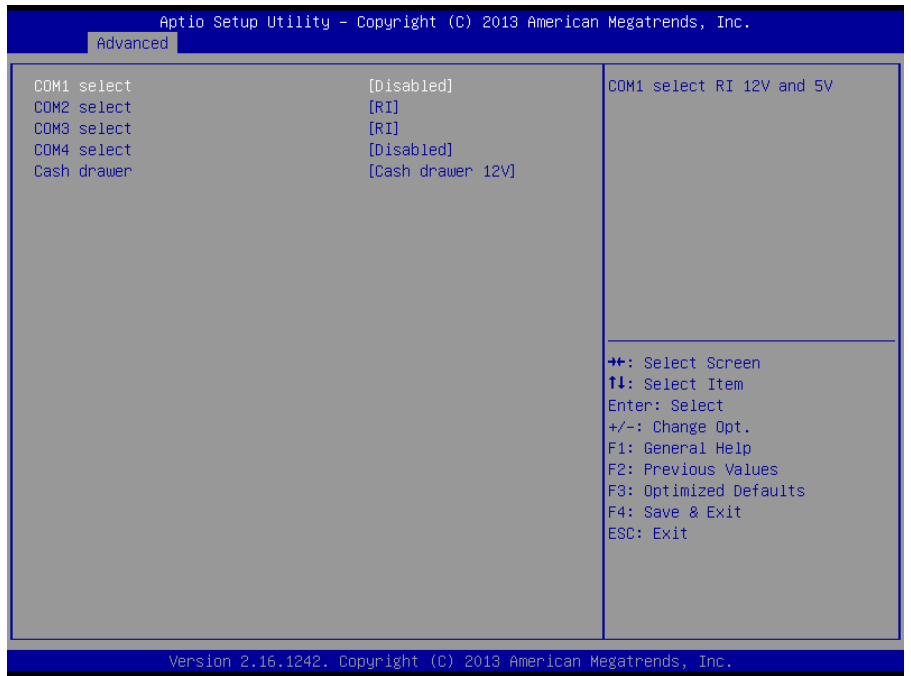

Figure 4-13. Voltage/RI Adjustment Screen

| BIOS Setting | Options    | Description/Purpose                    |
|--------------|------------|----------------------------------------|
| COM1 Select  | - Disabled | Select the voltage level of COM1 port. |
|              | - RI       |                                        |
|              | -12V       |                                        |
|              | -5V        |                                        |
| COM2 Select  | - Disabled | Select the voltage level of COM2 port. |
|              | - RI       |                                        |
|              | -12V       |                                        |
|              | -5V        |                                        |
| COM3 Select  | - Disabled | Select the voltage level of COM3 port. |
|              | - RI       |                                        |
|              | -12V       |                                        |
|              | -5V        |                                        |
| COM4 Select  | - Disabled | Select the voltage level of COM4 port. |
|              | - RI       | - *                                    |
|              | -12V       |                                        |

| BIOS Setting | Options                                                   | Description/Purpose                          |
|--------------|-----------------------------------------------------------|----------------------------------------------|
|              | -5V                                                       |                                              |
| Cash drawer  | <ul><li>Cash drawer 12V</li><li>Cash drawer 24V</li></ul> | Select the voltage level of the cash drawer. |

#### 4.4.8 CSM Configuration

Select **CPU Configuration > CSM Configuration** from the **Advanced** menu and press **Enter** to configure the relevant CSM settings.

| Aptio Setup Utility -<br>Advanced                               | - Copyright (C) 2013 Americar                                    | Megatrends, Inc.                                                                                                    |  |  |
|-----------------------------------------------------------------|------------------------------------------------------------------|----------------------------------------------------------------------------------------------------|--|--|
| Compatibility Support Module Configuration                      |                                                                  | Enable/Disable CSM Support.                                                                                                    |  |  |
| CSM Support                                                     |                                                                  |                                                                                                    |  |  |
| CSM16 Module Version                                            | 07.71                                                            |                                                                                                    |  |  |
| GateA20 Active<br>Option ROM Messages<br>INT19 Trap Response    | [Upon Request]<br>[Force BIOS]<br>[Immediate]                    |                                                                                                    |  |  |
| Boot option filter                                              | [Legacy only]                                                    |                                                                                                    |  |  |
| Option ROM execution order                                      |                                                                  |                                                                                                    |  |  |
| Network<br>Storage<br>Video<br>Other PCI devices                | [Legacy only]<br>[Legacy only]<br>[Legacy only]<br>[Legacy only] | 11: Select Item<br>Enter: Select<br>+/-: Change Opt.<br>F1: General Help<br>F2: Previous Values<br>F3: Optimized Defaults<br>F4: Save & Exit<br>ESC: Exit |  |  |
| Version 2.16.1242. Copyright (C) 2013 American Megatrends, Inc. |                                                                  |                                                                                                    |  |  |

#### Figure 4-14. CSM Configuration Screen

| BIOS Setting   | Options               | Description/Purpose                                |
|----------------|-----------------------|----------------------------------------------------|
| CSM Support    | - Disabled            | Disable or enable CSM support                      |
|                | - Enabled             |                                                    |
| CSM16 Module   | No changeable options | Display the current CSM (Compatibility             |
| Version        |                       | Support Module) version.                           |
| GateA20 Active | - Upon Request        | Select Gate A20 operation mode.                    |
|                | - Always              | • Upon Request: GA20 can be                        |
|                |                       | disabled using BIOS services.                      |
|                |                       | <ul> <li>Always: do not allow disabling</li> </ul> |
|                |                       | GA20; this option is useful when any               |
|                |                       | RT code is executed above 1MB.                     |
| Option ROM     | - Force BIOS          | Set the display mode for Option ROM                |
| Messages       | - Keep Current        | messages.                                          |

| BIOS Setting        | Options                                                                           | Description/Purpose                                                                                            |
|---------------------|-----------------------------------------------------------------------------------|----------------------------------------------------------------------------------------------------|
| INT19 Trap Response | - Immediately<br>- Postponed                                                      | <ul><li>BIOS reaction on INT19 trapping by<br/>Option ROM.</li><li>Immediate: Execute the trap right</li></ul> |
|                     |                                                                                   | <ul> <li><b>Postponed:</b> Execute the trap during legacy boot.</li> </ul>                                     |
| Boot option filter  | - UEFI and Legacy<br>- Legacy only<br>- UEFI only                                 | This option controls what kind of devices that the system can boot.                                            |
| Network             | - Do not launch<br>- UEFI only<br>- Legacy only<br>- Legacy first<br>- UEFI first | Control the execution of UEFI or Legacy<br>PXE                                                                 |
| Storage             | - Do not launch<br>- UEFI only<br>- Legacy only<br>- Legacy first<br>- UEFI first | Control the execution of UEFI or Legacy<br>Storage                                                             |
| Video               | - Do not launch<br>- UEFI only<br>- Legacy only<br>- Legacy first<br>- UEFI first | Control the execution of UEFI and Legacy Video.                                                                |
| Other PCI devices   | - UEFI first<br>- Legacy only                                                     | Select the launch method for other PCI devices, such as NIC, mass storage or video card.                       |

#### 4.4.9 USB Configuration

Select **CPU Configuration > USB Configuration** from the **Advanced** menu and press **Enter** to configure the relevant USB settings.

| Aptio Setup Utility -<br>Advanced                                                       | Copyright (C) 2013 American                       | Megatrends, Inc.                                                                     |
|-----------------------------------------------------------------------------------------|---------------------------------------------------|--------------------------------------------------------------------------------------|
| USB Configuration                                                                       |                                                   | Enables Legacy USB support.                                                          |
| USB Module Version                                                                      | 8.11.01                                           | AUTO option disables legacy<br>support if no USB devices are                         |
| USB Devices:<br>1 Drive, 1 Keyboard, 3 Hubs                                             |                                                   | keep USB devices available<br>only for EFI applications.                             |
| Legacy USB Support<br>XHCI Hand-off<br>EHCI Hand-off<br>USB Mass Storage Driver Support | (Enabled)<br>(Enabled)<br>(Disabled)<br>(Enabled) |                                                                                      |
| USB bardware delaws and time-outs:                                                      |                                                   |                                                                                      |
| USB transfer time-out                                                                   | [20 sec]                                          | ++: Select Screen                                                                    |
| Device reset time—out                                                                   | [20 sec]                                          | †↓: Select Item                                                                      |
| Device power-up delay                                                                   | [Auto]                                            | Enter: Select                                                                        |
| Need Otenana Davidana                                                                   |                                                   | +/-: Change Opt.                                                                     |
| JetFlashTranscend 46B 8.07                                                              | [Auto]                                            | F1: General Help<br>F2: Previous Values<br>F3: Optimized Defaults<br>F4: Save & Exit |
|                                                                                         |                                                   | ESC: Exit                                                                            |
|                                                                                         |                                                   |                                                                                      |
|                                                                                         |                                                   |                                                                                      |
| Version 2.16.1242. C                                                                    | opyright (C) 2013 American M                      | egatrends. Inc.                                                                      |

Figure 4-15. USB Configuration Screen

| BIOS Setting          | Options                | Description/Purpose                           |
|-----------------------|------------------------|-----------------------------------------------|
| USB Devices           | No changeable options  | Display the number of available USB           |
|                       |                        | devices.                                      |
| Legacy USB Support    | - Disabled             | Enable the support for legacy USB.            |
|                       | - Enabled              |                                               |
|                       | - Auto                 |                                               |
| USB3.0 Support        | - Disabled             | Enable/disable USB3.0 (XHCI) Controller       |
|                       | - Enabled              | support.                                      |
| EHCI Hand-of          | - Disabled             | This is a workaround for OSes without         |
|                       | - Enabled              | EHCI hand-off support.                        |
| USB Mass Storage      | - Disabled             | Enable/disable USB mass storage driver        |
| Driver Support        | - Enabled              | support.                                      |
| USB transfer time-out | 1 / 5 / 10 /20 sec.    | The time-out value for Control, Bulk, and     |
|                       |                        | Interrupt transfers.                          |
| Device reset time-out | 10 / 20 / 30 / 40 sec. | USB mass storage device Start Unit            |
|                       |                        | command time-out.                             |
| Device power-up       | - Auto                 | The maximum time that the device will         |
| delay                 | - Manual               | take before it properly reports itself to the |
|                       |                        | Host Controller.                              |
|                       |                        | Auto uses the default value: for a Root       |

| BIOS Setting                        | Options                                                      | Description/Purpose                                                         |
|-------------------------------------|--------------------------------------------------------------|-----------------------------------------------------------------------------|
|                                     |                                                              | port, it is 100 ms; for a Hub port, the delay is taken from Hub descriptor. |
| Device power-up<br>delay in seconds | multiple options<br>ranging from 0 to 40                     | The delay range is from 1 to 40 seconds in one second increment.            |
| Mass Storage<br>Devices:            | - Auto<br>- Floppy<br>- Force FDD<br>- Hard Disk<br>- CD-ROM | Display the device name and choose the device emulation type.               |

#### 4.4.10 Super IO Configuration

Select **Super IO Configuration** from the **Advanced** menu and press **Enter** to configure the serial ports 1-4, parallel port and PS2 Controller.

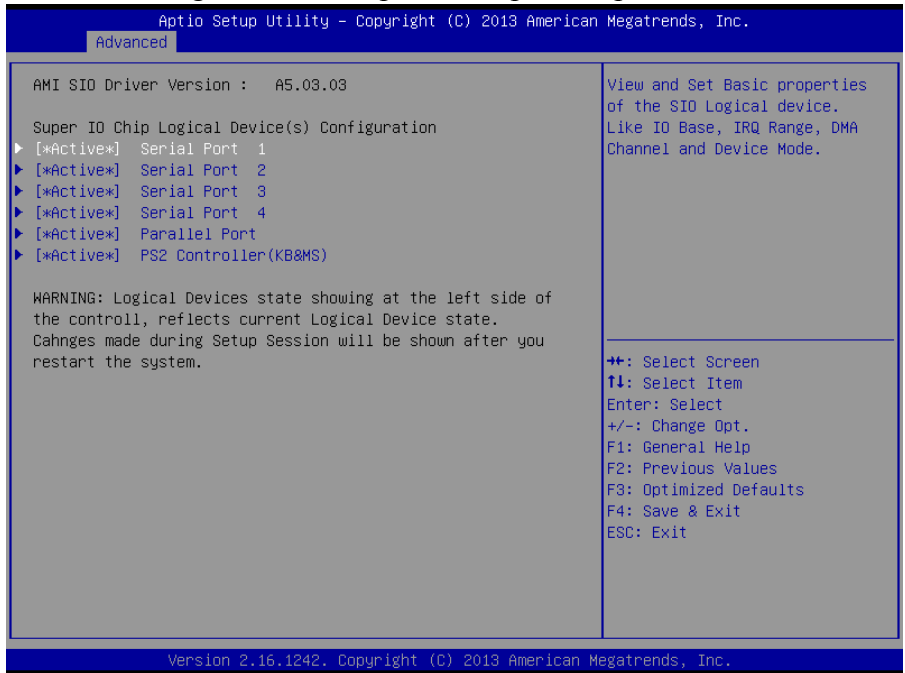

Figure 4-16. Super IO Configuration Screen

| BIOS Setting             | Options  | Description/Purpose                     |
|--------------------------|----------|-----------------------------------------|
| [*Active*] Serial Port 1 | Sub-menu | Set the parameters for COM1.            |
| [*Active*] Serial Port 2 | Sub-menu | Set the parameters for COM2.            |
| [*Active*] Serial Port 3 | Sub-menu | Set the parameters for COM3.            |
| [*Active*] Serial Port 4 | Sub-menu | Set the parameters for COM4.            |
| [*Active*] Parallel Port | Sub-menu | Set the parameters for LPT port.        |
| [*Active*] PS2           | Sub-menu | Set the parameters for PS/2 controller. |
| Controller               |          |                                         |
| (KB&MS)                  |          |                                         |

#### 4.4.10.1 Serial Port 1 Configuration

Select **Super IO Configuration** from the **Advanced** menu and select **Serial Port 1 Configuration**, and press **Enter** to configure relevant settings.

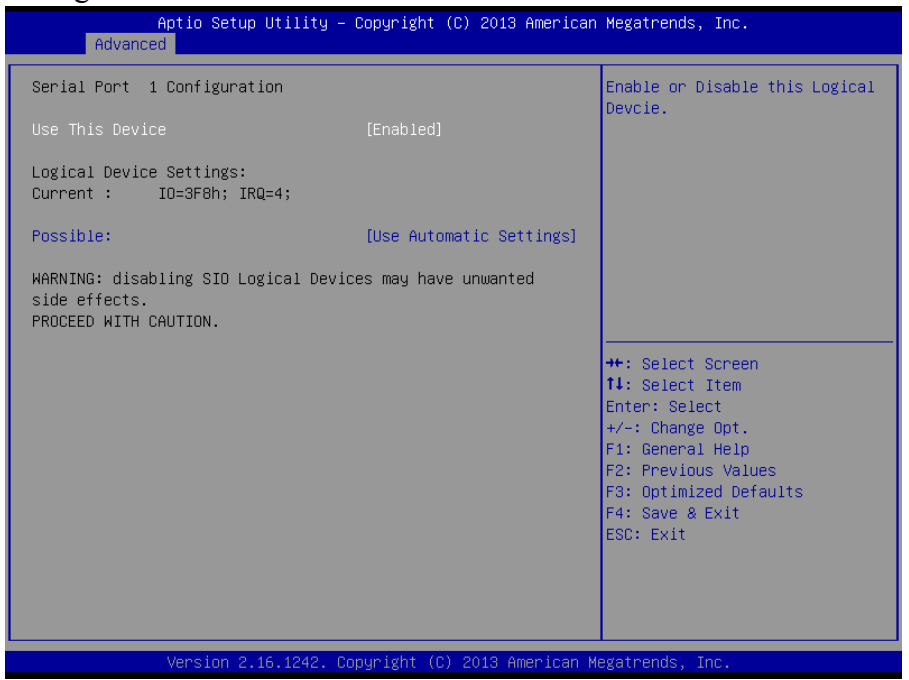

Figure 4-17. Serial Port 1 Configuration Screen

| BIOS Setting           | Options                      | Description/Purpose              |
|------------------------|------------------------------|----------------------------------|
| Use This Device        | -Disabled                    | Enable or disable Serial Port 1. |
|                        | -Enabled                     |                                  |
| Logical device setting | No changeable options        | Display the current settings of  |
|                        |                              | Serial Port 1.                   |
| Possible:              | -Use Automatic Settings      | Select the IRQ and I/O           |
|                        | -IO=3F8h; IRQ=4 DMA          | resource setting for Serial Port |
|                        | -IO=3F8h;                    | 1.                               |
|                        | IRQ=3,4,5,6,7,9,10,11,12 DMA |                                  |
|                        | -IO=2F8h;                    |                                  |
|                        | IRQ=3,4,5,6,7,9,10,11,12 DMA |                                  |
|                        | -IO=3E8h;                    |                                  |
|                        | IRQ=3,4,5,6,7,9,10,11,12 DMA |                                  |
|                        | -IO=2E8h;                    |                                  |
|                        | IRQ=3,4,5,6,7,9,10,11,12 DMA |                                  |

#### **4.4.10.2** Serial Port 2 Configuration Select Super IO Configuration from the Advanced menu and select Serial Port 2 Configuration, and press Enter to configure relevant settings.

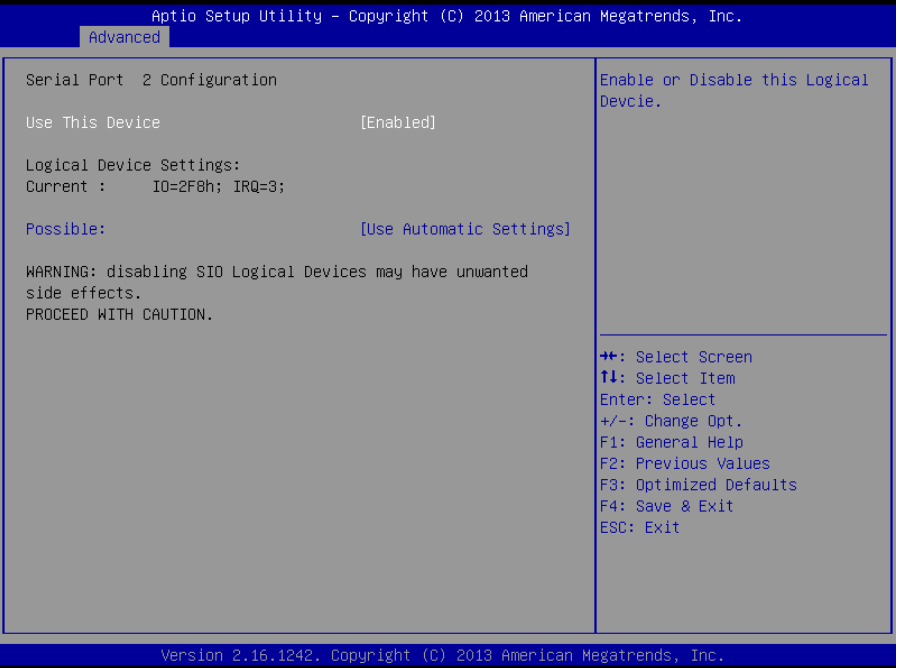

Figure 4-18. Serial Port 2 Configuration Screen

| BIOS Setting           | Options                          | <b>Description/Purpose</b>    |
|------------------------|----------------------------------|-------------------------------|
| Use This Device        | -Disabled                        | Enable or disable Serial Port |
|                        | -Enabled                         | 2.                            |
| Logical device setting | No changeable options            | Display the current settings  |
|                        |                                  | of Serial Port 2.             |
| Possible:              | -Use Automatic Settings          | Select the IRQ and I/O        |
|                        | -IO=2F8h; IRQ=3 DMA              | resource setting for Serial   |
|                        | -IO=3F8h;                        | Port 2                        |
|                        | IRQ=3,4,5,6,7,9,10,11,12 DMA     |                               |
|                        | -IO=2F8h;                        |                               |
|                        | IRQ=3,4,5,6,7,9,10,11,12 DMA     |                               |
|                        | -IO=3E8h;                        |                               |
|                        | IRQ=3,4,5,6,7,9,10,11,12 DMA     |                               |
|                        | -IO=2E8h; IRQ=3,4,5,6,7,10,11,12 |                               |
|                        | DMA                              |                               |

#### 4.4.10.3 Serial Port 3 Configuration

Select **Super IO Configuration** from the **Advanced** menu and select **Serial Port 3 Configuration**, and press **Enter** to configure relevant settings.

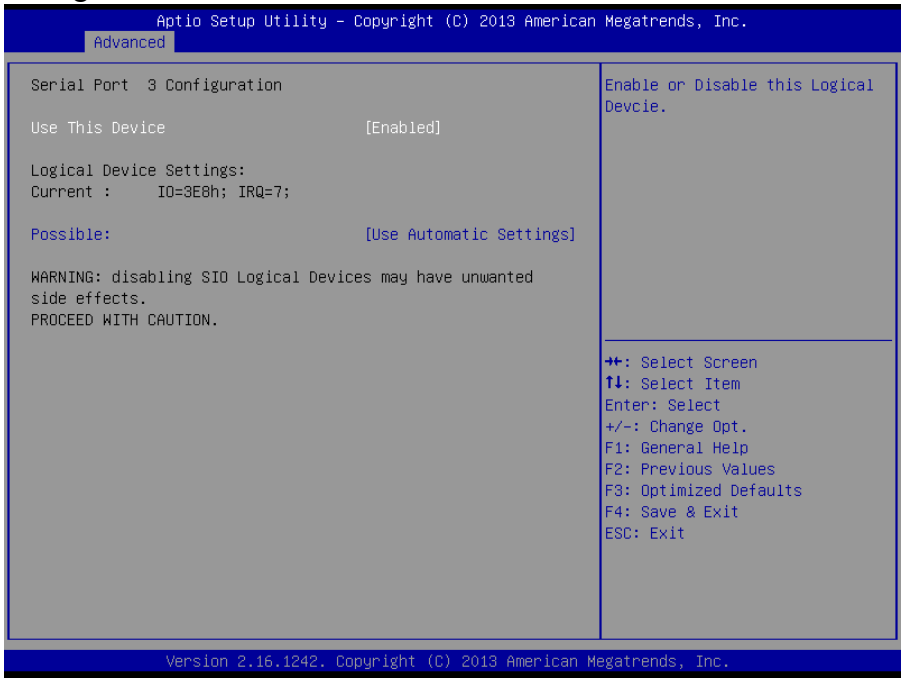

Figure 4-19. Serial Port 3 Configuration Screen

| BIOS Setting           | Options                      | Description/Purpose         |
|------------------------|------------------------------|-----------------------------|
| Use This Device        | -Disabled                    | Enable or disable Serial    |
|                        | -Enabled                     | Port 3.                     |
| Logical device setting | No changeable options        | Display the current         |
|                        |                              | settings of Serial Port 3.  |
| Possible:              | -Use Automatic Settings      | Select the IRQ and I/O      |
|                        | -IO=3E8h; IRQ=7 DMA          | resource setting for Serial |
|                        | -IO=3F8h;                    | Port 3.                     |
|                        | IRQ=3,4,5,6,7,9,10,11,12 DMA |                             |
|                        | -IO=2F8h;                    |                             |
|                        | IRQ=3,4,5,6,7,9,10,11,12 DMA |                             |
|                        | -IO=3E8h;                    |                             |
|                        | IRQ=3,4,5,6,7,9,10,11,12 DMA |                             |
|                        | -IO=2E8h;                    |                             |
|                        | IRQ=3,4,5,6,7,9,10,11,12 DMA |                             |
|                        | -IO=2F0h;                    |                             |

| BIOS Setting | Options                      | <b>Description/Purpose</b> |
|--------------|------------------------------|----------------------------|
|              | IRQ=3,4,5,6,7,9,10,11,12 DMA |                            |
|              | -IO=2E0h;                    |                            |
|              | IRQ=3,4,5,6,7,9,10,11,12 DMA |                            |

#### 4.4.10.4 Serial Port 4 Configuration

Select **Super IO Configuration** from the **Advanced** menu and select **Serial Port 4 Configuration**, and press **Enter** to configure relevant settings.

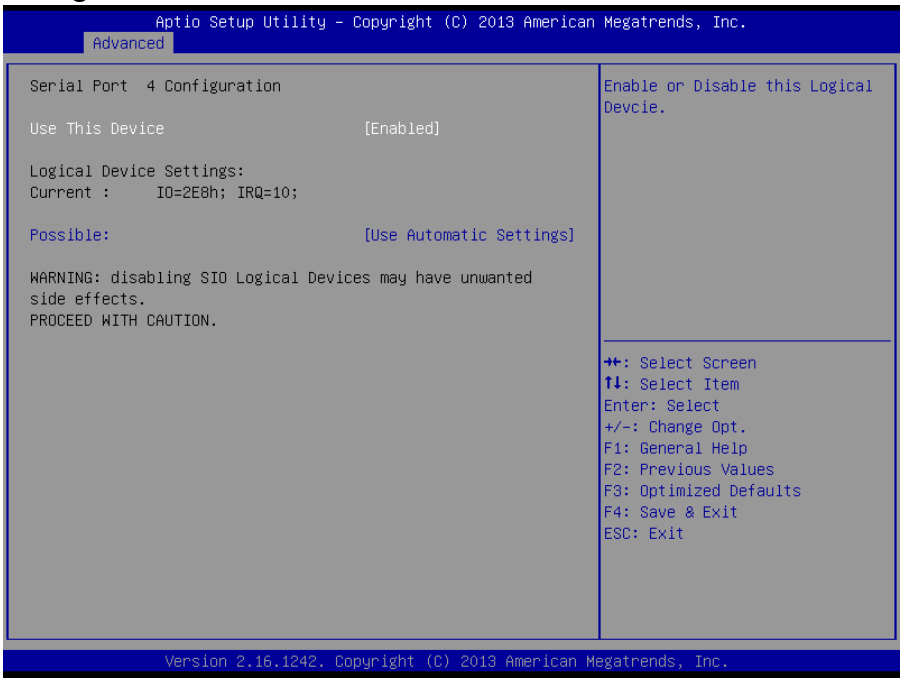

Figure 4-20. Serial Port 4 Configuration Screen

| BIOS Setting           | Options                      | <b>Description/Purpose</b>    |
|------------------------|------------------------------|-------------------------------|
| Use This Device        | -Disabled                    | Enable or disable Serial Port |
|                        | -Enabled                     | 4.                            |
| Logical device setting | No changeable options        | Display the current settings  |
|                        |                              | of Serial Port 4.             |
| Possible:              | -Use Automatic Settings      | Select the IRQ and I/O        |
|                        | -IO=2E8h; IRQ=7 DMA          | resource setting for Serial   |
|                        | -IO=3F8h;                    | Port 4                        |
|                        | IRQ=3,4,5,6,7,9,10,11,12 DMA |                               |
|                        | -IO=2F8h;                    |                               |
|                        | IRQ=3,4,5,6,7,9,10,11,12 DMA |                               |

| BIOS Setting | Options                      | <b>Description/Purpose</b> |
|--------------|------------------------------|----------------------------|
|              | -IO=3E8h;                    |                            |
|              | IRQ=3,4,5,6,7,9,10,11,12 DMA |                            |
|              | -IO=2E8h;                    |                            |
|              | IRQ=3,4,5,6,7,9,10,11,12 DMA |                            |
|              | -IO=2F0h;                    |                            |
|              | IRQ=3,4,5,6,7,9,10,11,12 DMA |                            |
|              | -IO=2E0h;                    |                            |
|              | IRQ=3,4,5,6,7,9,10,11,12 DMA |                            |

#### 4.4.10.5 Parallel Port Configuration

Select **Super IO Configuration** from the **Advanced** menu and select **Parallel Port Configuration**, and press **Enter** to configure relevant settings.

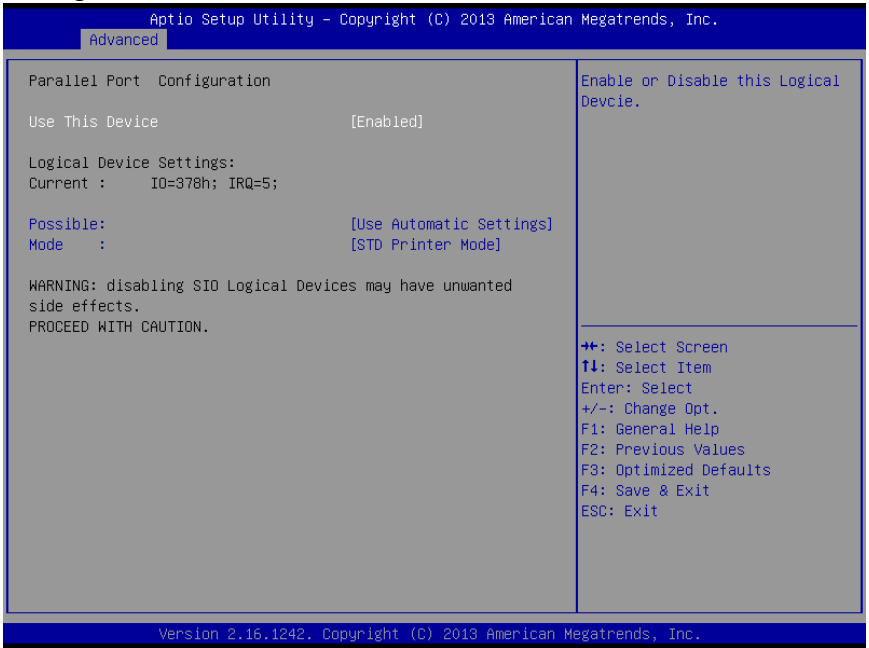

Figure 4-21. Parallel Port Configuration Screen

| BIOS Setting           | Options                                        | Description/Purpose                                           |
|------------------------|------------------------------------------------|---------------------------------------------------------------|
| Use This Device        | -Disabled<br>-Enabled                          | Enable or disable the printer port.                           |
| Logical device setting | No changeable options                          | Display the current settings of the printer port.             |
| Possible:              | - Use Automatic<br>Settings<br>-IO=378h; IRQ=5 | Select the IRQ and I/O resource setting for the printer port. |

Chapter 4 BIOS Setup

| BIOS Setting | Options               | Description/Purpose                              |
|--------------|-----------------------|--------------------------------------------------|
|              | -IO=378h;             |                                                  |
|              | IRQ=5,6,7,9,10,11,12  |                                                  |
|              | -IO=278h;             |                                                  |
|              | IRQ=5,6,7,9,10,11,12  |                                                  |
|              | -IO=3BCh;             |                                                  |
|              | IRQ=5,6,7,9,10,11,12  |                                                  |
| Mode         | -STD Printer Mode     | Select the mode for the parallel port. Not       |
|              | -SPP Mode             | available if the parallel port is disabled.      |
|              | -EPP-1.9 and SPP Mode | SPP is the Standard Parallel Port mode, a        |
|              | -EPP-1.7 and SPP Mode | bi-directional mode for printers.                |
|              | -ECP Mode             | <b>EPP</b> is the Enhanced Parallel Port mode, a |
|              | -ECP and EPP 1.9 Mode | high-speed bi-directional mode for               |
|              | -ECP and EPP 1.7 Mode | non-printer peripherals.                         |
|              |                       | ECP is the Enhanced Capability Port              |
|              |                       | mode, a high-speed bi-directional mode           |
|              |                       | for printers and scanners.                       |

#### 4.4.10.6 PS2 Controller Configuration

Select **Super IO Configuration** from the **Advanced** menu and select **PS2 Controller Configuration**, and press **Enter** to configure relevant settings.

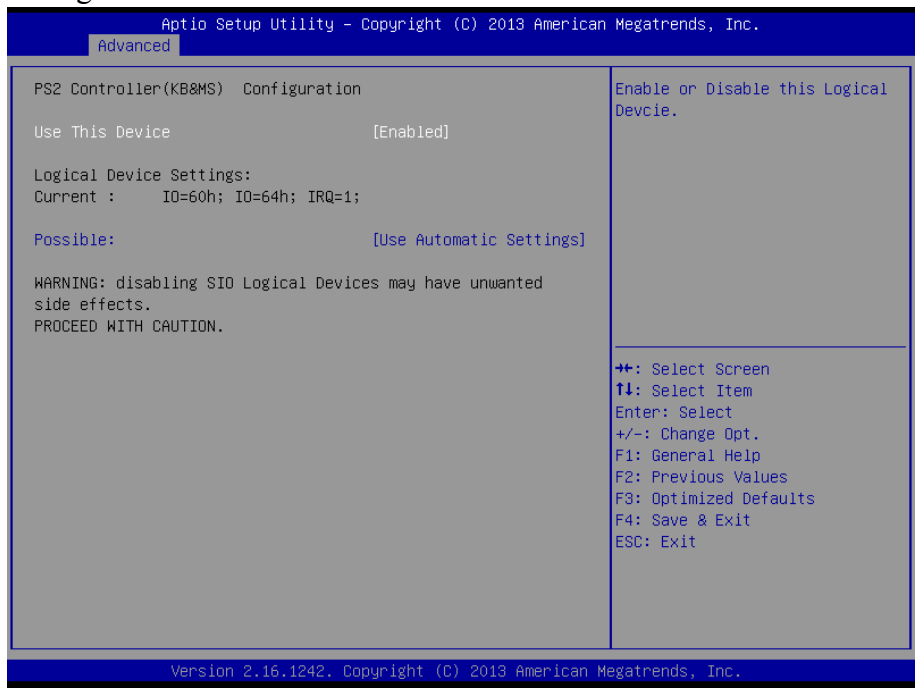

Figure 4-22. PS2 Controller (KB & MS) Configuration Screen

| BIOS Setting           | Options          | Description/Purpose                         |
|------------------------|------------------|---------------------------------------------|
| Use This Device        | -Disabled        | Enable or disable the PS2 controller.       |
|                        | -Enabled         |                                             |
| Logical device setting | No changeable    | Display the current settings of the printer |
| Current                | options          | port.                                       |
| Possible:              | - Use Automatic  | Select the IRQ and I/O resource setting     |
|                        | Settings         | for the PS2 controller.                     |
|                        | -IO=60h; IO=60h; |                                             |
|                        | IRQ=1            |                                             |

#### 4.5 Chipset Menu

Select the **Chipset** menu and press **Enter** to configure the North Bridge and South Bridge.

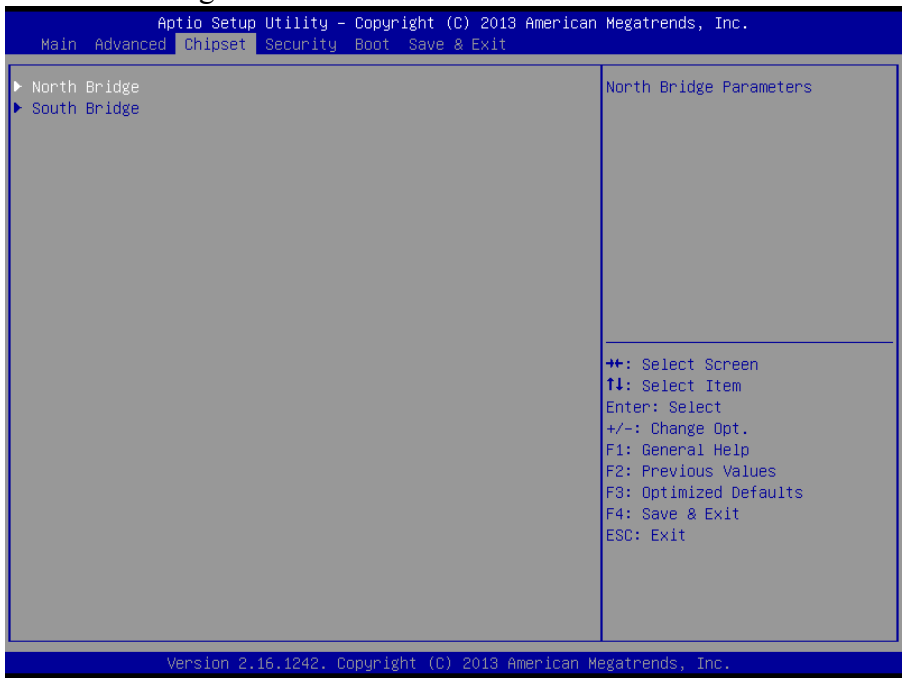

Figure 4-23. Chipset Menu Screen

| BIOS Setting | Options  | Description/Purpose                |
|--------------|----------|------------------------------------|
| North Bridge | Sub-menu | Set the parameter for North Bridge |
| South Bridge | Sub-menu | Set the parameter for South Bridge |
|              |          | configuration.                     |

#### 4.5.1 Configuring North Bridge

Select the **North Bridge** option from the **Chipset** menu, and press **Enter** to configure relevant parameters.

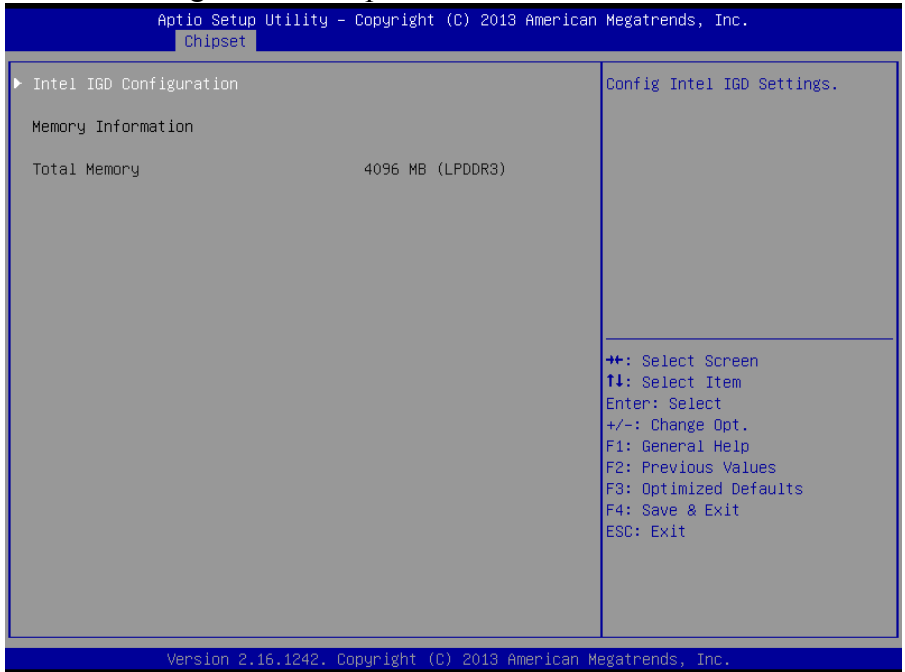

Figure 4-24. North Bridge Configuration Screen

| BIOS Setting       | Options               | Description/Purpose             |
|--------------------|-----------------------|---------------------------------|
| Intel IGD          | Sub-menu              | Configure Graphic Settings.     |
| Configuration      |                       |                                 |
| Memory Information | No changeable options | Display the DRAM information on |
|                    |                       | platform.                       |
| Total Memory       | No changeable options | Display the DRAM size           |

#### 4.5.1.1 GOP Configuration

Select GOP Configuration from Chipset menu > North Bridge > Intel IGD Configuration and press Enter to configure relevant parameters.

| Aptio Setup Utility -<br>Chipset                    | Copyright (C) 2013 American      | Megatrends, Inc.                                                                                                    |
|-----------------------------------------------------|----------------------------------|----------------------------------------------------------------------------------------------------|
| GOP Configuration<br>GOP Driver                     | [Enabled]                        | Enable GOP Driver will unload<br>VBIOS; Disbale it will load<br>VBIOS                                                                                                 |
| Integrated Graphics Device                          | [Enabled]                        |                                                                                                    |
| IGD Turbo Enable<br>GFX Boost<br>DVMT Pre-Allocated | [Enabled]<br>[Disabled]<br>[64M] |                                                                                                    |
|                                                     |                                  | <pre>++: Select Screen 14: Select Item Enter: Select +/-: Change Opt. F1: General Help F2: Previous Values F3: Optimized Defaults F4: Save &amp; Exit ESC: Exit</pre> |
| Version 2.16.1242. C                                | opyright (C) 2013 American M     | egatrends, Inc.                                                                                                    |

Figure 4-25. Intel IGD Configuration Screen

| BIOS Setting        | Options               | Description/Purpose                      |
|---------------------|-----------------------|------------------------------------------|
| GOP Driver          | - Disabled            | Enable or disable GOP Driver for UEFI    |
|                     | - Enabled             | OS                                       |
| Intel IGD           | No changeable options | Display the IGD information on platform. |
| Configuration       |                       |                                          |
| Integrated Graphics | - Disabled            | • Enabled: Enable Integrated Graphics    |
| Device              | - Enabled             | Device (IGD) when selected as the        |
|                     |                       | Primary Video Adaptor.                   |
|                     |                       | • <b>Disabled:</b> Always disable IGD.   |
| IGD Turbo Enable    | - Disabled            | Enable or disable IGD Turbo              |
|                     | - Enabled             |                                          |
| GFX Boost           | - Disabled            | Enable or disable GFX Boost accelerated  |
|                     | - Enabled             | graphics processing                      |
| DVMT Pre-Allocated  | - 32M                 | Select DVMT 5.0 Pre-Allocated (Fixed)    |

| BIOS Setting | Options | Description/Purpose              |
|--------------|---------|----------------------------------|
|              | - 64M   | Graphics Memory size used by the |
|              | - 96M   | Internal Graphics Device.        |
|              | - 128M  |                                  |
|              | - 256M  |                                  |
|              | - 512M  |                                  |

#### 4.5.2 South Bridge

Select **South Bridge** from the **Chipset** menu, and press **Enter** to configure relevant parameters.

| Aptio Setup (<br>Chipset                                                 | Utility – Copyright (C) 2013 American | Megatrends, Inc.                                                                                                    |
|--------------------------------------------------------------------------|---------------------------------------|----------------------------------------------------------------------------------------------------|
| <ul> <li>USB Configuration</li> <li>PCI Express Configuration</li> </ul> |                                       | USB Configuration Settings                                                                                                    |
| High Precision Timer<br>Restore AC Power Loss                            | [Enabled]<br>[Last State]             |                                                                                                    |
|                                                                          |                                       | <pre>++: Select Screen 14: Select Item Enter: Select +/-: Change Opt. F1: General Help F2: Previous Values F3: Optimized Defaults F4: Save &amp; Exit ESC: Exit</pre> |
| Version 2.10                                                             | 6.1242. Copyright (C) 2013 American M | egatrends, Inc.                                                                                                    |

Figure 4-26. South Bridge Screen

| BIOS Setting         | Options      | Description/Purpose                           |
|----------------------|--------------|-----------------------------------------------|
| USB Configuration    | Sub-menu     | Configure USB parameters.                     |
| PCI Express          | Sub-menu     | Configure PCH PCIE parameters                 |
| Configuration        |              |                                               |
| High Precision Timer | - Disabled   | Enable or disable the HPET (High              |
|                      | - Enabled    | Precision Event Timer)                        |
| Restore AC Power     | - Power Off  | Select the AC power state when the power      |
| Loss                 | - Power On   | supply is restored following a power          |
|                      | - Last State | failure.                                      |
|                      |              | • <b>Power Off</b> keeps the power off unless |
|                      |              | the power button is pressed.                  |
|                      |              | • Power On keeps the system power on          |

| BIOS Setting | Options | Description/Purpose                                                                      |
|--------------|---------|------------------------------------------------------------------------------------------|
|              |         | after the AC power is restored to the board.                                             |
|              |         | • Last State brings the system back to the last power state before the AC power is lost. |

#### 4.5.3 USB Configuration

Select the **South Bridge** option from the **Chipset** menu, and select **USB Configuration** and press **Enter** to configure relevant parameters.

| Aptio Setup Utility -<br>Chipset                                                                      | Copyright (C) 2013 American                                                | Megatrends, Inc.                                                                                                    |
|----------------------------------------------------------------------------------------------------|----------------------------------------------------------------------------|----------------------------------------------------------------------------------------------------|
| USB Configuration                                                                                     |                                                                            | Control the USB EHCI (USB 2.0)<br>functions. One EHCI<br>controller must always be                                                                                             |
| USB 2.0(EHCI) Support<br>USB Per Port Control<br>USB Port 0<br>USB Port 1<br>USB Port 2<br>USB Port 3 | [Enabled]<br>[Enabled]<br>[Enabled]<br>[Enabled]<br>[Enabled]<br>[Enabled] | enabled                                                                                                    |
|                                                                                                    |                                                                            | ++: Select Screen<br>14: Select Item<br>Enter: Select<br>+/-: Change Opt.<br>F1: General Help<br>F2: Previous Values<br>F3: Optimized Defaults<br>F4: Save & Exit<br>ESC: Exit |
| Version 2.16.1242. Co                                                                                 | opyright (C) 2013 American M                                               | egatrends, Inc.                                                                                                    |

Figure 4-27. Chipset Menu > USB Configuration Screen

| BIOS Setting         | Options    | Description/Purpose                      |
|----------------------|------------|------------------------------------------|
| USB 2.0(EHCI)        | - Disabled | (XHCI Mode need set disabled.) Enable    |
| Support              | - Enabled  | the Enhanced Host Controller Interface 1 |
|                      |            | for high-speed USB functions (USB 2.0).  |
| USB Per Port Control | - Disabled | Enable or disable per USB port.          |
|                      | - Enabled  |                                          |
| USB Port 0           | - Disabled | Enable or disable USB Port 0.            |
|                      | - Enabled  |                                          |
| USB Port 1           | - Disabled | Enable or disable USB Port 1.            |
|                      | - Enabled  |                                          |
| USB Port 2           | - Disabled | Enable or disable USB Port 2.            |

| <b>BIOS Setting</b> | Options                 | Description/Purpose           |
|---------------------|-------------------------|-------------------------------|
|                     | - Enabled               |                               |
| USB Port 3          | - Disabled<br>- Enabled | Enable or disable USB Port 3. |

#### 4.5.4 PCI Express Configuration

Select the **South Bridge** option from the **Chipset** menu, and select **PCI Express Configuration** and press **Enter** to enable/disable the PCI Express Ports 0-3, and their speeds.

| Aptio Setup Utility -<br>Chipset                                  | Copyright (C) 2013 American | Megatrends, Inc.                                                                                                    |
|-------------------------------------------------------------------|-----------------------------|----------------------------------------------------------------------------------------------------|
| PCI Express Configuration<br>PCI Express Port 0 (Note*1)<br>Speed | [Enabled]<br>[Auto]         | Enable or Disable the PCI<br>Express Port 0 in the Chipset.<br>Note*1                                                                                                    |
| PCI Express Port 2(For mini PCI-E)<br>Speed                       | [Enabled]<br>[Auto]         | support PCIE function, the switch could control it.                                                                                                    |
| PCI Express Port 3(For RTL8111)<br>Speed                          | [Enabled]<br>[Auto]         |                                                                                                    |
|                                                                   |                             | ++: Select Screen<br>14: Select Item<br>Enter: Select<br>+/-: Change Opt.<br>F1: General Help<br>F2: Previous Values<br>F3: Optimized Defaults<br>F4: Save & Exit<br>ESC: Exit |
| Version 2.16.1242. Co                                             | pyright (C) 2013 American M | egatrends, Inc.                                                                                                    |

#### Figure 4-28. PCI Express Configuration Screen

| BIOS Setting       | Options    | Description/Purpose                     |
|--------------------|------------|-----------------------------------------|
| PCI Express Port 0 | - Disabled | Enable or disable PCI Express Port 0.   |
| (Note*1)           | - Enabled  |                                         |
| speed              | - Auto     | Select the speed of PCI Express Port 0. |
|                    | - Gen1     |                                         |
|                    | - Gen2     |                                         |
| PCI Express Port   | - Disabled | Enable or disable PCI Express Port 2.   |
| 2(For mini PCI-E)  | - Enabled  |                                         |
| speed              | - Auto     | Select the speed of PCI Express Port 2. |
|                    | - Gen1     |                                         |
|                    | - Gen2     |                                         |
| PCI Express Port 3 | - Disabled | Enable or disable PCI Express Port 3.   |

Chapter 4 BIOS Setup

| BIOS Setting  | Options   | Description/Purpose                     |
|---------------|-----------|-----------------------------------------|
| (For RTL8111) | - Enabled |                                         |
| speed         | - Auto    | Select the speed of PCI Express Port 3. |
| -             | - Gen1    |                                         |
|               | - Gen2    |                                         |

#### 4.6 Security Menu

From the **Security** menu, you are allowed to configure or change the administrator password. You will be asked to enter the configured administrator password before you are allowed to access the Setup Utility.

By setting an administrator password, you will prevent other users from changing your BIOS settings. You can configure an Administrator password and then configure a user password. Heed that a user password does not provide access to many of the features in the Setup utility.

| Aptio Setup<br>Main Advanced Chipset                                                                                                    | Utility – Copyright (C) 2013<br>Security Boot Save & Exit                                                                     | 3 American Megatrends, Inc.                                 |
|----------------------------------------------------------------------------------------------------|----------------------------------------------------------------------------------------------------|-------------------------------------------------------------|
| Password Description                                                                                                    |                                                                                                    | Set Administrator Password                                  |
| If ONLY the Administrator<br>then this only limits accur<br>only asked for when enter<br>If ONLY the User's passwor<br>is a power on password and<br>boot or enter Setup. In St | s password is set,<br>ess to Setup and is<br>ing Setup.<br>rd is set, then this<br>d must be entered to<br>etup the User will |                                                             |
| have Administrator rights                                                                                                    |                                                                                                    | ++: Select Screen                                           |
| in the following range:                                                                                                    | Je                                                                                                    | 14: Select Item                                             |
| Minimum length                                                                                                    | 3                                                                                                    | Enter: Select                                               |
| Maximum length                                                                                                    | 20                                                                                                    | +/-: Change Opt.<br>F1: General Help<br>F2: Previous Values |
| Administrator Password                                                                                                    |                                                                                                    | F3: Optimized Defaults                                      |
| User Password                                                                                                    |                                                                                                    | F4: Save & Exit<br>ESC: Exit                                |
| HDD Security Configuration<br>PO:WDC WD10EADS                                                                                                    | 1:                                                                                                    |                                                             |
| Version 2.                                                                                                    | 16.1242. Copyright (C) 2013 A                                                                                                 | American Megatrends, Inc.                                   |

Figure 4-29. BIOS Password Configuration Screen

| 1 2 1               |                              |                                       |
|---------------------|------------------------------|---------------------------------------|
| BIOS Setting Option |                              | Description/Purpose                   |
| Administrator       | 3-20 alphanumeric characters | Configure the administrator password. |
| Password            |                              |                                       |
| User Password       | 3-20 alphanumeric characters | Configure the user password.          |
| HDD Security        | Sub menu                     | Set HDD password                      |
| Configuration:      | Sub-menu                     | Set HDD password.                     |

Configure the Administrator Password according to the password policy specified below:

Follow the instructions below to configure the administrator password:

- 1. Select the Administrator Password item and press Enter.
- 2. Type in the new administrator password and press **Enter** when you are finished.
- 3. Another dialog box prompts you to retype the password for confirmation. Retype the password correctly and press **Enter**.
- 4. Navigate back to the main menu and select **SAVE & EXIT** menu. Your system will then reboot and you'll be prompted for the password.

To remove the password protection, highlight the Administrator **Password** item and type in the current password. Press Enter to disable the password protection from the dialog box that opens.

#### 4.7 Boot Menu

Select the **Boot** menu to configure the boot sequence and priority of the boot devices.

| Aptio Setup<br>Main Advanced Chipset                                             | Utility – Copyright (C) 2013 Americar<br>Security <mark>Boot</mark> Save & Exit | ) Megatrends, Inc.                                                                                                    |
|----------------------------------------------------------------------------------|---------------------------------------------------------------------------------|----------------------------------------------------------------------------------------------------|
| Boot Configuration<br>Setup Prompt Timeout<br>Bootup NumLock State<br>Quiet Boot | 3<br>[Un]<br>[Disabled]                                                         | Number of seconds to wait for<br>setup activation key.<br>65535(OxFFFF) means indefinite<br>waiting.                                           |
| Boot Option Priorities<br>Boot Option #1<br>Hard Drive BBS Priorities            | [PO: WDC WD1600BEVT]                                                            |                                                                                                    |
|                                                                                  |                                                                                 | ++: Select Screen<br>1↓: Select Item<br>Enter: Select<br>+/-: Change Opt.<br>F1: General Help<br>F2: Previous Values<br>F3: Optimized Defaults |
| Vacian 9.4                                                                       | c 4940 Romunicht /P) 9940 Amonicon A                                            | F4: Save & Exit<br>ESC: Exit                                                                                                    |

Figure 4-30. Boot Configuration Screen

| BIOS Setting      | Option       | Description/Purpose                                                                    |
|-------------------|--------------|----------------------------------------------------------------------------------------|
| Setup Prompt      | Numeric      | Number of seconds to wait for setup                                                    |
| Timeout           |              | activation key.                                                                        |
| Bootup NumLock    | - On         | Select the NumLock sate after the                                                      |
| State             | - Off        | system is powered on.                                                                  |
|                   |              | • <b>On:</b> Enable the NumLock function automatically after the system is powered on. |
|                   |              | • <b>Off:</b> Disable the NumLock function after the system is powered on.             |
| Quiet Boot        | - Disabled   | Enable/Disable Quiet Boot Options.                                                     |
|                   | - Enabled    |                                                                                        |
| Boot Option #1~#n | - [Drive(s)] | Allow users to set the boot option                                                     |
|                   | - Disabled   | listed in Hard Drive BBS Priorities.                                                   |
| Hard Drive BBS    | Sub-Menu     | Allow users to select the boot order of                                                |
| Priorities        |              | the available drive(s).                                                                |

## 4.7.1 Configuring Hard Drive BBS Priorities

Select **Hard Drive BBS Priorities** from the **Boot** menu to configure the boot sequence and priority of the available drives.

| Ap                               | otio Setup Utility – | Copyright (C)<br>Boot        | 2013 American            | Megatrends, Inc.                                                                                                    |
|----------------------------------|----------------------|------------------------------|--------------------------|----------------------------------------------------------------------------------------------------|
| Boot Option #1<br>Boot Option #2 |                      | [PO: WDC WD:<br>[JetFlashTra | lOEADS-00]<br>anscend 4] | Sets the system boot order<br>++: Select Screen<br>tJ: Select Item<br>Enter: Select<br>+/-: Change Opt.<br>F1: General Help<br>F2: Previous Values<br>F3: Optimized Defaults<br>F4: Save & Exit<br>ESC: Exit |
| V                                | /ersion 2.16.1242. C | opyright (C) 2               | 2013 American Me         | egatrends, Inc.                                                                                                    |

Figure 4-31. Hard Drive BBS Priorities Screen

| BIOS Setting        | Option       | Description/Purpose                    |  |
|---------------------|--------------|----------------------------------------|--|
| Boot Option #1 - #n | - [Drive(s)] | Change the boot order of the available |  |
|                     | - Disabled   | drive(s).                              |  |

#### 4.8 Save & Exit Menu

To save and validate the changed BIOS settings, select the **Save & Exit** menu and the following page will display:

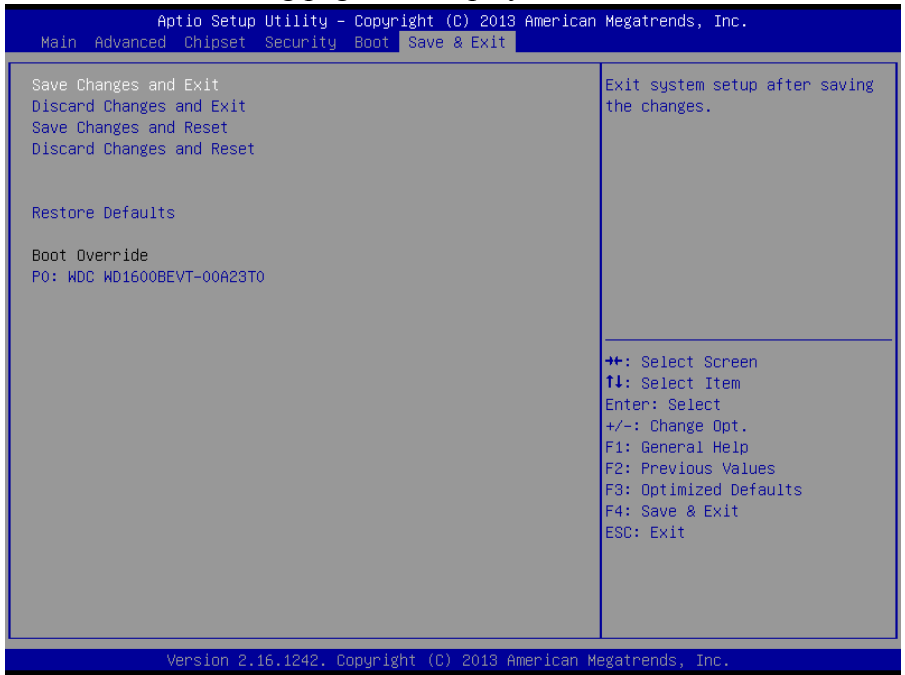

Figure 4-32. Save & Exit Menu Screen

| Configure ( | the followin | g fields ac | cording to | vour needs:                                    |
|-------------|--------------|-------------|------------|------------------------------------------------|
| 0000000     |              |             |            | <i>j</i> • • • • • • • • • • • • • • • • • • • |

| BIOS Setting                 | Options               | Description/Purpose                                                |
|------------------------------|-----------------------|--------------------------------------------------------------------|
| Save Changes and<br>Exit     | No changeable option  | Exit and save the changes in NVRAM.                                |
| Discard Changes<br>and Exit  | No changeable options | Exit the system without saving any changes made in BIOS settings.  |
| Save Changes and<br>Reset    | No changeable options | Save the changes in NVRAM and reset the system.                    |
| Discard Changes<br>and Reset | No changeable options | Reset the system without saving any changes made in BIOS settings. |
| Restore Defaults             | No changeable options | Load the optimized defaults for BIOS settings.                     |
| Boot Override                | - [Drive(s)]          | Force to boot from the selected [drive(s)].                        |

# Appendix A System Diagrams

This appendix contains exploded diagrams and part numbers of the KF-7131 system.

The following topics are included:

- Front Base Bracket Assembly
- Barcode Scanner Bracket Assembly
- Front Decoration Bracket Assembly
- Ticket Holder and Card Bracket Assembly
- Front Panel Cover Parts Assembly-1
- Front Panel Cover Parts Assembly-2
- Front Panel with Main Body Assembly
- Main Body Assembly
- NFC Cover and Bracket Assembly
- Main Body Internal Parts Assembly
- Drawer Parts Assembly
- SSD Bracket Assembly
- Packing Assembly

# Front Base Bracket Assembly

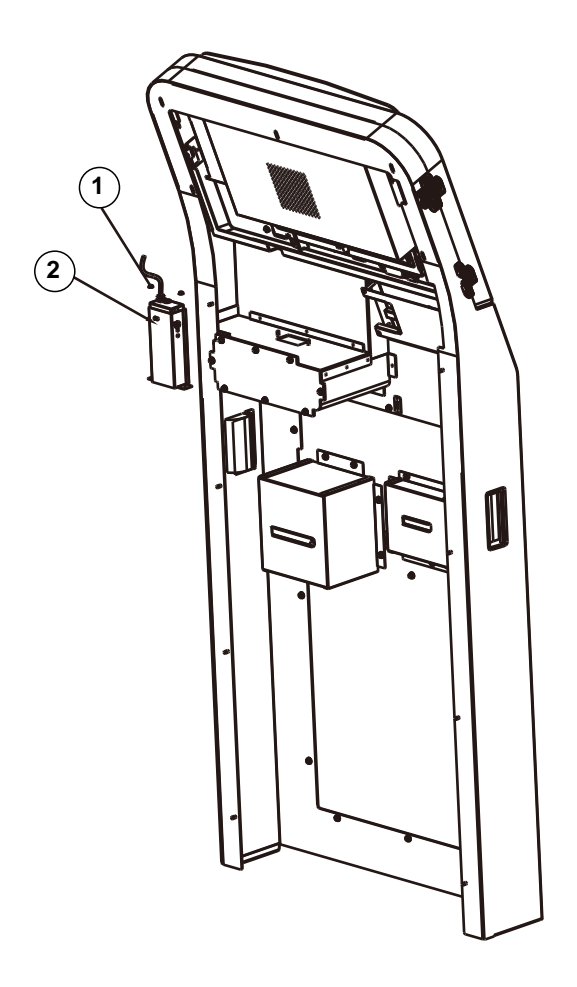

| No. | Component Name               | Part No.        | Q'ty |
|-----|------------------------------|-----------------|------|
| 1   | SLIP NUTS (M4x0.7P, H=4.5mm) | 23-142-40450801 | 2    |
| 2   | BARCODE_SCANNER_ASSM         |                 | 1    |

#### **Barcode Scanner Bracket Assembly**

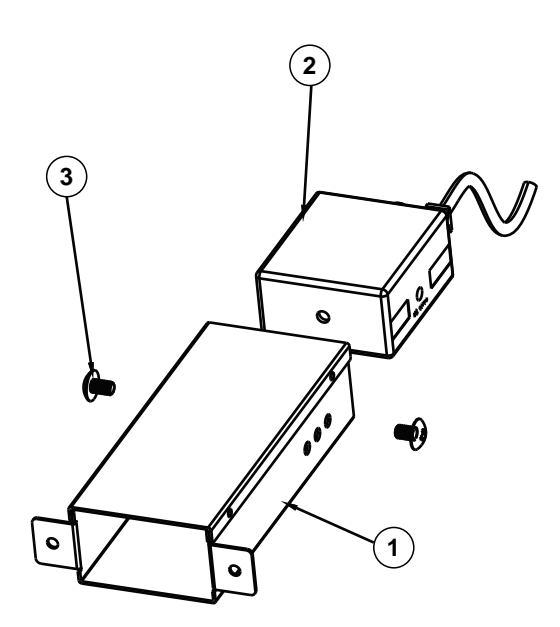

| No. | <b>Component Name</b>  | Part No.        | Q'ty |
|-----|------------------------|-----------------|------|
| 1   | BARCODE_SCANNER_HOLDER | 80-029-03061391 | 1    |
| 2   | RIOTEC_FS5020J         |                 | 1    |
| 3   | TRUSS HEAD SCREW       | 22-242-50008011 | 2    |
|     | M5x0.8Px8mm            |                 |      |

# Front Decoration Bracket Assembly

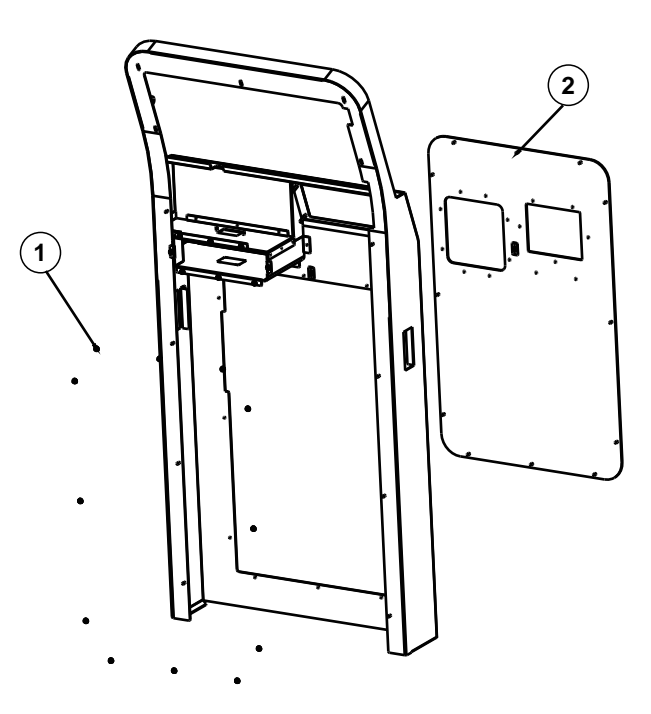

| No. | Component Name               | Part No.        | Q'ty |
|-----|------------------------------|-----------------|------|
| 1   | SLIP NUTS (M4x0.7P, H=4.5mm) | 23-142-40450801 | 12   |
| 2   | FRONT_DECORATION_BRACKET     | 80-006-02064391 | 1    |

# 

#### Ticket Holder and Card Bracket Assembly

| No. | Component Name               | Part No.        | Q'ty |
|-----|------------------------------|-----------------|------|
| 1   | PK-7090 PULL                 | 30-080-08110284 | 2    |
| 2   | BARCODE_SCANNER_BOT_BRACKET  | 80-006-02061391 | 1    |
| 3   | SLIP NUTS (M4x0.7P, H=4.5mm) | 23-142-40450801 | 23   |
| 4   | TICKET_HOLDER                | 80-029-03063391 | 1    |
| 5   | CARD_HOLDER                  | 80-029-03062391 | 1    |
| 6   | TICKET_BRACKET               | 80-006-02069391 | 1    |
| 7   | CARD_BRACKET                 | 80-006-02062391 | 1    |

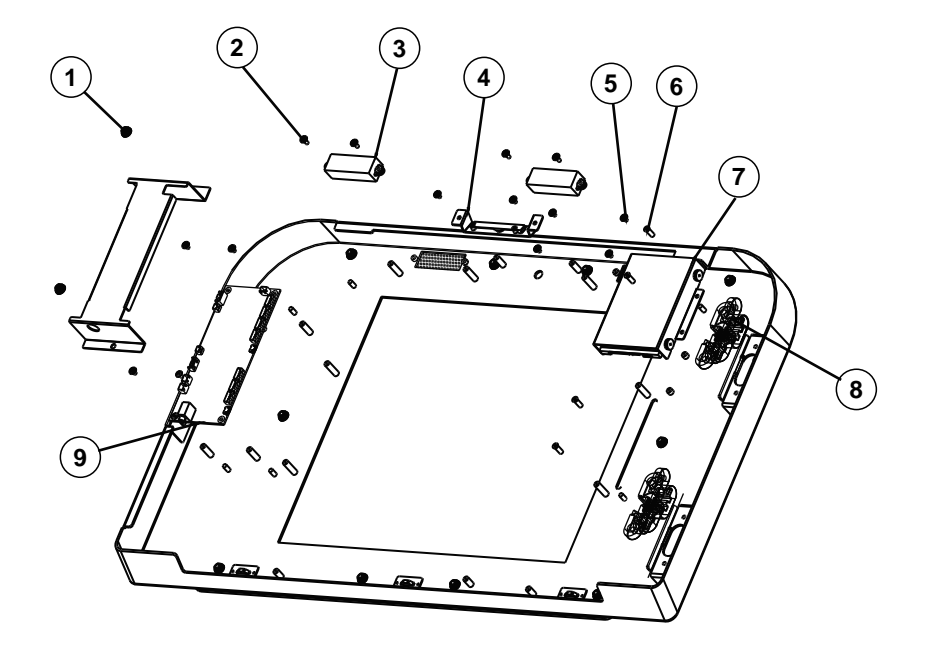

### Front Panel Cover Parts Assembly-1

| No. | Component Name               | Part No.        | Q'ty |
|-----|------------------------------|-----------------|------|
| 1   | SLIP NUTS (M4x0.7P, H=4.5mm) | 23-142-40450801 | 2    |
| 2   | ROUND WASHER HEAD SCREW      | 22-232-30007011 | 4    |
|     | M3x0.5Px7mm                  |                 |      |
| 3   | SPEAKER                      |                 | 2    |
| 4   | CAMERA_ASSM                  |                 | 1    |
| 5   | ROUND WASHER HEAD SCREW      | 22-242-30005311 | 10   |
|     | M3x0.5Px5mm                  |                 |      |
| 6   | FLAT HEAD SCREW              | 22-215-40010011 | 4    |
|     | M4x0.7Px10mm                 |                 |      |
| 7   | SSD_ASSM                     |                 | 1    |
| 8   | 180D CONCEALED HINGE         | 20-012-35001375 | 2    |
| 9   | KF-7130_PCB_ASSM             |                 | 1    |

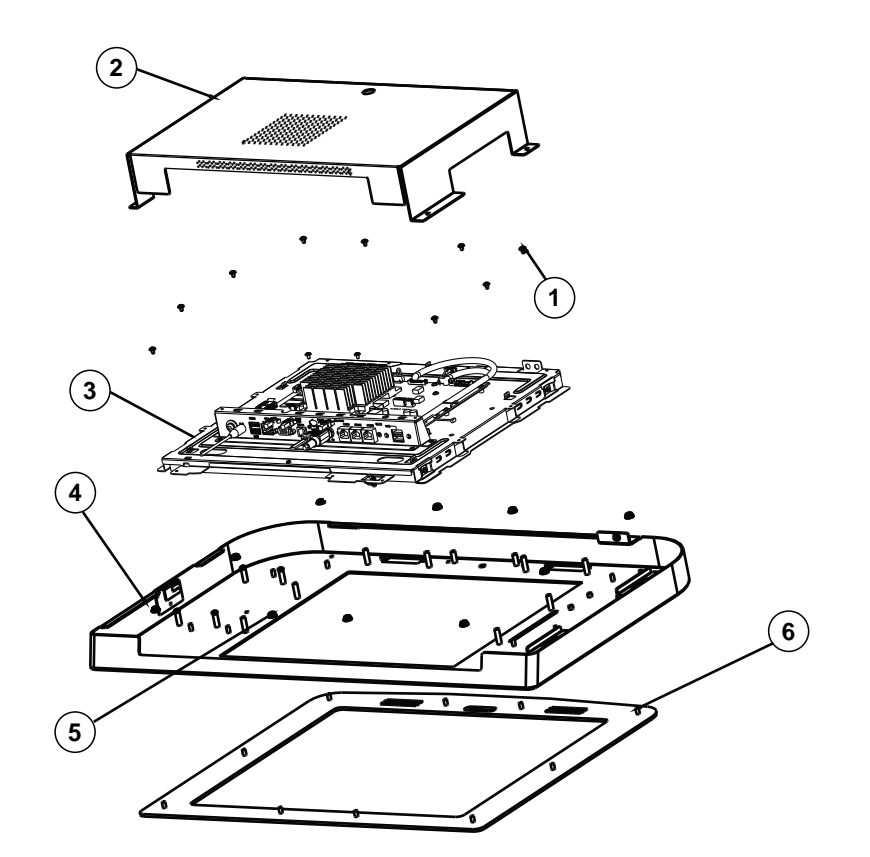

#### Front Panel Cover Parts Assembly-2

| No. | <b>Component Name</b>        | Part No.        | Q'ty |
|-----|------------------------------|-----------------|------|
| 1   | ROUND WASHER HEAD SCREW      | 22-242-30005311 | 14   |
|     | M3x0.5Px5mm                  |                 |      |
| 2   | TOUCH_PANEL_BACK_BRACKET     | 80-006-03117391 | 1    |
| 3   | LCD_ASSY                     |                 | 1    |
| 4   | FRONT_PANEL_COVER_BRACKET    | 80-006-03061391 | 1    |
| 5   | SLIP NUTS (M4x0.7P, H=4.5mm) | 23-142-40450801 | 10   |
| 6   | TOUCH PANEL BRACKET          | 80-006-02110391 | 1    |

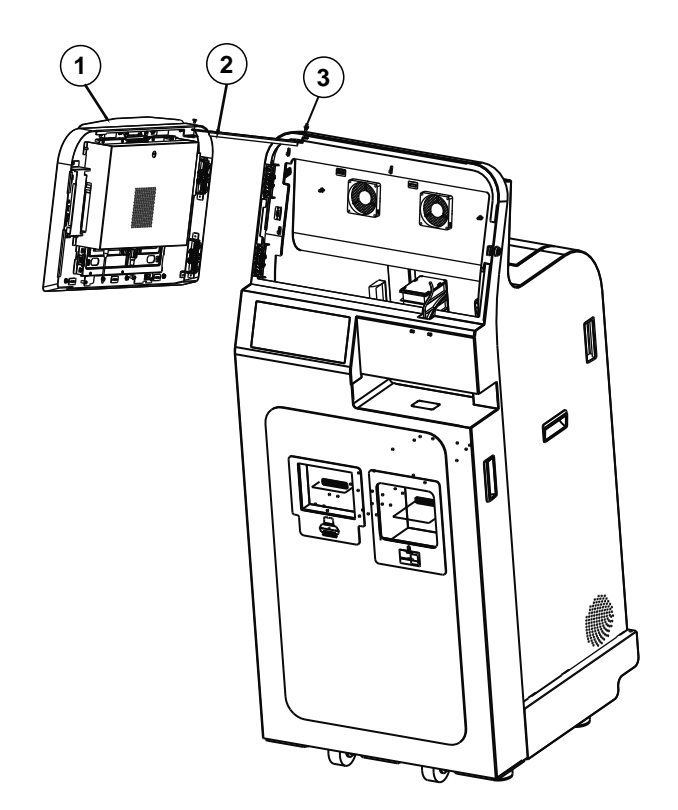

# Front Panel with Main Body Assembly

| No. | Component Name      | Part No.        | Q'ty |
|-----|---------------------|-----------------|------|
| 1   | FRONT_BASE_ASSM     |                 | 1    |
| 2   | PANEL_LINK_BRACKET  | 80-006-03008391 | 1    |
| 3   | FILLISTR HEAD SCREW | 22-272-40004311 | 2    |
|     | M4x0.7Px4mm         |                 |      |
# Main Body Assembly

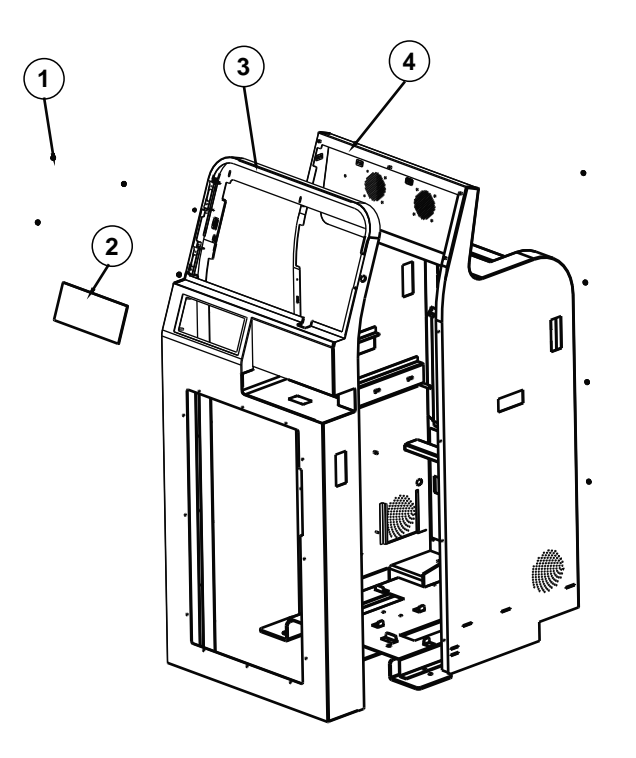

| No. | Component Name               | Part No.        | Q'ty |
|-----|------------------------------|-----------------|------|
| 1   | SLIP NUTS (M4x0.7P, H=4.5mm) | 23-142-40450801 | 13   |
| 2   | NFC_COVER                    | 30-002-10130391 | 1    |
| 3   | FRONT_BASE_BRACKET           | 80-006-02063391 | 1    |
| 4   | REAR BASE BRACKET            | 80-006-02065391 | 1    |

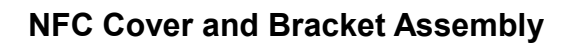

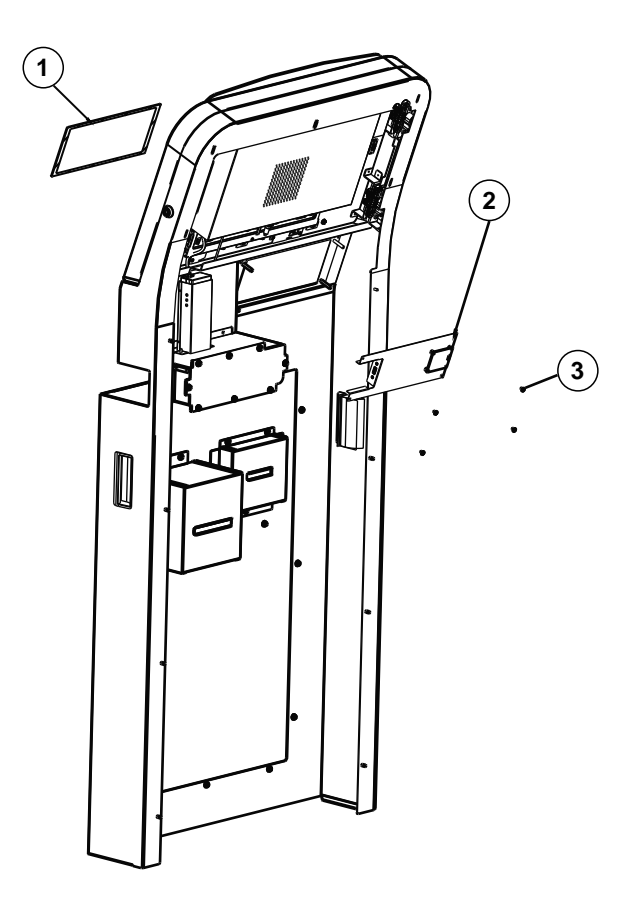

| No. | Component Name          | Part No.        | Q'ty |
|-----|-------------------------|-----------------|------|
| 1   | NFC_COVER               | 30-002-10130391 | 1    |
| 2   | NFC_ASSM                |                 | 1    |
| 3   | ROUND WASHER HEAD SCREW | 22-242-30005311 | 4    |
|     | M3x0.5Px5mm             |                 |      |

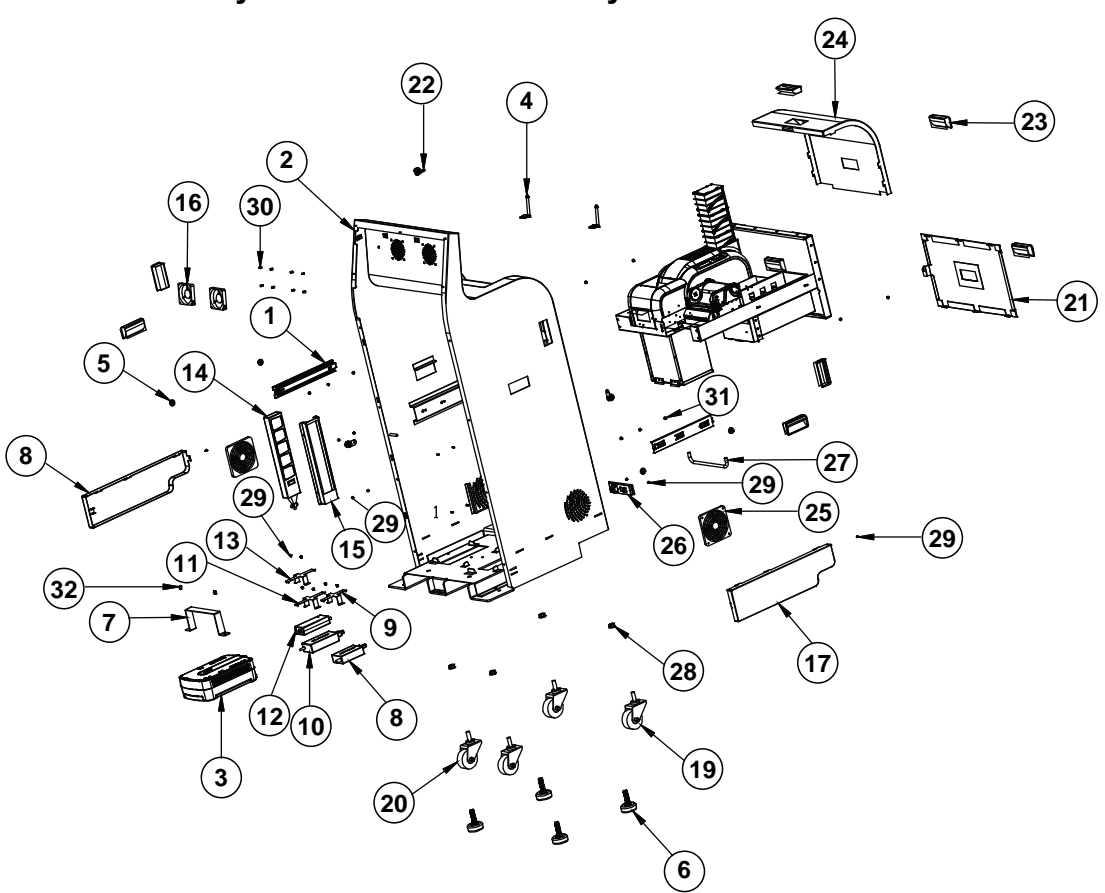

# Main Body Internal Parts Assembly

# <u>Metal</u>

| No. | Component Name          | Part No.           | Q'ty |
|-----|-------------------------|--------------------|------|
| 1   | SLIDE 4601              | 20-058-31001360    | 2    |
| 2   | REAR_BASE_BRACKET       | 80-006-02065391    | 1    |
| 3   | UPS                     |                    | 1    |
| 4   | Antenna                 |                    | 2    |
| 5   | PLASTIC WHEEL           | 22-281-60007001    | 4    |
| 6   | LEVELING FEET           | 20-057-07001284    | 1    |
| 7   | UPS BRACKET             | 80-006-03118391    | 1    |
| 8   | CARD PRINTER ADAPTOR    |                    | 1    |
| 9   | CARD_ADAPTOR_BRACKET    | 80-006-03002391    | 1    |
| 10  | THERMAL_PRINTER_ADAPTOR |                    | 1    |
| 11  | THERMAL_ADAPTOR_BRACKET | 80-006-03114391    | 1    |
| 12  | DC_IN_ADAPTOR           |                    | 1    |
| 13  | DC_IN_ADAPTOR_BRACKET   | 80-006-03004391    | 1    |
| 14  | EXTENSION SET           |                    | 1    |
| 15  | EXTENSION_SET_BRACKET   | 80-006-03005391    | 1    |
| 16  | FAN                     |                    | 2    |
| 17  | RIGHT_BTM_BRACKET       | 80-006-03163391    | 1    |
| 18  | LEFT_BTM_BRACKET        | 80-006-03062391    | 1    |
| 19  | WHEEL (LOCKER)          | EC-7131-WHEEL-LOCK | 2    |
| 20  | WHEEL                   | EC-7131-WHEEL      | 2    |
| 21  | REAR_DOOR_BRACKET       | 80-006-02066391    | 1    |
| 22  | LOCKER                  | 20-025-30001284    | 3    |
| 23  | PULL_HANDLE             | 30-080-08110284    | 7    |
| 24  | REAR_TOP_DOOR_BRACKET   | 80-006-02068391    | 1    |
| 25  | FILTER                  | 30-089-28100284    | 2    |
| 26  | LAN AC HOLDER           | 80-029-03001391    | 1    |
| 27  | U_HANDLE                | 80-035-07031391    | 1    |

#### **Screws Details List**

| No. | Component Name                   | Part No.        | Q'ty |
|-----|----------------------------------|-----------------|------|
| 28  | SLIP NUTS (UNC1/2-12T, H=11.5mm) | 23-140-12122601 | 4    |
| 29  | ROUND WASHER HEAD SCREW          | 22-242-30005311 | 14   |
|     | M3x0.5Px5mm                      |                 |      |
| 30  | FLAT HEAD SCREW T4.7x11mm        | 22-112-47011011 | 8    |
| 31  | FILLISTR HEAD SCREW M4x0.7Px4mm  | 22-275-40004911 | 10   |
|     | (Black)                          |                 |      |
| 32  | ROUND HEAD SPRING WASHER         | 22-232-60012031 | 2    |
|     | SCREW M6x12mm                    |                 |      |

**Drawer Parts Assembly** 

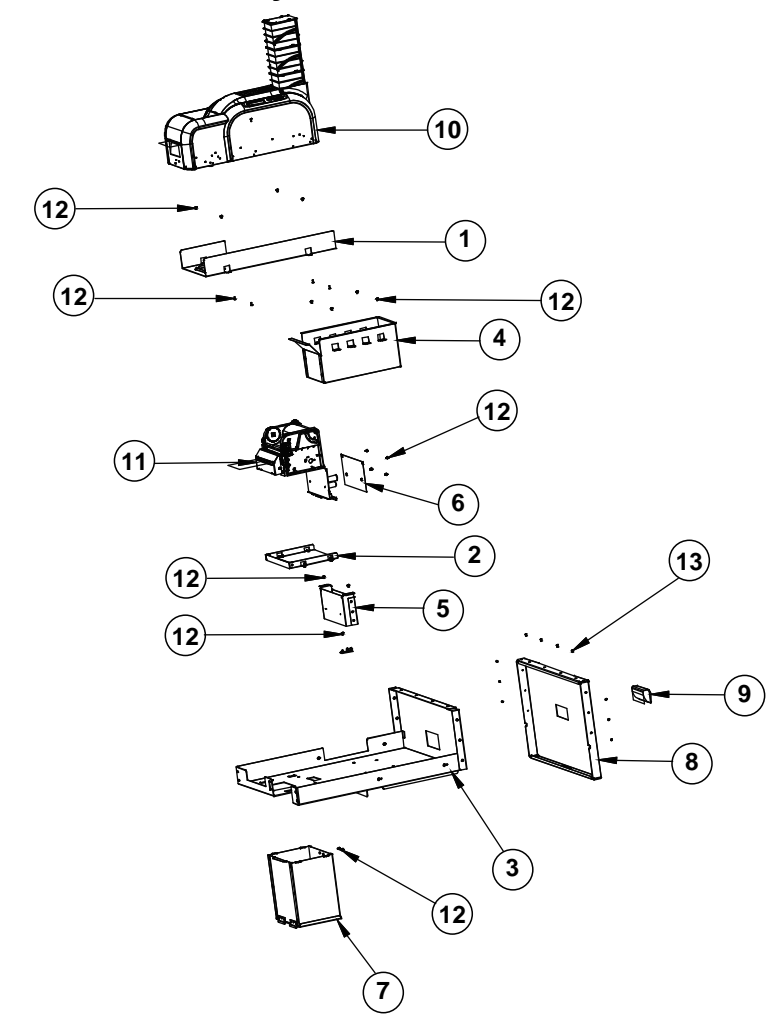

#### Metal

| No. | Component Name           | Part No.        | Q'ty |
|-----|--------------------------|-----------------|------|
| 1   | CARD_PRINTER_BRACKET     | 80-006-03003391 | 1    |
| 2   | THERMAL_PRINTER_BRACKET  | 80-006-03119391 | 1    |
| 3   | REAR_SLIDER_BRACKET      | 80-006-03110391 | 1    |
| 4   | THERMAL CARD BOX BRACKET | 80-006-03115391 | 1    |
| 5   | THERMAL PRINTER PCB BOX  | 80-006-03116391 | 1    |
|     | BRACKET                  |                 |      |
| 6   | THERMAL_PRINTER_MYLAR    | 90-056-25100391 | 1    |
| 7   | RECYCLE_CARD_BOX_BRACKET | 80-006-03111391 | 1    |
| 8   | REAR SLIDER DOOR BRACKET | 80-006-02067391 | 1    |
| 9   | HANDLE                   | 30-080-08110284 | 1    |
| 10  | CARD_PRINTER             |                 | 1    |
| 11  | THERMAL PRINTER          |                 | 1    |

# **Screws Details List**

| No. | Component Name              | Part No.        | Q'ty |
|-----|-----------------------------|-----------------|------|
| 12  | ROUND WASHER HEAD SCREW     | 22-242-30005311 | 29   |
|     | M3x0.5Px5mm                 |                 |      |
| 13  | FLAT HEAD SCREW M3x0.5Px6mm | 22-215-30060011 | 10   |
|     | (Black)                     |                 |      |

# SSD Bracket Assembly

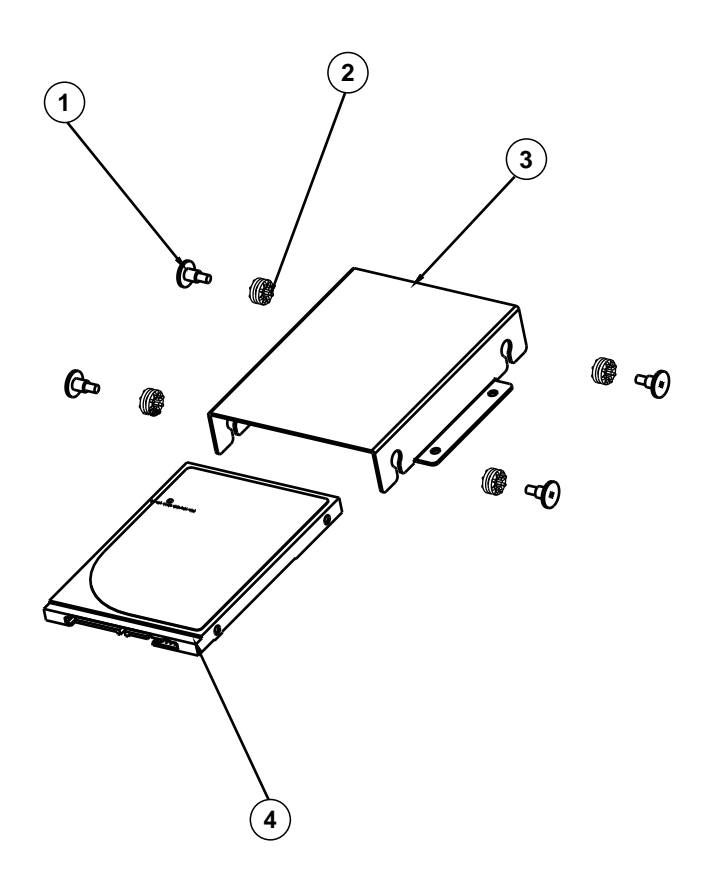

| No. | <b>Component Name</b> | Part No.        | Q'ty |
|-----|-----------------------|-----------------|------|
| 1   | FILLISTR HEAD SCREW   | 82-272-30005013 | 4    |
|     | M3x0.5Px4.8mm         |                 |      |
| 2   | RUBBER WASHER (BLUE)  | 23-680-39580963 | 4    |
| 3   | SSD_BRACKET           | 80-006-03113391 | 1    |
| 4   | SSD                   |                 | 1    |

# Packing Assembly

| No. | Component Name                   | Part No.        | Q'ty |
|-----|----------------------------------|-----------------|------|
| 1   | EPE BOTTOM LEFT (761x447x141mm)  | 94-016-00302391 | 1    |
|     | (EPE-7121BL D1)                  |                 |      |
| 2   | EPE BOTTOM RIGHT (761x447x141mm) | 94-016-00301391 | 1    |
|     | (EPE-7121BR D1)                  |                 |      |
| 3   | EPE TOP LEFT (761x610x181mm)     | 94-016-00304391 | 1    |
|     | (EPE-7121TL D1)                  |                 |      |
| 4   | EPE TOP RIGHT (761x610x181mm)    | 94-016-00303391 | 1    |
|     | (EPE-7121TR D1)                  |                 |      |
| 5   | CARDBOARD (TOP) (788x788x150mm)  | 94-004-01401391 | 1    |
| 6   | CARDBOARD (BOTTOM)               | 94-004-01402391 | 1    |
|     | (788x788x150mm)                  |                 |      |
| 7   | CARTON (773x773x1580mm)          | 94-004-01403391 | 1    |
| 8   | PALLET (800x800x90mm)            | 94-004-05401391 | 1    |
| 9   | KF-7131                          |                 | 1    |

# Appendix B Technical Summary

This appendix will give you a brief introduction of the allocation maps for the system resources.

The following topics are included:

- System Block Diagram
- Interrupt Map
- DMA Channels Map
- I/O Map
- Memory Map
- Configuring WatchDog Timer
- Flash BIOS Update

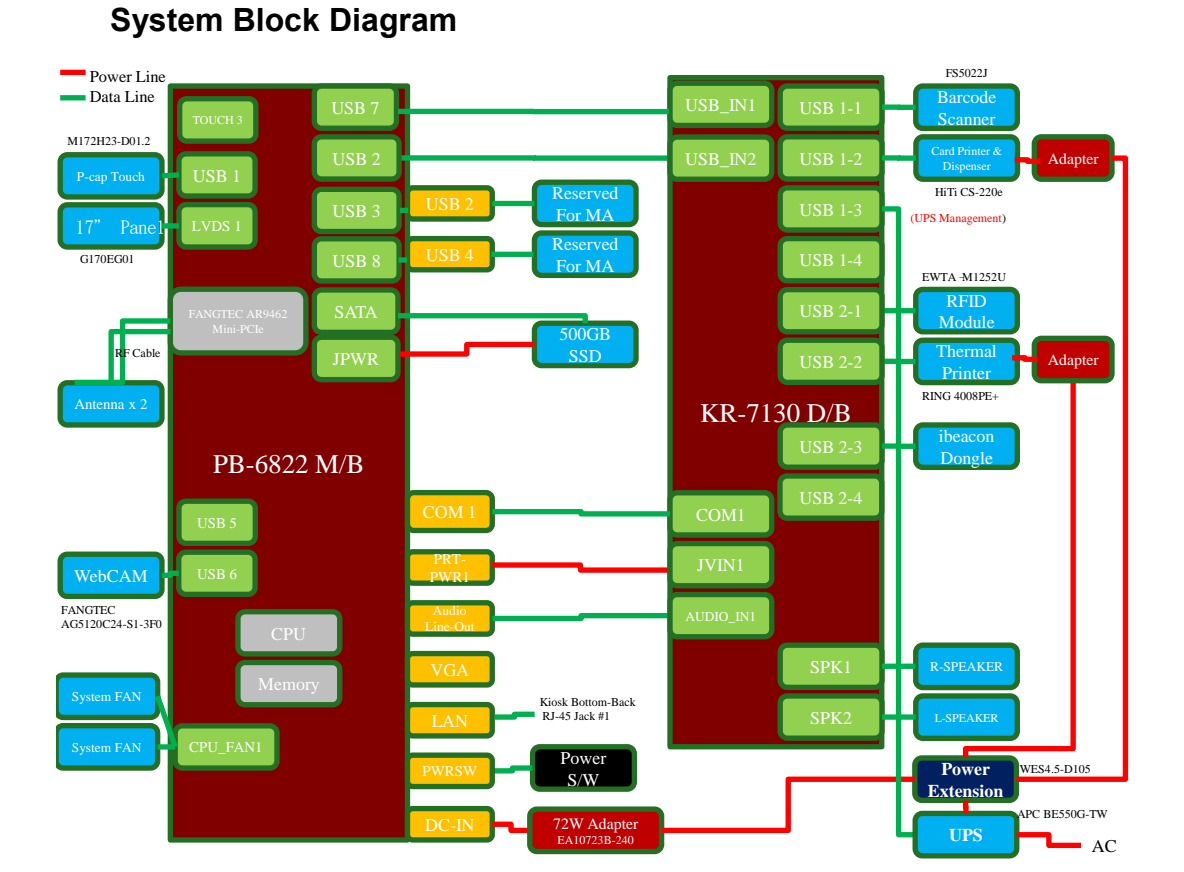

#### Appendix B Technical Summary

# Interrupt Map

| IRQ | Assignment                                                                                                  |
|-----|----------------------------------------------------------------------------------------------------|
| 0   | System timer                                                                                                |
| 1   | Standard PS/2 Keyboard                                                                                      |
| 3   | Communications Port (COM2)                                                                                  |
| 4   | Communications Port (COM1)                                                                                  |
| 5   | Printer Port (LPT1)                                                                                         |
| 7   | Communications Port (COM3)                                                                                  |
| 8   | High precision event timer                                                                                  |
| 10  | Communications Port (COM4)                                                                                  |
| 16  | Intel <sup>®</sup> Pentium <sup>®</sup> processor N- and J-series / Intel <sup>®</sup> Celeron <sup>®</sup> |
|     | processor N- and J-series PCI Express - Root Port 1 - 0F48                                                  |
| 17  | Intel <sup>®</sup> Pentium <sup>®</sup> processor N- and J-series / Intel <sup>®</sup> Celeron <sup>®</sup> |
|     | processor N- and J-series PCI Express - Root Port 2 - 0F4A                                                  |
| 18  | Intel <sup>®</sup> Pentium <sup>®</sup> processor N- and J-series / Intel <sup>®</sup> Celeron <sup>®</sup> |
|     | processor N- and J-series PCI Express - Root Port 3 - 0F4C                                                  |
| 19  | Intel <sup>®</sup> Pentium <sup>®</sup> processor N- and J-series / Intel <sup>®</sup> Celeron <sup>®</sup> |
|     | processor N- and J-series PCI Express - Root Port 4 - 0F4E                                                  |
| 19  | Intel <sup>®</sup> Pentium <sup>®</sup> processor N- and J-series / Intel <sup>®</sup> Celeron <sup>®</sup> |
|     | processor N- and J-series AHCI - 0F23                                                                       |
| 81  | Microsoft ACPI-Compliant System                                                                             |
| 82  | Microsoft ACPI-Compliant System                                                                             |
| 83  | Microsoft ACPI-Compliant System                                                                             |
| 84  | Microsoft ACPI-Compliant System                                                                             |
| 85  | Microsoft ACPI-Compliant System                                                                             |
| 86  | Microsoft ACPI-Compliant System                                                                             |
| 87  | Microsoft ACPI-Compliant System                                                                             |
| 88  | Microsoft ACPI-Compliant System                                                                             |

| IRQ | Assignment                      |
|-----|---------------------------------|
| 89  | Microsoft ACPI-Compliant System |
| 90  | Microsoft ACPI-Compliant System |
| 91  | Microsoft ACPI-Compliant System |
| 92  | Microsoft ACPI-Compliant System |
| 93  | Microsoft ACPI-Compliant System |
| 94  | Microsoft ACPI-Compliant System |
| 95  | Microsoft ACPI-Compliant System |
| 96  | Microsoft ACPI-Compliant System |
| 97  | Microsoft ACPI-Compliant System |
| 98  | Microsoft ACPI-Compliant System |
| 99  | Microsoft ACPI-Compliant System |
| 100 | Microsoft ACPI-Compliant System |
| 101 | Microsoft ACPI-Compliant System |
| 102 | Microsoft ACPI-Compliant System |
| 103 | Microsoft ACPI-Compliant System |
| 104 | Microsoft ACPI-Compliant System |
| 105 | Microsoft ACPI-Compliant System |
| 106 | Microsoft ACPI-Compliant System |
| 107 | Microsoft ACPI-Compliant System |
| 108 | Microsoft ACPI-Compliant System |
| 109 | Microsoft ACPI-Compliant System |
| 110 | Microsoft ACPI-Compliant System |
| 111 | Microsoft ACPI-Compliant System |
| 112 | Microsoft ACPI-Compliant System |
| 113 | Microsoft ACPI-Compliant System |
| 114 | Microsoft ACPI-Compliant System |
| 115 | Microsoft ACPI-Compliant System |

| IRQ | Assignment                      |
|-----|---------------------------------|
| 116 | Microsoft ACPI-Compliant System |
| 117 | Microsoft ACPI-Compliant System |
| 118 | Microsoft ACPI-Compliant System |
| 119 | Microsoft ACPI-Compliant System |
| 120 | Microsoft ACPI-Compliant System |
| 121 | Microsoft ACPI-Compliant System |
| 122 | Microsoft ACPI-Compliant System |
| 123 | Microsoft ACPI-Compliant System |
| 124 | Microsoft ACPI-Compliant System |
| 125 | Microsoft ACPI-Compliant System |
| 126 | Microsoft ACPI-Compliant System |
| 127 | Microsoft ACPI-Compliant System |
| 128 | Microsoft ACPI-Compliant System |
| 129 | Microsoft ACPI-Compliant System |
| 130 | Microsoft ACPI-Compliant System |
| 131 | Microsoft ACPI-Compliant System |
| 132 | Microsoft ACPI-Compliant System |
| 133 | Microsoft ACPI-Compliant System |
| 134 | Microsoft ACPI-Compliant System |
| 135 | Microsoft ACPI-Compliant System |
| 136 | Microsoft ACPI-Compliant System |
| 137 | Microsoft ACPI-Compliant System |
| 138 | Microsoft ACPI-Compliant System |
| 139 | Microsoft ACPI-Compliant System |
| 140 | Microsoft ACPI-Compliant System |
| 141 | Microsoft ACPI-Compliant System |
| 142 | Microsoft ACPI-Compliant System |

| IRQ | Assignment                      |
|-----|---------------------------------|
| 143 | Microsoft ACPI-Compliant System |
| 144 | Microsoft ACPI-Compliant System |
| 145 | Microsoft ACPI-Compliant System |
| 146 | Microsoft ACPI-Compliant System |
| 147 | Microsoft ACPI-Compliant System |
| 148 | Microsoft ACPI-Compliant System |
| 149 | Microsoft ACPI-Compliant System |
| 150 | Microsoft ACPI-Compliant System |
| 151 | Microsoft ACPI-Compliant System |
| 152 | Microsoft ACPI-Compliant System |
| 153 | Microsoft ACPI-Compliant System |
| 154 | Microsoft ACPI-Compliant System |
| 155 | Microsoft ACPI-Compliant System |
| 156 | Microsoft ACPI-Compliant System |
| 157 | Microsoft ACPI-Compliant System |
| 158 | Microsoft ACPI-Compliant System |
| 159 | Microsoft ACPI-Compliant System |
| 160 | Microsoft ACPI-Compliant System |
| 161 | Microsoft ACPI-Compliant System |
| 162 | Microsoft ACPI-Compliant System |
| 163 | Microsoft ACPI-Compliant System |
| 164 | Microsoft ACPI-Compliant System |
| 165 | Microsoft ACPI-Compliant System |
| 166 | Microsoft ACPI-Compliant System |
| 167 | Microsoft ACPI-Compliant System |
| 168 | Microsoft ACPI-Compliant System |
| 169 | Microsoft ACPI-Compliant System |

| IRQ | Assignment                      |
|-----|---------------------------------|
| 170 | Microsoft ACPI-Compliant System |
| 171 | Microsoft ACPI-Compliant System |
| 172 | Microsoft ACPI-Compliant System |
| 173 | Microsoft ACPI-Compliant System |
| 174 | Microsoft ACPI-Compliant System |
| 175 | Microsoft ACPI-Compliant System |
| 176 | Microsoft ACPI-Compliant System |
| 177 | Microsoft ACPI-Compliant System |
| 178 | Microsoft ACPI-Compliant System |
| 179 | Microsoft ACPI-Compliant System |
| 180 | Microsoft ACPI-Compliant System |
| 181 | Microsoft ACPI-Compliant System |
| 182 | Microsoft ACPI-Compliant System |
| 183 | Microsoft ACPI-Compliant System |
| 184 | Microsoft ACPI-Compliant System |
| 185 | Microsoft ACPI-Compliant System |
| 186 | Microsoft ACPI-Compliant System |
| 187 | Microsoft ACPI-Compliant System |
| 188 | Microsoft ACPI-Compliant System |
| 189 | Microsoft ACPI-Compliant System |
| 190 | Microsoft ACPI-Compliant System |
| 191 | Microsoft ACPI-Compliant System |
| 256 | Microsoft ACPI-Compliant System |
| 257 | Microsoft ACPI-Compliant System |
| 258 | Microsoft ACPI-Compliant System |
| 259 | Microsoft ACPI-Compliant System |
| 260 | Microsoft ACPI-Compliant System |

| IRQ | Assignment                      |
|-----|---------------------------------|
| 261 | Microsoft ACPI-Compliant System |
| 262 | Microsoft ACPI-Compliant System |
| 263 | Microsoft ACPI-Compliant System |
| 264 | Microsoft ACPI-Compliant System |
| 265 | Microsoft ACPI-Compliant System |
| 266 | Microsoft ACPI-Compliant System |
| 267 | Microsoft ACPI-Compliant System |
| 268 | Microsoft ACPI-Compliant System |
| 269 | Microsoft ACPI-Compliant System |
| 270 | Microsoft ACPI-Compliant System |
| 271 | Microsoft ACPI-Compliant System |
| 272 | Microsoft ACPI-Compliant System |
| 273 | Microsoft ACPI-Compliant System |
| 274 | Microsoft ACPI-Compliant System |
| 275 | Microsoft ACPI-Compliant System |
| 276 | Microsoft ACPI-Compliant System |
| 277 | Microsoft ACPI-Compliant System |
| 278 | Microsoft ACPI-Compliant System |
| 279 | Microsoft ACPI-Compliant System |
| 280 | Microsoft ACPI-Compliant System |
| 281 | Microsoft ACPI-Compliant System |
| 282 | Microsoft ACPI-Compliant System |
| 283 | Microsoft ACPI-Compliant System |
| 284 | Microsoft ACPI-Compliant System |
| 285 | Microsoft ACPI-Compliant System |
| 286 | Microsoft ACPI-Compliant System |
| 287 | Microsoft ACPI-Compliant System |

| IRQ | Assignment                      |
|-----|---------------------------------|
| 288 | Microsoft ACPI-Compliant System |
| 289 | Microsoft ACPI-Compliant System |
| 290 | Microsoft ACPI-Compliant System |
| 291 | Microsoft ACPI-Compliant System |
| 292 | Microsoft ACPI-Compliant System |
| 293 | Microsoft ACPI-Compliant System |
| 294 | Microsoft ACPI-Compliant System |
| 295 | Microsoft ACPI-Compliant System |
| 296 | Microsoft ACPI-Compliant System |
| 297 | Microsoft ACPI-Compliant System |
| 298 | Microsoft ACPI-Compliant System |
| 299 | Microsoft ACPI-Compliant System |
| 300 | Microsoft ACPI-Compliant System |
| 301 | Microsoft ACPI-Compliant System |
| 302 | Microsoft ACPI-Compliant System |
| 303 | Microsoft ACPI-Compliant System |
| 304 | Microsoft ACPI-Compliant System |
| 305 | Microsoft ACPI-Compliant System |
| 306 | Microsoft ACPI-Compliant System |
| 307 | Microsoft ACPI-Compliant System |
| 308 | Microsoft ACPI-Compliant System |
| 309 | Microsoft ACPI-Compliant System |
| 310 | Microsoft ACPI-Compliant System |
| 311 | Microsoft ACPI-Compliant System |
| 312 | Microsoft ACPI-Compliant System |
| 313 | Microsoft ACPI-Compliant System |
| 314 | Microsoft ACPI-Compliant System |

| IRQ | Assignment                      |
|-----|---------------------------------|
| 315 | Microsoft ACPI-Compliant System |
| 316 | Microsoft ACPI-Compliant System |
| 317 | Microsoft ACPI-Compliant System |
| 318 | Microsoft ACPI-Compliant System |
| 319 | Microsoft ACPI-Compliant System |
| 320 | Microsoft ACPI-Compliant System |
| 321 | Microsoft ACPI-Compliant System |
| 322 | Microsoft ACPI-Compliant System |
| 323 | Microsoft ACPI-Compliant System |
| 324 | Microsoft ACPI-Compliant System |
| 325 | Microsoft ACPI-Compliant System |
| 326 | Microsoft ACPI-Compliant System |
| 327 | Microsoft ACPI-Compliant System |
| 328 | Microsoft ACPI-Compliant System |
| 329 | Microsoft ACPI-Compliant System |
| 330 | Microsoft ACPI-Compliant System |
| 331 | Microsoft ACPI-Compliant System |
| 332 | Microsoft ACPI-Compliant System |
| 333 | Microsoft ACPI-Compliant System |
| 334 | Microsoft ACPI-Compliant System |
| 335 | Microsoft ACPI-Compliant System |
| 336 | Microsoft ACPI-Compliant System |
| 337 | Microsoft ACPI-Compliant System |
| 338 | Microsoft ACPI-Compliant System |
| 339 | Microsoft ACPI-Compliant System |
| 340 | Microsoft ACPI-Compliant System |
| 341 | Microsoft ACPI-Compliant System |

| IRQ | Assignment                      |
|-----|---------------------------------|
| 342 | Microsoft ACPI-Compliant System |
| 343 | Microsoft ACPI-Compliant System |
| 344 | Microsoft ACPI-Compliant System |
| 345 | Microsoft ACPI-Compliant System |
| 346 | Microsoft ACPI-Compliant System |
| 347 | Microsoft ACPI-Compliant System |
| 348 | Microsoft ACPI-Compliant System |
| 349 | Microsoft ACPI-Compliant System |
| 350 | Microsoft ACPI-Compliant System |
| 351 | Microsoft ACPI-Compliant System |
| 352 | Microsoft ACPI-Compliant System |
| 353 | Microsoft ACPI-Compliant System |
| 354 | Microsoft ACPI-Compliant System |
| 355 | Microsoft ACPI-Compliant System |
| 356 | Microsoft ACPI-Compliant System |
| 357 | Microsoft ACPI-Compliant System |
| 358 | Microsoft ACPI-Compliant System |
| 359 | Microsoft ACPI-Compliant System |
| 360 | Microsoft ACPI-Compliant System |
| 361 | Microsoft ACPI-Compliant System |
| 362 | Microsoft ACPI-Compliant System |
| 363 | Microsoft ACPI-Compliant System |
| 364 | Microsoft ACPI-Compliant System |
| 365 | Microsoft ACPI-Compliant System |
| 366 | Microsoft ACPI-Compliant System |
| 367 | Microsoft ACPI-Compliant System |
| 368 | Microsoft ACPI-Compliant System |

| IRQ | Assignment                      |
|-----|---------------------------------|
| 369 | Microsoft ACPI-Compliant System |
| 370 | Microsoft ACPI-Compliant System |
| 371 | Microsoft ACPI-Compliant System |
| 372 | Microsoft ACPI-Compliant System |
| 373 | Microsoft ACPI-Compliant System |
| 374 | Microsoft ACPI-Compliant System |
| 375 | Microsoft ACPI-Compliant System |
| 376 | Microsoft ACPI-Compliant System |
| 377 | Microsoft ACPI-Compliant System |
| 378 | Microsoft ACPI-Compliant System |
| 379 | Microsoft ACPI-Compliant System |
| 380 | Microsoft ACPI-Compliant System |
| 381 | Microsoft ACPI-Compliant System |
| 382 | Microsoft ACPI-Compliant System |
| 383 | Microsoft ACPI-Compliant System |
| 384 | Microsoft ACPI-Compliant System |
| 385 | Microsoft ACPI-Compliant System |
| 386 | Microsoft ACPI-Compliant System |
| 387 | Microsoft ACPI-Compliant System |
| 388 | Microsoft ACPI-Compliant System |
| 389 | Microsoft ACPI-Compliant System |
| 390 | Microsoft ACPI-Compliant System |
| 391 | Microsoft ACPI-Compliant System |
| 392 | Microsoft ACPI-Compliant System |
| 393 | Microsoft ACPI-Compliant System |
| 394 | Microsoft ACPI-Compliant System |
| 395 | Microsoft ACPI-Compliant System |

| IRQ | Assignment                      |
|-----|---------------------------------|
| 396 | Microsoft ACPI-Compliant System |
| 397 | Microsoft ACPI-Compliant System |
| 398 | Microsoft ACPI-Compliant System |
| 399 | Microsoft ACPI-Compliant System |
| 400 | Microsoft ACPI-Compliant System |
| 401 | Microsoft ACPI-Compliant System |
| 402 | Microsoft ACPI-Compliant System |
| 403 | Microsoft ACPI-Compliant System |
| 404 | Microsoft ACPI-Compliant System |
| 405 | Microsoft ACPI-Compliant System |
| 406 | Microsoft ACPI-Compliant System |
| 407 | Microsoft ACPI-Compliant System |
| 408 | Microsoft ACPI-Compliant System |
| 409 | Microsoft ACPI-Compliant System |
| 410 | Microsoft ACPI-Compliant System |
| 411 | Microsoft ACPI-Compliant System |
| 412 | Microsoft ACPI-Compliant System |
| 413 | Microsoft ACPI-Compliant System |
| 414 | Microsoft ACPI-Compliant System |
| 415 | Microsoft ACPI-Compliant System |
| 416 | Microsoft ACPI-Compliant System |
| 417 | Microsoft ACPI-Compliant System |
| 418 | Microsoft ACPI-Compliant System |
| 419 | Microsoft ACPI-Compliant System |
| 420 | Microsoft ACPI-Compliant System |
| 421 | Microsoft ACPI-Compliant System |
| 422 | Microsoft ACPI-Compliant System |

| IRQ | Assignment                      |
|-----|---------------------------------|
| 423 | Microsoft ACPI-Compliant System |
| 424 | Microsoft ACPI-Compliant System |
| 425 | Microsoft ACPI-Compliant System |
| 426 | Microsoft ACPI-Compliant System |
| 427 | Microsoft ACPI-Compliant System |
| 428 | Microsoft ACPI-Compliant System |
| 429 | Microsoft ACPI-Compliant System |
| 430 | Microsoft ACPI-Compliant System |
| 431 | Microsoft ACPI-Compliant System |
| 432 | Microsoft ACPI-Compliant System |
| 433 | Microsoft ACPI-Compliant System |
| 434 | Microsoft ACPI-Compliant System |
| 435 | Microsoft ACPI-Compliant System |
| 436 | Microsoft ACPI-Compliant System |
| 437 | Microsoft ACPI-Compliant System |
| 438 | Microsoft ACPI-Compliant System |
| 439 | Microsoft ACPI-Compliant System |
| 440 | Microsoft ACPI-Compliant System |
| 441 | Microsoft ACPI-Compliant System |
| 442 | Microsoft ACPI-Compliant System |
| 443 | Microsoft ACPI-Compliant System |
| 444 | Microsoft ACPI-Compliant System |
| 445 | Microsoft ACPI-Compliant System |
| 446 | Microsoft ACPI-Compliant System |
| 447 | Microsoft ACPI-Compliant System |
| 448 | Microsoft ACPI-Compliant System |
| 449 | Microsoft ACPI-Compliant System |

| IRQ | Assignment                      |
|-----|---------------------------------|
| 450 | Microsoft ACPI-Compliant System |
| 451 | Microsoft ACPI-Compliant System |
| 452 | Microsoft ACPI-Compliant System |
| 453 | Microsoft ACPI-Compliant System |
| 454 | Microsoft ACPI-Compliant System |
| 455 | Microsoft ACPI-Compliant System |
| 456 | Microsoft ACPI-Compliant System |
| 457 | Microsoft ACPI-Compliant System |
| 458 | Microsoft ACPI-Compliant System |
| 459 | Microsoft ACPI-Compliant System |
| 460 | Microsoft ACPI-Compliant System |
| 461 | Microsoft ACPI-Compliant System |
| 462 | Microsoft ACPI-Compliant System |
| 463 | Microsoft ACPI-Compliant System |
| 464 | Microsoft ACPI-Compliant System |
| 465 | Microsoft ACPI-Compliant System |
| 466 | Microsoft ACPI-Compliant System |
| 467 | Microsoft ACPI-Compliant System |
| 468 | Microsoft ACPI-Compliant System |
| 469 | Microsoft ACPI-Compliant System |
| 470 | Microsoft ACPI-Compliant System |
| 471 | Microsoft ACPI-Compliant System |
| 472 | Microsoft ACPI-Compliant System |
| 473 | Microsoft ACPI-Compliant System |
| 474 | Microsoft ACPI-Compliant System |
| 475 | Microsoft ACPI-Compliant System |
| 476 | Microsoft ACPI-Compliant System |

| IRQ | Assignment                      |
|-----|---------------------------------|
| 477 | Microsoft ACPI-Compliant System |
| 478 | Microsoft ACPI-Compliant System |
| 479 | Microsoft ACPI-Compliant System |
| 480 | Microsoft ACPI-Compliant System |
| 481 | Microsoft ACPI-Compliant System |
| 482 | Microsoft ACPI-Compliant System |
| 483 | Microsoft ACPI-Compliant System |
| 484 | Microsoft ACPI-Compliant System |
| 485 | Microsoft ACPI-Compliant System |
| 486 | Microsoft ACPI-Compliant System |
| 487 | Microsoft ACPI-Compliant System |
| 488 | Microsoft ACPI-Compliant System |
| 489 | Microsoft ACPI-Compliant System |
| 490 | Microsoft ACPI-Compliant System |
| 491 | Microsoft ACPI-Compliant System |
| 492 | Microsoft ACPI-Compliant System |
| 493 | Microsoft ACPI-Compliant System |
| 494 | Microsoft ACPI-Compliant System |
| 495 | Microsoft ACPI-Compliant System |
| 496 | Microsoft ACPI-Compliant System |
| 497 | Microsoft ACPI-Compliant System |
| 498 | Microsoft ACPI-Compliant System |
| 499 | Microsoft ACPI-Compliant System |
| 500 | Microsoft ACPI-Compliant System |
| 501 | Microsoft ACPI-Compliant System |
| 502 | Microsoft ACPI-Compliant System |
| 503 | Microsoft ACPI-Compliant System |

| IRQ        | Assignment                                                   |  |
|------------|--------------------------------------------------------------|--|
| 504        | Microsoft ACPI-Compliant System                              |  |
| 505        | Microsoft ACPI-Compliant System                              |  |
| 506        | Microsoft ACPI-Compliant System                              |  |
| 507        | Microsoft ACPI-Compliant System                              |  |
| 508        | Microsoft ACPI-Compliant System                              |  |
| 509        | Microsoft ACPI-Compliant System                              |  |
| 510        | Microsoft ACPI-Compliant System                              |  |
| 511        | Microsoft ACPI-Compliant System                              |  |
| 4294967291 | Intel <sup>®</sup> HD Graphics                               |  |
| 4294967292 | Intel <sup>®</sup> USB 3.0 eXtensible Host Controller - 0100 |  |
|            | (Microsoft)                                                  |  |
| 4294967293 | Intel <sup>®</sup> Trusted Execution Engine Interface        |  |
| 4294967294 | Realtek <sup>®</sup> PCIe GBE Family Controller              |  |

#### I/O MAP

| I/O Map               | Assignment                        |
|-----------------------|-----------------------------------|
| 0x0000000-0x0000006F  | PCI Express Root Complex          |
| 0x00000020-0x00000021 | Programmable interrupt controller |
| 0x00000024-0x00000025 | Programmable interrupt controller |
| 0x00000028-0x00000029 | Programmable interrupt controller |
| 0x0000002C-0x0000002D | Programmable interrupt controller |
| 0x0000002E-0x0000002F | Motherboard resources             |
| 0x00000030-0x00000031 | Programmable interrupt controller |
| 0x00000034-0x00000035 | Programmable interrupt controller |
| 0x00000038-0x00000039 | Programmable interrupt controller |
| 0x0000003C-0x0000003D | Programmable interrupt controller |
| 0x00000040-0x00000043 | System timer                      |
| 0x0000004E-0x0000004F | Motherboard resources             |
| 0x00000050-0x00000053 | System timer                      |
| 0x0000060-0x00000060  | Standard PS/2 Keyboard            |
| 0x00000061-0x00000061 | Motherboard resources             |
| 0x00000063-0x00000063 | Motherboard resources             |
| 0x00000064-0x00000064 | Standard PS/2 Keyboard            |
| 0x00000065-0x00000065 | Motherboard resources             |
| 0x00000067-0x00000067 | Motherboard resources             |
| 0x00000070-0x00000070 | Motherboard resources             |
| 0x00000070-0x00000070 | System CMOS/real time clock       |
| 0x00000078-0x00000CF7 | PCI Express Root Complex          |
| 0x00000080-0x0000008F | Motherboard resources             |
| 0x00000092-0x00000092 | Motherboard resources             |
| 0x000000A0-0x000000A1 | Programmable interrupt controller |

| I/O Map               | Assignment                                                          |  |
|-----------------------|---------------------------------------------------------------------|--|
| 0x000000A4-0x000000A5 | Programmable interrupt controller                                   |  |
| 0x000000A8-0x000000A9 | Programmable interrupt controller                                   |  |
| 0x000000AC-0x000000AD | Programmable interrupt controller                                   |  |
| 0x000000B0-0x000000B1 | Programmable interrupt controller                                   |  |
| 0x000000B2-0x000000B3 | Motherboard resources                                               |  |
| 0x000000B4-0x000000B5 | Programmable interrupt controller                                   |  |
| 0x000000B8-0x000000B9 | Programmable interrupt controller                                   |  |
| 0x000000BC-0x000000BD | Programmable interrupt controller                                   |  |
| 0x000002E8-0x000002EF | Communications Port (COM4)                                          |  |
| 0x000002F8-0x000002FF | Communications Port (COM2)                                          |  |
| 0x00000378-0x0000037F | Printer Port (LPT1)                                                 |  |
| 0x000003B0-0x000003BB | Intel <sup>®</sup> HD Graphics                                      |  |
| 0x000003C0-0x000003DF | Intel <sup>®</sup> HD Graphics                                      |  |
| 0x000003E8-0x000003EF | Communications Port (COM3)                                          |  |
| 0x000003F8-0x000003FF | Communications Port (COM1)                                          |  |
| 0x00000400-0x0000047F | Motherboard resources                                               |  |
| 0x000004D0-0x000004D1 | Programmable interrupt controller                                   |  |
| 0x00000500-0x000005FE | Motherboard resources                                               |  |
| 0x00000600-0x0000061F | Motherboard resources                                               |  |
| 0x00000680-0x0000069F | Motherboard resources                                               |  |
| 0x00000A00-0x00000A0F | Motherboard resources                                               |  |
| 0x00000A10-0x00000A1F | Motherboard resources                                               |  |
| 0x00000A20-0x00000A2F | Motherboard resources                                               |  |
| 0x00000D00-0x0000FFFF | PCI Express Root Complex                                            |  |
| 0x0000164E-0x0000164F | Motherboard resources                                               |  |
| 0x0000E000-0x0000E0FF | Realtek <sup>®</sup> PCIe GBE Family Controller                     |  |
| 0x0000E000-0x0000E0FF | Intel <sup>®</sup> Pentium <sup>®</sup> processor N- and J-series / |  |

| І/О Мар               | Assignment                                                            |  |
|-----------------------|-----------------------------------------------------------------------|--|
|                       | Intel <sup>®</sup> Celeron <sup>®</sup> processor N- and J-series PCI |  |
|                       | Express - Root Port 4 - 0F4E                                          |  |
| 0x0000F000-0x0000F01F | Intel <sup>®</sup> Pentium <sup>®</sup> processor N- and J-series /   |  |
|                       | Intel <sup>®</sup> Celeron <sup>®</sup> processor N- and J-series     |  |
|                       | Platform Control Unit - SMBus Port - 0F12                             |  |
| 0x0000F020-0x0000F03F | Intel <sup>®</sup> Pentium <sup>®</sup> processor N- and J-series /   |  |
|                       | Intel <sup>®</sup> Celeron <sup>®</sup> processor N- and J-series     |  |
|                       | AHCI - 0F23                                                           |  |
| 0x0000F040-0x0000F043 | Intel <sup>®</sup> Pentium <sup>®</sup> processor N- and J-series /   |  |
|                       | Intel <sup>®</sup> Celeron <sup>®</sup> processor N- and J-series     |  |
|                       | AHCI - 0F23                                                           |  |
| 0x0000F050-0x0000F057 | Intel <sup>®</sup> Pentium <sup>®</sup> processor N- and J-series /   |  |
|                       | Intel <sup>®</sup> Celeron <sup>®</sup> processor N- and J-series     |  |
|                       | AHCI - 0F23                                                           |  |
| 0x0000F060-0x0000F063 | Intel <sup>®</sup> Pentium <sup>®</sup> processor N- and J-series /   |  |
|                       | Intel <sup>®</sup> Celeron <sup>®</sup> processor N- and J-series     |  |
|                       | AHCI - 0F23                                                           |  |
| 0x0000F070-0x0000F077 | Intel <sup>®</sup> Pentium <sup>®</sup> processor N- and J-series /   |  |
|                       | Intel <sup>®</sup> Celeron <sup>®</sup> processor N- and J-series     |  |
|                       | AHCI - 0F23                                                           |  |
| 0x0000F080-0x0000F087 | Intel <sup>®</sup> HD Graphics                                        |  |

# Memory Map

| Memory Map            | Assignment                                                          |  |
|-----------------------|---------------------------------------------------------------------|--|
| 0xE0000000-0xEFFFFFFF | Motherboard resources                                               |  |
| 0xFED01000-0xFED01FFF | Motherboard resources                                               |  |
| 0xFED03000-0xFED03FFF | Motherboard resources                                               |  |
| 0xFED04000-0xFED04FFF | Motherboard resources                                               |  |
| 0xFED0C000-0xFED0FFFF | Motherboard resources                                               |  |
| 0xFED08000-0xFED08FFF | Motherboard resources                                               |  |
| 0xFED1C000-0xFED1CFFF | Motherboard resources                                               |  |
| 0xFEE00000-0xFEEFFFFF | Motherboard resources                                               |  |
| 0xFEF00000-0xFEFFFFFF | Motherboard resources                                               |  |
| 0xD0604000-0xD0604FFF | Realtek <sup>®</sup> PCIe GBE Family Controller                     |  |
| 0xD0600000-0xD0603FFF | Realtek <sup>®</sup> PCIe GBE Family Controller                     |  |
| 0xD0600000-0xD0603FFF | Intel <sup>®</sup> Pentium <sup>®</sup> processor N- and J-series   |  |
|                       | / Intel <sup>®</sup> Celeron <sup>®</sup> processor N- and J-series |  |
|                       | PCI Express - Root Port 4 - 0F4E                                    |  |
| 0xFED00000-0xFED003FF | High precision event timer                                          |  |
| 0xC0000000-0xD0711FFE | PCI Express Root Complex                                            |  |
| 0xC0000000-0xD0711FFE | Intel <sup>®</sup> HD Graphics                                      |  |
| 0xD0000000-0xD03FFFFF | Intel <sup>®</sup> HD Graphics                                      |  |
| 0xD0700000-0xD070FFFF | Intel <sup>®</sup> USB 3.0 eXtensible Host Controller               |  |
|                       | - 0100 (Microsoft)                                                  |  |
| 0xD0710000-0xD071001F | Intel <sup>®</sup> Pentium <sup>®</sup> processor N- and J-series   |  |
|                       | / Intel <sup>®</sup> Celeron <sup>®</sup> processor N- and J-series |  |
|                       | Platform Control Unit - SMBus Port -                                |  |
|                       | 0F12                                                                |  |
| 0xD0500000-0xD05FFFFF | Intel <sup>®</sup> Trusted Execution Engine Interface               |  |
| 0xD0400000-0xD04FFFFF | Intel <sup>®</sup> Trusted Execution Engine Interface               |  |

Appendix B Technical Summary

| Memory Map            | Assignment                                                          |  |
|-----------------------|---------------------------------------------------------------------|--|
| 0xD0711000-0xD07117FF | Intel <sup>®</sup> Pentium <sup>®</sup> processor N- and J-series   |  |
|                       | / Intel <sup>®</sup> Celeron <sup>®</sup> processor N- and J-series |  |
|                       | AHCI - 0F23                                                         |  |
| 0xE00000D0-0xE00000DB | Intel <sup>®</sup> Sideband Fabric Device                           |  |
| 0xFF000000-0xFFFFFFFF | Intel <sup>®</sup> 82802 Firmware Hub Device                        |  |
| 0xA0000-0xBFFFF       | PCI Express Root Complex                                            |  |
| 0xA0000-0xBFFFF       | Intel <sup>®</sup> HD Graphics                                      |  |
| 0xC0000-0xDFFFF       | PCI Express Root Complex                                            |  |
| 0xE0000-0xFFFFF       | PCI Express Root Complex                                            |  |

# Configuring WatchDog Timer

The I/O port address of the watchdog timer is 2E (hex) and 2F (hex). 2E (hex) is the address port. 2F (hex) is the data port. User must first assign the address of register by writing address value into address port 2E (hex), then write/read data to/from the assigned register through data port 2F (hex).

# **Configuration Sequence**

To program F81866 configuration registers, the following configuration sequence must be followed:

# (1) Enter the extended function mode

To place the chip into the Extended Function Mode, two successive writes of 0x87 must be applied to Extended Function Enable Registers (EFERs, i.e. 2Eh or 4Eh).

# (2) Configure the configuration registers

The chip selects the Logical Device and activates the desired Logical Devices through Extended Function Index Register (EFIR) and Extended Function Data Register (EFDR). The EFIR is located at the same address as the EFER, and the EFDR is located at address (EFIR+1). First, write the Logical Device Number (i.e. 0x07) to the EFIR and then write the number of the desired Logical Device to the EFDR. If accessing the Chip (Global) Control Registers, this step is not required. Secondly, write the address of the desired configuration register within the Logical Device to the EFIR and then write (or read) the desired configuration register through the EFDR.

# (3) Exit the extended function mode

To exit the Extended Function Mode, writing 0xAA to the EFER is required. Once the chip exits the Extended Function Mode, it is in the

normal running mode and is ready to enter the configuration mode.

#### Code example for watch dog timer

Enable watchdog timer and set timeout interval to 30 seconds.

| ;   |          | Enter to extended function mode                  |
|-----|----------|--------------------------------------------------|
| mov | dx, 2eh  |                                                  |
| mov | al, 87h  |                                                  |
| out | dx, al   |                                                  |
| out | dx, al   |                                                  |
| ;   |          | Select Logical Device 7 of watchdog timer        |
| mov | al, 07h  |                                                  |
| out | dx, al   |                                                  |
| inc | dx       |                                                  |
| mov | al, 07h  |                                                  |
| out | dx, al   |                                                  |
| ;   |          | Enable Watch dog featureEnable Watch dog feature |
| mov | al, 030h |                                                  |
| out | dx, al   |                                                  |
| inc | dx       |                                                  |
| mov | al, 01h  |                                                  |
| out | dx, al   |                                                  |
| ;   |          | Enable Watch PME                                 |
| dec | dx       |                                                  |
| mov | al, 0FAh |                                                  |
| out | dx, al   |                                                  |
| inc | dx       |                                                  |
| in  | al, dx   |                                                  |
| and | al, 51h  |                                                  |
| out | dx, al   |                                                  |
| ;   |          | Set second as counting unit                      |
| dec | dx       |                                                  |
| mov | al, 0f5h |                                                  |

| out | dx, al                                                         |
|-----|----------------------------------------------------------------|
| inc | dx                                                             |
| in  | al, dx                                                         |
| and | al, 30h                                                        |
| out | dx, al                                                         |
| ;   | Set timeout interval as 30seconds and start counting           |
| dec | dx                                                             |
| mov | al, 0f6h                                                       |
| out | dx, al                                                         |
| inc | dx                                                             |
| mov | al, 1Eh                                                        |
| out | dx, al                                                         |
| ;   | Exit the extended function modeExit the extended function mode |
| dec | dx                                                             |
| mov | al, 0aah                                                       |
| out | dx, al                                                         |

# Flash BIOS Update

# I. Prerequisites

- *1* Prepare a bootable media (e.g. USB storage device) which can boot system to DOS prompt.
- **2** Download and save the BIOS file (e.g. 71310PD2.bin) to the bootable device.
- **3** Copy AMI flash utility AFUDOS.exe (v3.03) into bootable device.
- 4 Make sure the target system can first boot to the bootable device.
  - (1) Connect the bootable USB device.
  - (2) Turn on the computer and press <ESC> or <DEL> during boot to enter BIOS Setup.
  - (3) The system will go into the BIOS setup menu.
  - (4) Select [Boot] menu.
  - (5) Select **[Hard Drive BBS Priorities]** and set the USB bootable device as the 1<sup>st</sup> boot device.
  - (6) Press **F4** to save the configuration and exit the BIOS setup menu.

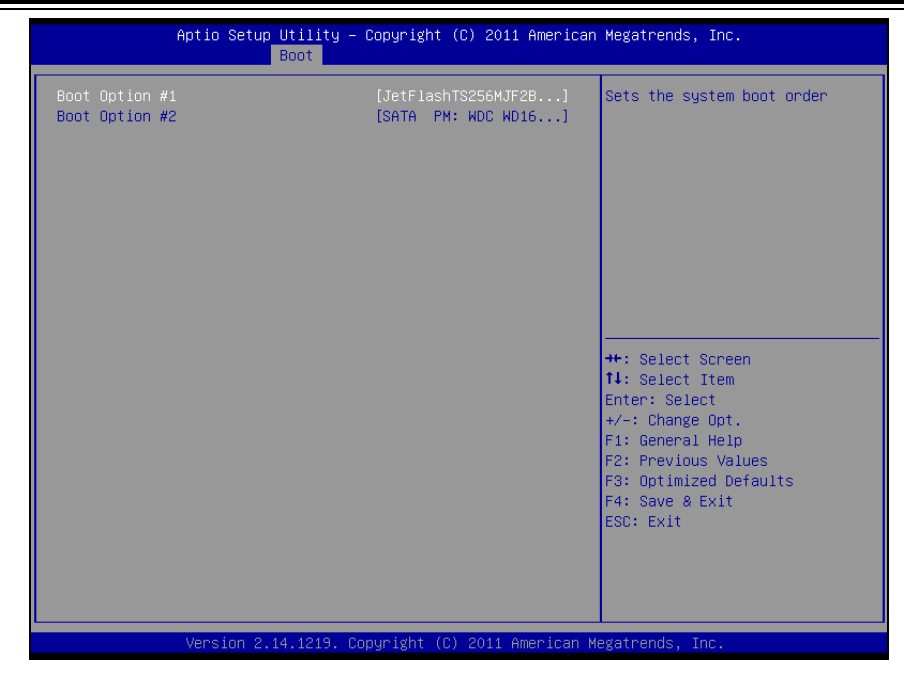

II. AFUDOS Command for System BIOS Update

| Aptio Setup Utility – Copyright (C) 2013 American Megatrends, Inc.<br>Boot |                                               |                                                                                                    |  |
|----------------------------------------------------------------------------|-----------------------------------------------|----------------------------------------------------------------------------------------------------|--|
| Boot Option #1<br>Boot Option #2                                           | [JetFlashTranscend 4]<br>[PO: WDC WDI600BEVT] | Sets the system boot order<br>++: Select Screen<br>11: Select Item<br>Enter: Select<br>+/-: Change Opt.<br>F1: General Help<br>F2: Previous Values<br>F3: Optimized Defaults<br>F4: Save & Exit<br>ESC: Exit |  |
| Version 2                                                                  | 2.16.1242. Copyright (C) 2013 American M      | egatrends, Inc.                                                                                                    |  |

# AFUDOS command for system BIOS update

AFUDOS.exe is the AMI firmware update utility; the command line is shown as below:

# AFUDOS <ROM File Name> [option1] [option2]....

Users can type "AFUDOS/?" to see all the definition of each control options. The recommended options for BIOS ROM update include following parameters:

- **/P**: Program main BIOS image.
- **/B**: Program Boot Block.
- /N: Program NVRAM.
- **/X**: Don't check ROM ID.

# III. BIOS Update Procedure

- *1* Use the bootable USB storage to boot up the system into the DOS command prompt.
- **2** Type "AFUDOS 7131xxxx.bin /p /b /n /x" and press Enter to start the flash procedure.

(Note that xxxx means the BIOS revision part, e.g. 0PD1...)

- 3 During the BIOS update procedure, you will see the BIOS update process status and its percentage. Beware! Do not turn off the system power or reset your computer when the entire update procedure are not complete; otherwise, the BIOS ROM may be crashed and the system will be unable to boot up next time.
- **4** After the BIOS update procedure is completed, the following messages will be shown:
C:\AMI\A5>afudos 71310PD1.bin /b /n /p /x

| AMI Firmware Update Utility v5.07.01  <br>Copyright (C) 2014 AMI Megatrends Inc. All Right Reserved |
|----------------------------------------------------------------------------------------------------|
| Reading flash                                                                                       |
| - FFS Checksums ok                                                                                  |
| Erasing Boot Blockdone                                                                              |
| Updating Boot Blockdone                                                                             |
| Verifying Boot Blockdone                                                                            |
| Erasing Main Blockdone                                                                              |
| Updating Main Blockdone                                                                             |
| Verifying Main Blockdone                                                                            |
| Erasing NVRAM Block done                                                                            |
| Updating NVRAM Block done                                                                           |
| Verifying NVRAM Blockdone                                                                           |
| C:\AMI\A5>                                                                                          |

- 5. Restart the system and boot up with the new BIOS configurations.
- 6. The BIO Update is completed after the system is restarted.
- 7. Reboot the system and verify if the BIOS version shown on the initialization screen has been updated.

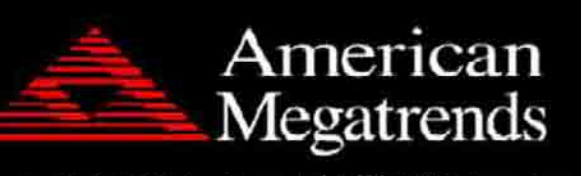

Version 2.17.1249. Copyright (C) 2016 American Megatrends, Inc. BIOS Date: 10/14/2016 09:14:21 Ver: 71310PD1 Press <Del> or <Esc> to Enter Setup.

# **ACPI Functions List**

| #  | ACPI Function |
|----|---------------|
| 1  | RS232_Initial |
| 2  | USB_CH1_ON    |
| 3  | USB_CH1_OFF   |
| 4  | USB_CH2_ON    |
| 5  | USB_CH2_OFF   |
| 6  | USB_CH3_ON    |
| 7  | USB_CH3_OFF   |
| 8  | USB_CH4_ON    |
| 9  | USB_CH4_OFF   |
| 10 | USB_CH5_ON    |
| 11 | USB_CH5_OFF   |
| 12 | USB_CH6_ON    |
| 13 | USB_CH6_OFF   |
| 14 | USB_CH7_ON    |
| 15 | USB_CH7_OFF   |
| 16 | USB_CH8_ON    |
| 17 | USB_CH8_OFF   |

## 1. RS232\_Initial()

#### **C** Prototype

RS232\_Initial();

#### Description

This function is used to initial COM1 with following protocol:

115200 Baud, no parity, 8 data bits, 1 stop bit.

#### **Return Value**

## 2. USB\_CH1\_ON

#### **C** Prototype

USB\_CH1\_ON();

## Description

This function is used to enable USB1 port.

#### **Return Value**

None

## 3. USB\_CH1\_OFF

#### **C** Prototype

USB\_CH1\_OFF();

## Description

This function is used to disable USB1 port.

## **Return Value**

None

## 4. USB\_CH2\_ON

## C Prototype

USB\_CH2\_ON();

# Description

This function is used to enable USB2 port.

# **Return Value**

None

# 5. USB\_CH2\_OFF

# C Prototype

USB\_CH2\_OFF();

# Description

This function is used to disable USB2 port.

## **Return Value**

## 6. USB\_CH3\_ON

#### **C** Prototype

USB\_CH3\_ON();

#### Description

This function is used to enable USB3 port.

#### **Return Value**

None

## 7. USB\_CH3\_OFF

#### **C** Prototype

USB\_CH3\_OFF();

## Description

This function is used to disable USB3 port.

## **Return Value**

None

## 8. USB\_CH4\_ON

# C Prototype

USB\_CH4\_ON();

# Description

This function is used to enable USB4 port.

# **Return Value**

None

# 9. USB\_CH4\_OFF

# C Prototype

USB\_CH4\_OFF();

# Description

This function is used to disable USB4port.

## **Return Value**

#### 10. USB\_CH5\_ON

#### C Prototype

USB\_CH5\_ON();

#### Description

This function is used to enable USB5 port.

#### **Return Value**

None

#### 11. USB\_CH5\_OFF

**C** Prototype

USB\_CH5\_OFF();

#### Description

This function is used to disable USB5 port.

#### **Return Value**

None

#### 12. USB\_CH6\_ON

#### C Prototype

USB\_CH6\_ON();

#### Description

This function is used to enable USB6 port.

#### **Return Value**

None

#### 13. USB\_CH6\_OFF

#### C Prototype

USB\_CH6\_OFF();

#### Description

This function is used to disable USB6 port.

#### **Return Value**

14. USB\_CH7\_ON

C Prototype

USB\_CH7\_ON();

#### Description

This function is used to enable USB7 port.

#### **Return Value**

None

## 15. USB\_CH7\_OFF

## C Prototype

USB\_CH7\_OFF();

## Description

This function is used to disable USB7 port.

## **Return Value**

None

## 16. USB\_CH8\_ON

## C Prototype

USB\_CH8\_ON();

# Description

This function is used to enable USB8 port.

## **Return Value**

None

# 17. USB\_CH8\_OFF

# C Prototype

USB\_CH8\_OFF();

# Description

This function is used to disable USB8 port.

# **Return Value**